# **TOSHIBA** Leading Innovation >>>

# REGZΛ

地上·BS·110度CS デジタルハイビジョン液晶テレビ 取扱説明書

19A3500

操作編

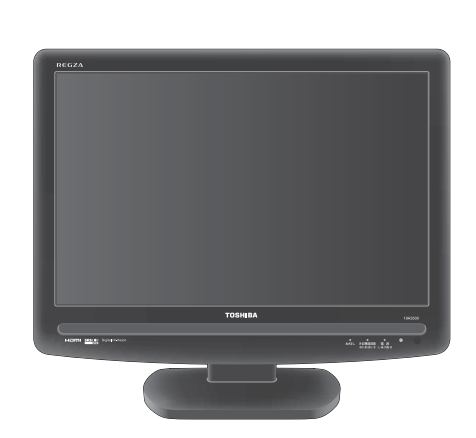

::最初に「準備編」(別冊)をお読みください。

::本書ではテレビの操作のしかたについて説明しています。

::映像や音声が出なくなった、操作ができなくなったなどの場合は、「困ったときには…」をご覧ください。

お求めのテレビを安全に正しく使っていただくため、お使いになる前にこの取扱説明書「操作編」と別冊の「準備編」をよくお読みください。 お読みになったあとは、いつも手元に置いてご使用ください。

| :: | はじめに                       |    |   |
|----|----------------------------|----|---|
|    |                            | 02 |   |
| :: | テレビを見る                     |    |   |
|    |                            | 30 | 3 |
| :: | 便利な機能を使う                   |    |   |
|    |                            | 17 | 7 |
| :: | 録画・予約をする                   |    |   |
|    |                            | 25 | ) |
| :: | レグザリンクを使う                  |    |   |
|    |                            | 32 | 2 |
| :: | お好みや使用状態に<br>合わせて設定する      |    |   |
|    |                            | 39 | ) |
| :: | <sub>その他</sub><br>困ったときには・ |    |   |
|    |                            | 49 | J |
|    |                            |    |   |
|    |                            |    |   |
|    |                            |    |   |

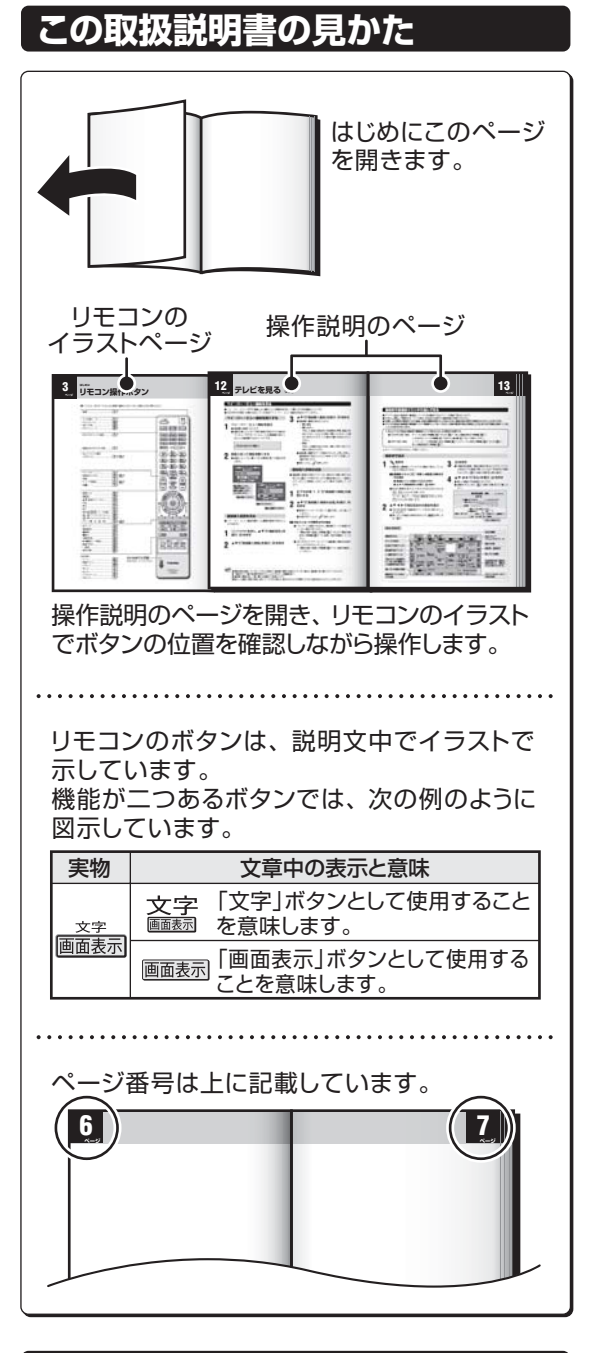

## この取扱説明書内のマークの見かた

| 3    | 参照していただきたい情報が記載<br>されているページの番号を示してい<br>ます。      |
|------|-------------------------------------------------|
| お願い  | 取扱上のお願いを記載しています。                                |
| ご注意  | 取扱上のご注意を記載しています。                                |
| お知らせ | 機能などの補足説明、参考にしてい<br>ただきたいこと、制限事項などを記<br>載しています。 |

# はじめに

| <b>操作編もくじ</b>                                                   |
|-----------------------------------------------------------------|
| リモコン操作ボタン ····· 3<br>各部のなまえと基本の操作 ····· 4                       |
| <ul> <li>電源を入れるには・・・・・・・・・・・・・・・・・・・・・・・・・・・・・・・・・・・・</li></ul> |
| 本機の特長 ・・・・・ 7                                                   |

# <u>テレビを見る</u>

| 地上アナログ放送を見る ・・・・・ 8             |
|---------------------------------|
| 地上デジタル放送を見る ・・・・・ 8             |
| BSデジタルや110度CSデジタル放送を見る・・・ 9     |
| チャンネル番号で選ぶ(デジタル放送とCATVの場合)・・・・9 |
| ラジオやデータ放送を楽しむ ・・・・・10           |
| ビデオや DVD などの外部機器を見る・・・・・11      |
| クイックメニューを使う ・・・・・・・・11          |
| 番組表で選んで見る ・・・・・12               |
| 番組表で選ぶ                          |
| ミニ番組表で選ぶ ・・・・・・ 15              |
| クイックメニューでできること ・・・・・・ 15        |
|                                 |

# 便利な機能を使う

| 番組情報を見る ・・・・・17           |
|---------------------------|
| 番組説明を見る ・・・・・17           |
| タイマー機能を使う ・・・・・・18        |
| めざまし機能を使う ・・・・・・・・・・・・ 18 |
| オフタイマーを使う                 |
| 画面サイズを切り換える ・・・・・ 19      |
| 画面の見えかたについて               |
| 「フル」の画面モードを切り換える・・・・・・・21 |
| 映像を一時静止する ・・・・・21         |
| 字幕を見る ・・・・・21             |
| 音声多重放送を視聴する ・・・・・21       |
| 映像、音声、データを切り換える ・・・・・・22  |
| 降雨対応放送について ·····22        |
| お知らせを見る ・・・・・23           |
| 文字入力をする ・・・・・23           |

# リモコン操作ボタン

●イラストは、見やすくするために誇張や省略などをしており、実際とは多少異なります。

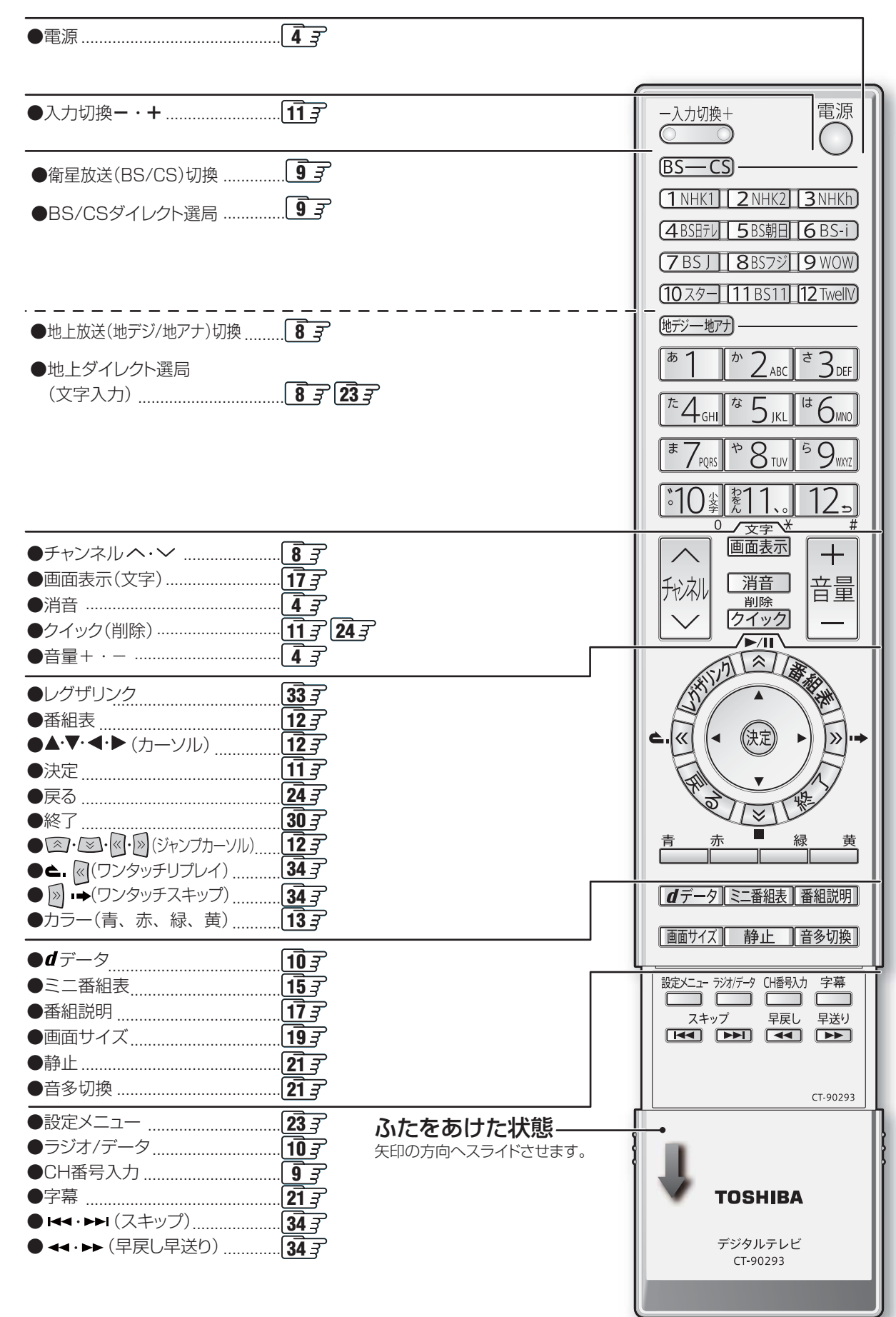

# はじめに 各部のなまえと基本の操作

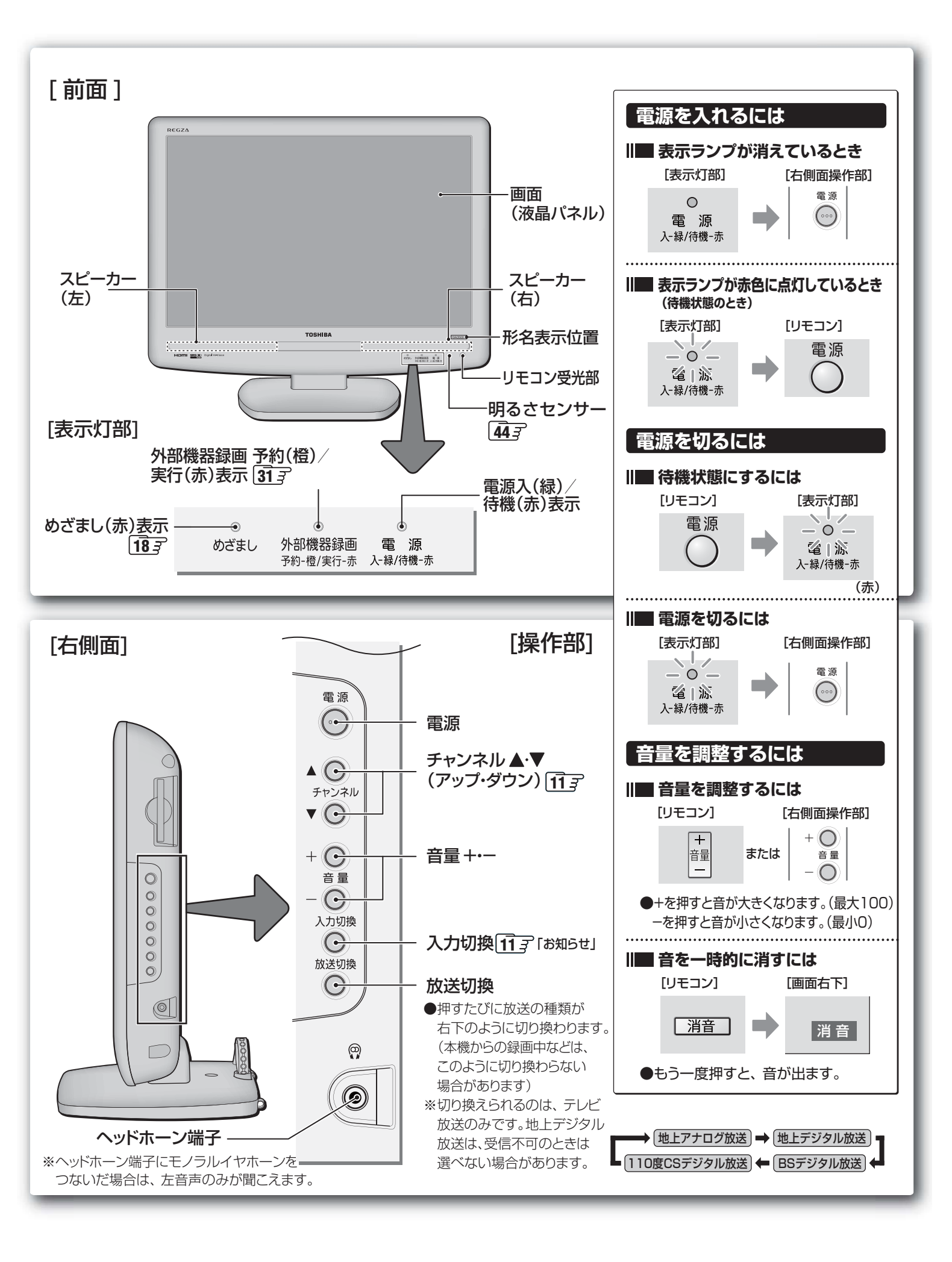

# <u>録画・予約をす</u>る

# <u>レグザリンクを使う</u>

| はじめに・・・・・32                   |
|-------------------------------|
| レグザリンクのメニューについて ・・・・・33       |
| 本機のリモコンでできる操作・・・・・34          |
| 機器を選択する ・・・・・35               |
| 機器に録画する35                     |
| 日時を指定して予約する ・・・・・・35          |
| 音声を AV アンプ(テレビ)から出す ・・・・・・35  |
| 機器を操作する ・・・・・36               |
| HDMI 入力拡張切換 ······37          |
| HDMI 連動機能対応機器を使用するときのご注意・・・38 |

# お好みや使用状態に合わせて設定する

| お好みの映像を選ぶ ・・・・・39              |
|--------------------------------|
| お好みの映像に調整する ・・・・・39            |
| 映像をより細かく調整する ・・・・・・・・・・ 40     |
| 色を細かく調整する                      |
| (カラーイメージコントロール)・・・・・・・・・・41    |
| カラーイメージコントロールのオン/オフを設定する・・・ 41 |
| ベースカラー調整 ・・・・・・・・・・・・・・・・・・ 41 |
| ノイズリダクション(NR)設定 ・・・・・・42       |
| ヒストグラムバックライト制御 ・・・・・・42        |

| 画面のスキャンサイズを設定する ・・・・・・                       | 13 |
|----------------------------------------------|----|
| 画面の位置や幅を調整する ・・・・・・・・・                       | 13 |
| 放送や外部機器(PC 以外)からの映像の場合・・・ ∠                  | 43 |
| PC からの信号の場合 ・・・・・・・・・・・・・・・ 4                | 43 |
| 明るさセンサー ・・・・・・・・・・・・・・・・・・・・・・・・・・・・・・・・・・・・ | 14 |
| ファインシネマ設定 ・・・・・・・・・・・                        | 14 |
| お好みの音声に調整する ・・・・・・・・・・                       | 15 |
| WOW 設定 ···································   | 15 |
| 省エネ設定 ・・・・・・・・・・・・・・・・・・・・・・                 | 16 |

# その他

| B-CAS カード番号表示 ······46                                     |
|------------------------------------------------------------|
| ダウンロードについて ・・・・・・47                                        |
| ダウンロード機能とは ・・・・・・・・・・・・ 47                                 |
| 放送波で送信されるソフトウェアをダウンロードする・・・ 47                             |
| 東芝サーバーからダウンロードする ・・・・・・ 48                                 |
| ソフトウェアのバージョンを確認する ・・・・・ 48                                 |
| 困ったときには ・・・・・・・・・・・・・・・・・49                                |
| 以下をご確認ください・・・・・・・・・・・・・・・ 49                               |
| 自然現象や本機の特性に関すること・・・・・ 49                                   |
| 基本操作 · · · · · · · · · · · · · · · · · · ·                 |
| 映像                                                         |
| 音声                                                         |
| デジタル放送関係 ・・・・・ 51                                          |
| 録画                                                         |
| HDMI 連動機能 ・・・・・ 54                                         |
| エラー表示、メッセージ表示について ・・・・・ 55                                 |
| メニュー 一覧                                                    |
| Basic Operations ······60                                  |
| <ul><li>たくいん・・・・・・・・・・・・・・・・・・・・・・・・・・・・・・・・・・・・</li></ul> |
| マイコン一覧                                                     |
|                                                            |
|                                                            |
| 仕禄66                                                       |
| B-CAS カード ID 番号記入欄 ・・・・・ 67                                |
| 本機で対応している HDMI 入力 /D-sub 入力                                |
| 信号フォーマット ・・・・・68                                           |
| 保証とアフターサービス ・・・・・・・・ 裏表紙                                   |

※以下は別冊のもくじです。(準備編もよくお読みください)

# 準備編(別冊)

#### ご使用の前に

安全上のご注意 使用上のお願いとご注意 たいせつなお知らせ

#### 設置と基本の接続・設定

各部のなまえ リモコンの準備 テレビを設置する B-CAS(ビーキャス)カードを入れる アンテナの接続 電話回線の接続 LAN端子の接続 電源を入れる アンテナの設定と調整 はじめての設定をする

#### 外部機器の接続と設定

本機に接続できる外部機器一覧 ビデオやDVDプレーヤーをつなぐ 東芝RDシリーズ(東芝製ビデオレコーダー)をつなぐ HDMI出力端子付の機器をつなぐ 基本的なつなぎかた HDMI連動機能対応機器をつなぐ場合 DVI端子付の機器をつなぐ場合 HDMI連動設定 など ステレオにつなぐ ゲーム機をつなぐ パソコンをつなぐ 外部入力設定(外部入力表示設定・外部入力スキップ設定)

#### 個別に設定をするとき

アンテナ設定
 BS中継器切換/110度CS中継器切換
 チャンネル設定
 自動設定
 手動設定
 チャンネルスキップ設定
 ステレオ/モノラルの設定
 無信号消音設定
 チャンネル設定を最初の状態に戻す
 データ放送設定(郵便番号と地域の設定など)
 通信設定(電話回線設定、通信接続設定)
 簡易確認テスト
 選局機能設定(キーワード登録など)
 視聴制限設定(暗証番号の設定・削除など)

#### その他

お買い上げ時の状態に戻すには メニュー 一覧

#### 資料

デジタル放送について 地上アナログ放送の自動設定一覧表 地上デジタル放送の放送(予定)一覧表 用語について 東芝デジタルテレビ19A3500で使われるソフトウェアのライセンス情報 東芝テレビ19A3500で使われるフリーソフトウェアコンポーネ ントに関するエンドユーザーライセンスアグリーメント原文(英文)

保証とアフターサービス

#### ■ 正しい見かた

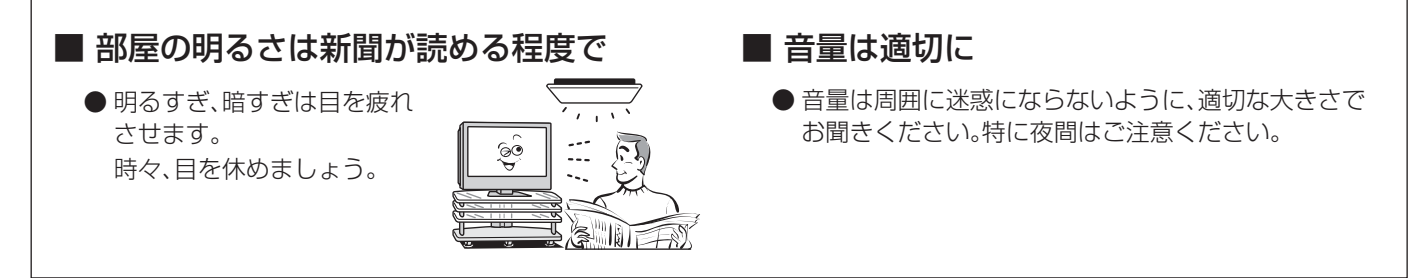

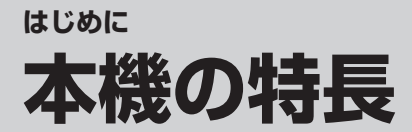

# ・地上デジタル、BSデジタル、110度CSデジタル放送受信

※地上デジタル放送で本機が受信できるのは、ご家庭のテレビで受信する固定受信サービスと車などでの受信も 考えた移動体受信サービスです。

携帯電話などで受信できる部分受信サービス(ワンセグ)は、受信できません。(準備編 76) ) また、地上デジタル音声放送は受信できません。

(「ラジオ放送の特長」準備編 75 子)

# HDMI連動機能搭載

●本機と東芝製のHDMI連動機能対応機器(レコーダー、パソコン、ハイビジョンムービーカメラなど)や東芝 推奨のHDMI連動機能対応のAVアンプをHDMIケーブルでつなぐと、本機のリモコンで操作することがで きます。 32 〒 34 〒

※HDMI連動機能を使うには、本機と接続機器それぞれで設定が必要です。(準備編 46 子)

# ▶ めざまし機能を搭載

●設定した時刻に、設定されたチャンネルと音量で、自動的に本機の電源を入れることができます。 ※「めざまし」機能を使用するには、デジタル放送やiNETで時刻情報を取得しておく必要があります。

# 多彩な画質調整機能

●レッド、グリーンなどの基本となる色ごとに色あいや色の濃さを調整することができます。413

●デジタル放送やDVDのノイズを低減するMPEG NRと、映像のざらつきやちらつきを低減するダイナミック NRを搭載しています。 423

# 番組表機能を搭載

●7チャンネル6時間分の番組表を一度に表示し、見たい番組を探したり、デジタル放送番組の録画予約をすることができます。133

●デジタル放送はもちろん、地上アナログ放送の番組表もテレビ画面でご覧になれます。
 ※地上アナログ放送の番組表を利用するには、ブロードバンド環境が必要です。

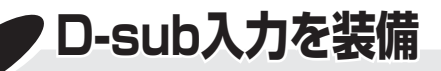

●パソコンと接続して、パソコンの映像をテレビの大画面に表示できます。(準備編 51 3)

# 8 <br/>~ テレビを見る

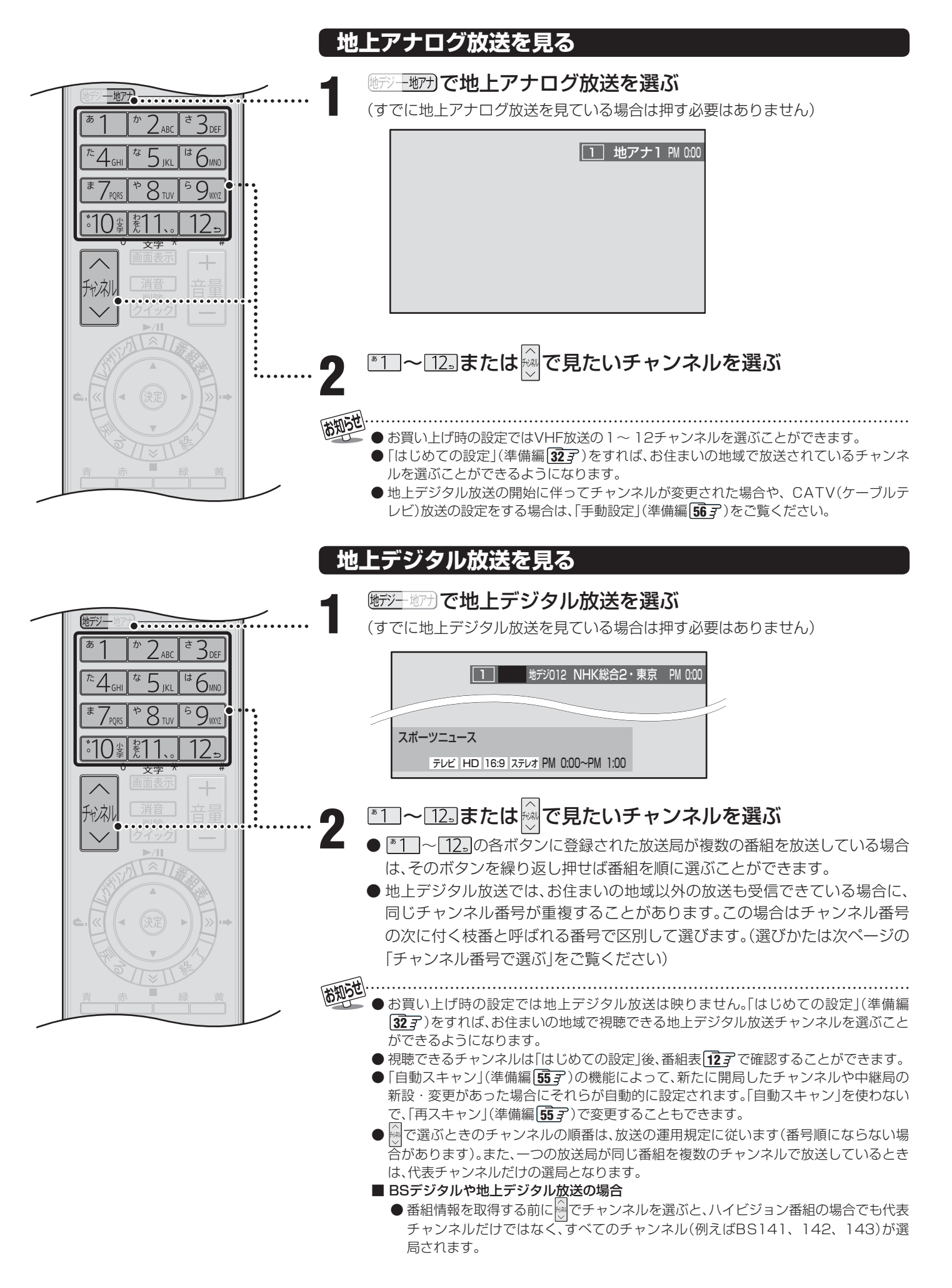

テレビを見る

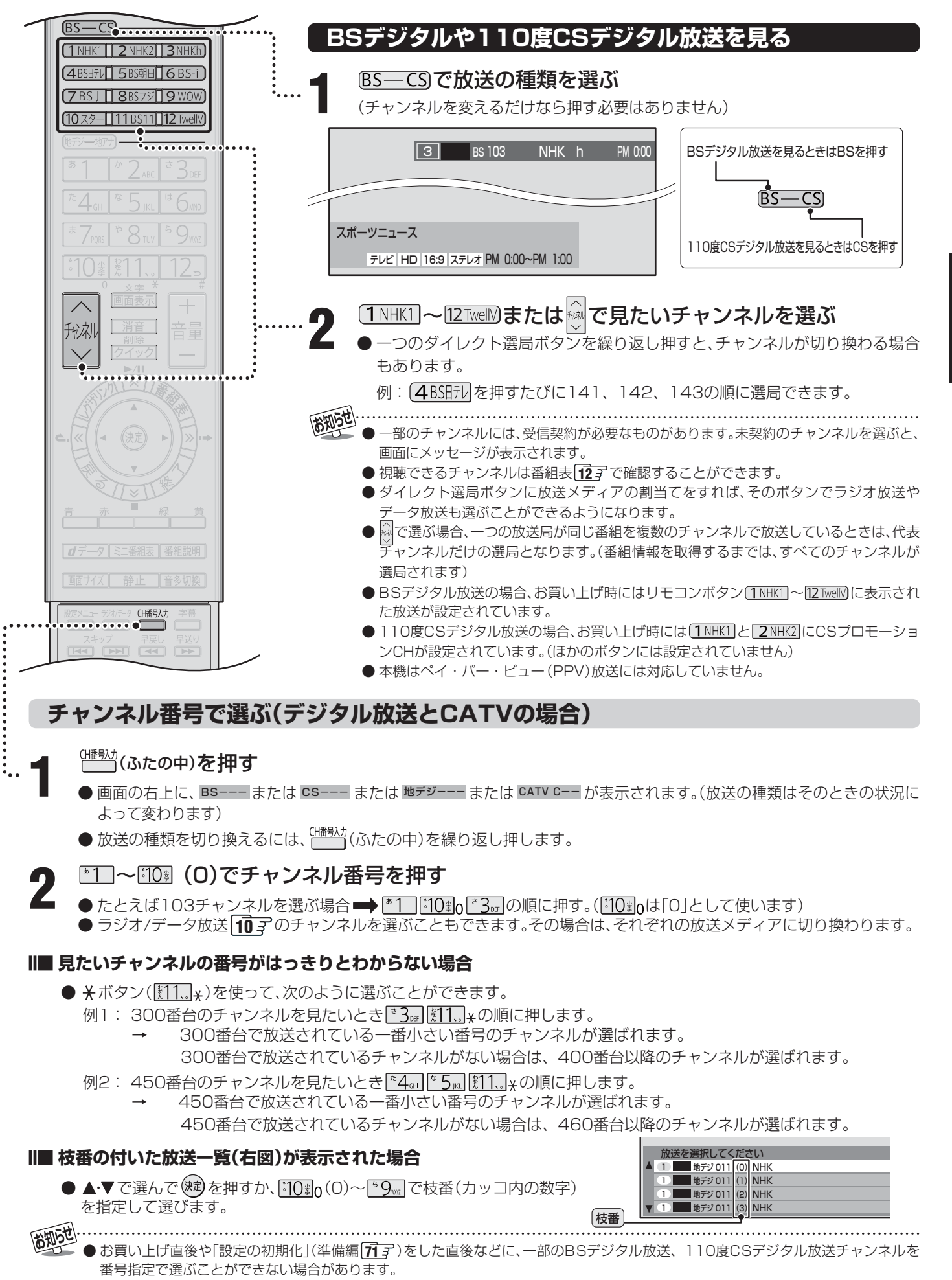

● 枝番の付いた放送一覧は、地上デジタル放送で隣接地域の同じチャンネル番号の放送が複数受信できたときに表示されます。

#### ラジオやデータ放送を楽しむ

 デジタル放送では映像や音声によるテレビ放送以外に、ラジオ放送とデータ放送があります。(地上アナログ放送には ラジオ放送やデータ放送はありません)

#### ■ ラジオ放送

- ラジオ放送は、BSデジタル放送と110度CSデジタル 放送で行われています。(地上デジタル放送にはラジオ放送はありません。110度CSデジタル放送では、2007 年10月現在ラジオ放送は放送されていません)
- 放送内容に連動して画像が楽しめるものと、音声のみの ラジオ放送があり、番組によって音楽CD並みの高音質を 楽しむことができます。

#### ■ データ放送

●便利な情報やさまざまなニュースを見たり、クイズや ゲームなどの双方向サービスを楽しんだりできます。 データ放送には以下の2種類があります。操作のしかた は番組によって異なります。画面に表示される操作指示 に従って操作をしてください。

#### ◆ 独立データ放送

• 番組とは無関係の独立したデータ放送です。

#### ◆ 番組連動データ放送

テレビ放送やラジオ放送の番組に連動して視聴できる放送サービスです。

#### ■ 地上デジタル放送の双方向サービスについて

●地上デジタル放送の双方向サービスには、放送番組に連動した通信サービスと、放送番組とは無関係な通信サービスがあります。

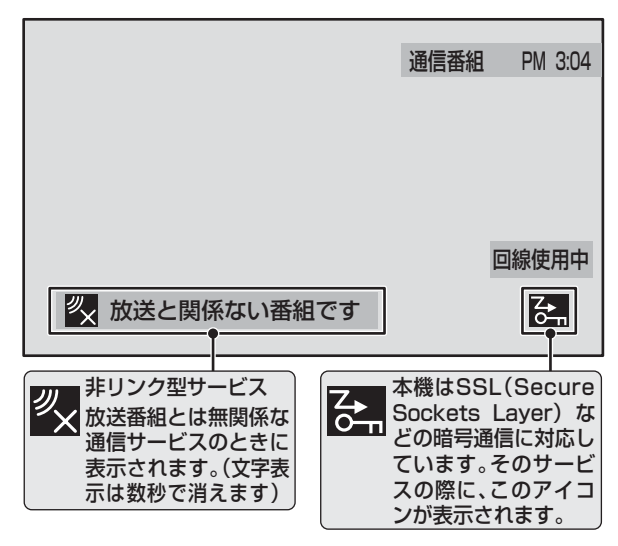

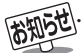

●インターネットを利用した双方向サービスでは、お客様の 個人情報の入力を要求される場合がありますが、接続先の サイトによってはSSL(準備編**87**37)などによる通信時の セキュリティ対策が行われていない場合があります。

- 双方向サービスを利用する場合は、あらかじめ電話回線 やLAN端子の接続と設定(準備編273~293、633~ 6637)をしてください。また、双方向サービス利用に必要 な登録の申し込みをしてください。(付属の「ファーストス テップガイド」をご覧ください)
- 双方向サービスの通信中は、画面上に「回線使用中」アイコンが表示され、同一回線上の電話機やファクシミリなどは使えません。また、通話料がかかる場合があります。
- 通信に時間がかかり、次の操作がすぐにできないことがあ ります。

#### ラジオまたは、独立データ放送を楽しむ

# デジタル放送を見ているときに、<sup>ジがデジ</sup>(ふたの中)を押す

● 押すたびに以下のように切り換わります。

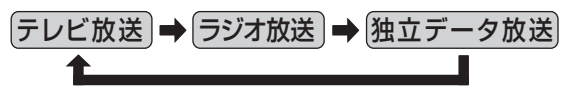

- 地上デジタル放送にはラジオ放送はありません。
- ◎ で他のチャンネルに切り換えられます。
- 前ページの操作でチャンネル番号を入力して選ぶこ ともできます。

番組連動データ放送を楽しむ

#### デジタル放送を見ているときに 画面表示を 押す

● **テレビd**、**ラジオd** が表示された場合、データ放送があ ります。

#### <u> *d*データ</u>を押す

- 番組によっては押す必要がない場合があります。
- 画面に表示される操作指示に従って操作をしてくだ さい。
- データ放送を終了するには、 <u>クイック</u>を押し、▲・▼で「その他の操作」を選び、 (定)を押し、▲・▼で「データ 放送終了」を選び、 (定)を押します。

●本機からの録画中は、データ放送には切り換えられません。

- テレビの動作中に電源プラグを抜かないでください。本機が記憶している双方向サービスでのお客様のポイント情報などが更新されないことがあります。
- 放送データの取得中は、一部の操作ができないことがあります。
- 画面の操作指示で、d**データ**は「データボタン」「データ放送 ボタン」などと表示される場合があります。
- 本体の放送切換ボタンとチャンネルボタンでは、データ放送
   とラジオ放送の選択やチャンネル切換はできません。
- ●本機は、ブックマーク機能や登録発呼機能には対応していません。

見たい機器の電源を入れ、機器がつない であるビデオ入力を<sup>→カ切機+</sup>で選ぶ

● <sup>-入功機+</sup>を押すと、画面右上に入力端子一覧が表示され、 - <sup>入力機+</sup>を押すたびに以下のように切り換わります。 (切り換えてから映像が出るまでに少し時間がかか ります)

<u>- ♪カワ燃+</u>を押すと、逆の順に切り換わります。

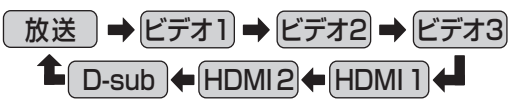

- ●お買い上げ時は、ビデオ1からビデオ3までは、外部 機器がつながっているかどうかを自動的に検知し、 何もつながっていない入力端子をスキップする設定 になっています。
  - ※「外部入力スキップ設定」(準備編[52)で変更す ることができます。
- HDMI1、2、D-subについては、「外部入力スキップ 設定」(準備編[52])で設定すると、使わない入力端子 をスキップすることができます。

2 接続されている外部機器を操作する

## クイックメニューを使う

- <u>*Dイック</u>を押すと、そのときに使うと便利な機能がメニューとして表示されます。</u>*
- クイックメニューの内容は、クイックを押すときの場面に よって変わります。以下は、ほかのメニュー操作などをせ ずにテレビ番組を視聴している場合のものです。
- クイックメニューで選択できる項目は、放送の種類や外部 機器の有無などによって変わります。
   この場合、選択できない項目は薄く表示されます。

#### 基本操作

クイックを押し、▲·▼で項目を選んで、 速 を押す

## 選んだ項目に従って操作する

■ ●詳しくは各項目の該当するページをご覧ください。

|         | 項目          |          | 記載ページ                                   |
|---------|-------------|----------|-----------------------------------------|
| タイマー機能  | めざまし        |          | <b>18</b> <i>3</i>                      |
|         | オフタイマー      |          | <b>18</b> <i>3</i>                      |
| 画面サイズ切換 |             |          | <b>19</b> <i>3</i>                      |
| フルモード切換 |             |          | <b>21</b> <i>3</i>                      |
| 映像設定    |             |          | <b>39</b> <i>3</i> ~ <b>44</b> <i>3</i> |
| 音声設定    |             |          | 45 <i>3</i> 、<br>準備編 50 <i>3</i>        |
| 予約リスト   |             |          | <b>30</b> <i>3</i>                      |
|         | HDMI 入力拡張切換 |          | <b>37</b> <del>3</del>                  |
|         |             | 映像切換     | <b>22</b> <i>3</i>                      |
|         |             | 音声切換     | <b>22</b> <i>3</i>                      |
| その他の操作  | 后口闭格        | 音多切換     | <b>21</b> <i>3</i>                      |
|         | 信号切换        | データ切換    | <b>22</b> <i>3</i>                      |
|         |             | 字幕切換     | <b>21</b> <i>3</i>                      |
|         |             | 降雨対応放送切換 | <b>22</b> <i>3</i>                      |
|         | データ放け       | 送終了      | <b>10</b> <i>3</i>                      |

■「ビデオやDVDなどの外部機器を見る」について

- ●本体の入力切換ボタンは、リモコンの○→と同じ働きをします。
- <sup>-入力</sup>\*を押し、入力端子一覧から▲·▼で切り換えたい入力を選び()20 を押して切り換えることもできます。
- 入力切換時に画面に表示される「DVD」などの機器名を変えることができます。(準備編 52 了「外部入力表示設定」)

● お買い上げ時は、ビデオ3を選ぶとゲームに適した画質と画面サイズになるように設定されています。ビデオなどをつないで使うときは、ビデオ3を選んでから図イックを押して、「映像設定」 393 の「映像メニュー」から「ゲーム」以外を選んでください。

#### 番組表で選んで見る

- デジタル放送の番組表は、放送電波で送られてくる情報で表示されます。
- ●本体の電源ボタンで電源を切っている間は、放送局が送信する番組情報を取得できません。
- お買い上げ直後や電源を入れた直後、放送の種類を変えたときなどには、番組内容の表示に時間がかかることがあります。 ● デジタル放送の番組表を最新にしておくために、本機の電源を毎日2時間以上待機状態にしておくことをおすすめします。

※ 地上アナログ放送の番組表を見るには、インターネットの常時接続・設定(準備編 28 子)とチャン ネル設定(準備編 33 子または 53 子)、地上アナログ番組表設定(準備編 68 子)が必要です。

#### 番組表で選ぶ

# を押す

- 番組表が表示されます。
- 放送の種類を変えるときは、BS—CSまたは
   施ジー地アナを押します。
   ラジオ / 独立データ放送の番組表を見るときは、
   <sup>7)XIF-9</sup>(ふたの中)を押します。

#### ▲・▼・ ・● で現在放送中の番組を選ぶ

- ●·●·●·●で番組表のページを切り換えること ができます。
- 選んでいる番組の説明を見るには、番組説明を押します。173

# ♀ 速を押す

●「番組指定録画」画面が表示されます。(これから放送 される番組を選んだときは、予約設定の画面になり ます。[2737 右側の手順 3 以降の操作)

#### ▲・▼・◀・▶で「見る」を選び、∞定を押す

- 選んだ番組の放送画面になります。
  - 録画もするときは、273 左側の手順 3 をご覧ください。

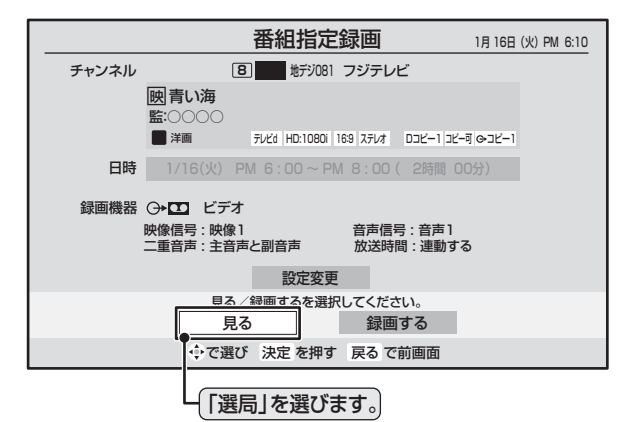

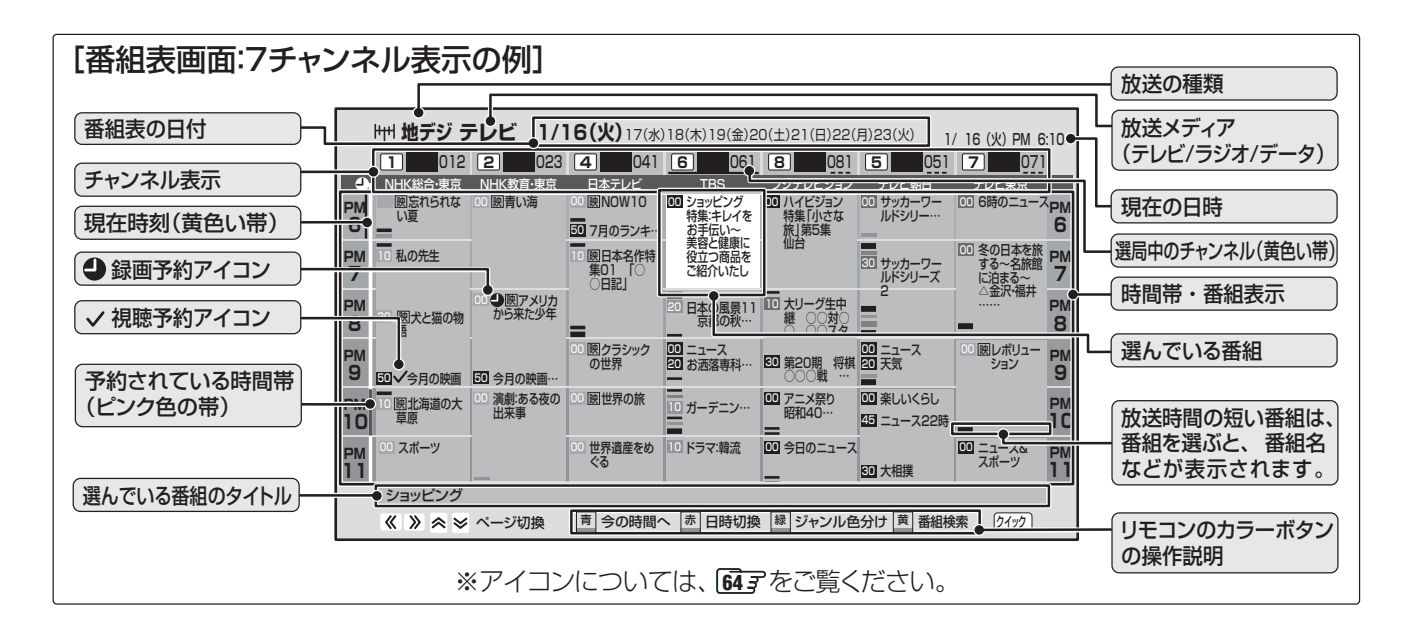

● 番組表は前回表示した日付と時間帯の部分が表示されます。(前回の表示日時を過ぎている場合は、今の日時で表示されます)

- テレビを視聴している条件などによっては番組表が空欄になる場合があります。この場合は、空欄の部分を選んでから、「番組情報の取得」 「157 をしてください。
- ●地上アナログ放送の番組表は、お客様への予告なく一時的に停止される場合や、サービス自体が終了される場合があります。あらかじめご了承ください。
- 一部のCATV放送など、番組表情報がないものは番組表に表示されません。
- 番組表に表示できる番組情報は最大8日分です。
- 番組表画面で予約済み番組を選ぶと、予約内容の確認や予約の取り消しなどができます。
- ●「東芝RDシリーズデジタル(テレビdeナビ)」と「HDMI連動機能対応東芝レコーダー」については、番組表に予約アイコンは表示されません。

テレビを見る

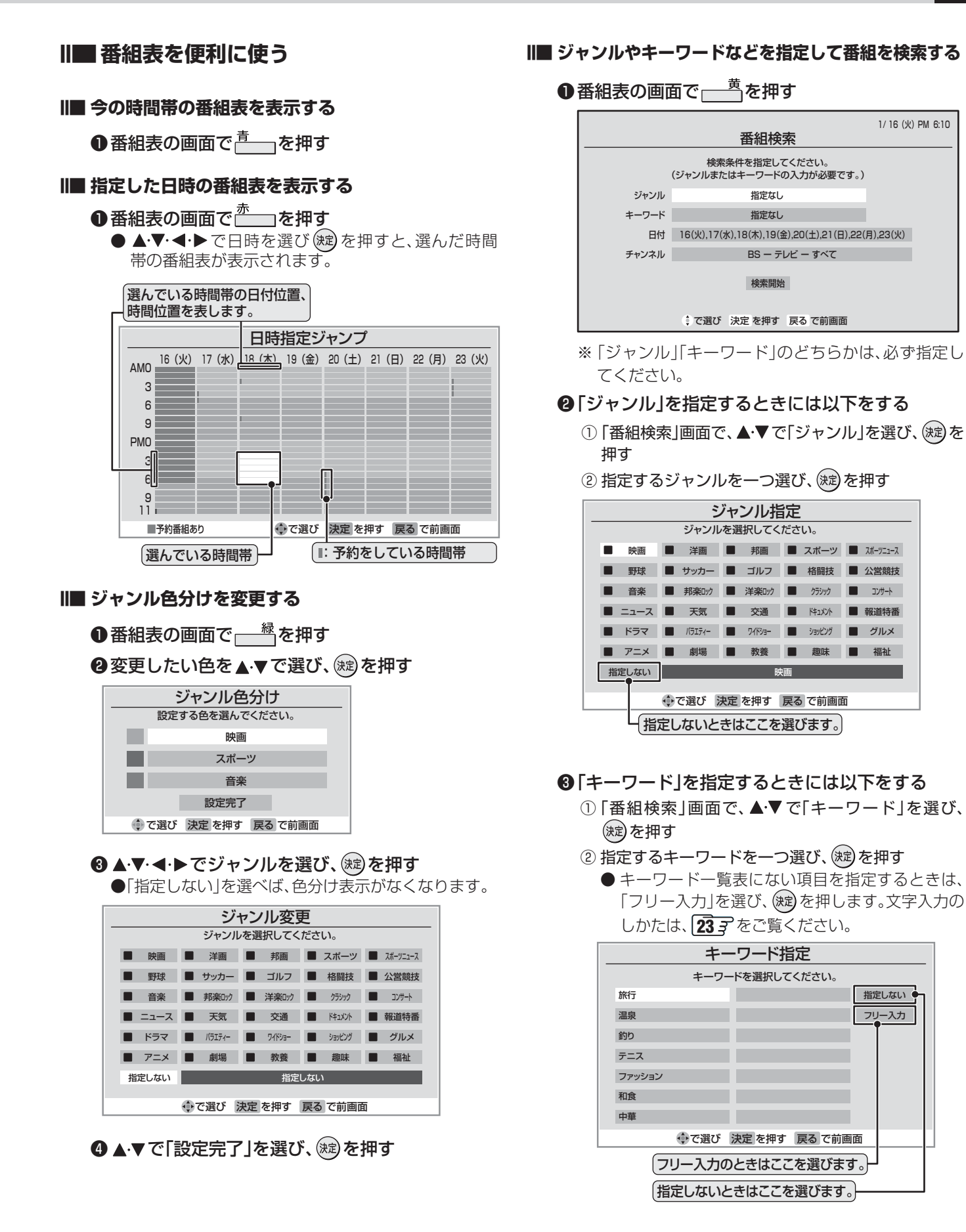

- 次のページ につづく

- ジャンル色分けの変更について
   複数の色に同じジャンルを登録することはできません。
  - 各色に設定できるジャンルはそれぞれ一つです。

お知らせ

● この設定は、放送の種類や放送メディア(テレビ、ラジオ、独立データ)に対して共通の設定になります。

#### 番組表で選んで見る っづき

#### 番組表で選ぶ っづき

#### ④「日付」を指定するときには以下をする

- ① 「番組検索」画面で、▲・▼で「日付」を選び、 (就)を押す
- ②指定する日付を▲・▼・◀・▶で選び、定を押す

※ 指定できる日付は今日から8日間です。

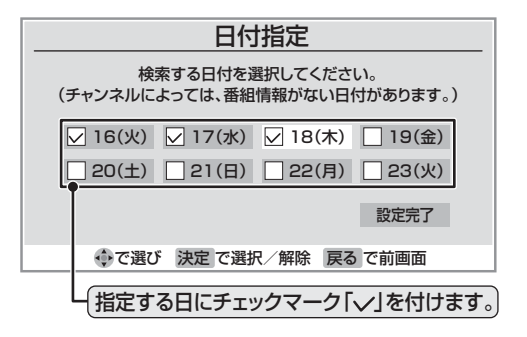

③ すべての指定が終わったら▲·▼·◀·▶で「設定完了」 を選び、(縦)を押す

#### ⑤「チャンネル」を指定するときには以下をする

- 「番組検索」画面で、▲·▼で「チャンネル」を選び、
   を押してチャンネル指定画面にする
- ② ◀・▶ で指定する項目を選び、▲・▼で内容を選ぶ
  - 放送の種類:
     BS / CS / 地デジ/地アナ/すべて
     ※受信できない放送は表示されません。
  - 放送メディア:
     テレビ/ラジオ(BS、110度CSのみ) /データ (地アナ以外) /すべて
  - チャンネル:(「すべて」もあります) 指定された放送の種類やメディアに該当する チャンネル/すべて

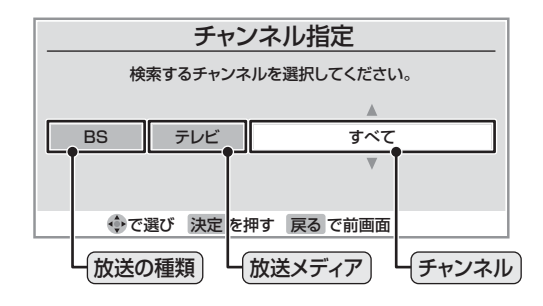

#### 6▲.▼で「検索開始」を選び、∞を押す

- ●「番組検索結果」画面から、見たい番組を▲・▼で選び、(定)を押す
  - ●「番組指定録画/選局」画面が表示されます。
  - これから放送される番組を選んだときは、「番組指定 予約」画面になります。(2737)右側の手順33以降の操作)

| 1/16 (火) PM 6:10<br>番組検索結果                                                                                 |                    |                               |  |
|----------------------------------------------------------------------------------------------------|--------------------|-------------------------------|--|
| ジャンル:■アニメ キーワード:指定なし<br>日付: 16(火), 17(水), 18(木), 19(金), 20(土), 21(日), 22(月), 23(火)<br>チャンネル:BS ー テレビ ー すべて |                    |                               |  |
| 8 BS 181                                                                                                   | アニメ世界名作劇場の変張       | 2007/ 1/ 16/WIPM 5:30~PM 8:00 |  |
| 4 BS 141                                                                                                   | アニメ劇場              | 2007/ 1/16(火)PM 8:30~PM 8:58  |  |
| <b>7</b> BS 171                                                                                            | アニメクラブ1            | 2007/ 1/16(火)PM 8:30~PM 9:00  |  |
| 5 BS 151                                                                                                   | アニメの国              | 2007/ 1/16(火)PM 8:50~PM 9:30  |  |
| 2 BS 102                                                                                                   | BSアニメ祭り 昭和40年代 第1… | 2007/ 1/16(火)PM10:00~PM10:50  |  |
| <b>7</b> BS 171                                                                                            | アニメクラブ2            | 2007/ 1/17(水)PM 8:30~PM 9:00  |  |
| 2 BS 102                                                                                                   | BSアニメ祭り 昭和40年代 第2… | 2007/ 1/17(水)PM10:00~PM10:50  |  |
| ≫でペ                                                                                                    | ージ切換  ∲で選び 決定 を押   | す 戻る で前画面                     |  |

#### ⑧▲·▼·◀·▶で「見る」を選び、 定を押す

- 選んだ番組の放送画面になります。
- 録画もするときは、273 左側の手順 3 をご覧ください。

#### ③指定が終わったら、、定を押す

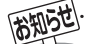

● データ放送の視聴中は番組表に切り換わらないことがあります。その場合は、テレビ放送に切り換えてから操作してください。

- 番組の中止・変更・延長などによって、実際の放送内容が番組表と異なる場合があります。
- 番組表や番組情報などで表示される内容および利用した結果について、当社は一切の責任を負いません。
- デジタル放送の番組情報で使用される特殊文字(多など)は指定できません。検索の際は、番組情報内の特殊文字は自動的に除かれます。

- 番組の詳細情報はキーワード検索の対象になっていません。
- 番組検索の結果は指標としてお使いください。内容及び利用した結果について、当社は一切の責任を負いません。

## ミニ番組表で選ぶ

● 2時間分の番組表を表示します。

#### ミニ番組表しを押す

● ミニ番組表が表示されます。

|         |         |          |                             |                     |                     | 地デジ0                | 12 PM 6                                       | 6:25                 |
|---------|---------|----------|-----------------------------|---------------------|---------------------|---------------------|-----------------------------------------------|----------------------|
|         |         |          |                             |                     |                     | _                   |                                               |                      |
|         |         |          |                             |                     |                     |                     |                                               |                      |
|         |         |          |                             |                     |                     |                     |                                               |                      |
|         |         |          |                             |                     |                     |                     |                                               |                      |
|         |         |          |                             |                     |                     |                     |                                               |                      |
| ٥       | 1 012   | 2 023    | 4 041                       | 6 061               | 8 081               | 5 051               | 7 07                                          | 1                    |
| PM      |         | 01 國青い海  | 11                          | 回 ショッピング<br>特集:キレイを | ○○ ハイビジョン<br>時集「小さな | サッカーワー     ルドシリー…   | ◎ 6時のニュー                                      | · <sup>Z</sup> PM    |
| 6       | _       |          | 10 7月のランキ…                  | お手伝い~               | 旅」第5集               | _                   |                                               | 6                    |
| РМ<br>7 | 10 私の先生 |          | 10 図日本名作特<br>集01 10<br>0日記1 | 役立つ商品を<br>お届けいたし    | ШD                  | 50 サッカーワー<br>ルドシリーズ | <ul> <li>冬の日本を<br/>する~名旅<br/>に泊まる~</li> </ul> | <sup>作</sup> PM<br>7 |
|         | ショッピング  |          | 0 400                       |                     |                     |                     |                                               |                      |
|         | 地デジ テ   | レビ 火 1/1 | 6 青今の時間                     | いん 赤 日時切            | 換 🛃 ジャンル            | /色分け 黄番組            | 検索 クイック                                       | )                    |

 ● 放送の種類を変えるときは、BS-CSまたは (BF)-WT)を押します。

ラジオ/独立データ放送の一覧を見るときは (かたの中)を押します。

● BSデジタル放送や地上デジタル放送(どちらもテレビのみ)では、(クイック)を押して、放送事業者ごとの代表チャンネル表示(1CH表示)⇔マルチチャンネル表示(マルチ表示)の切換えができます。(16.3)
 ※ 番組表もここで選んだ表示モードに切り換わります。

#### ▶ ▲·▼· ◀· ▶ で番組を選ぶ

● 選んでいる番組の説明を見るには、番組説明を押します。173

#### (決定)を押す

●「番組指定録画」画面が表示されます。 これから放送される番組から選んだ場合は、「番組指 定予約」画面になります。(27) 右側の手順 3 以降 の操作)

## クイックメニューでできること

番組表またはミニ番組表の画面で クイックを押す

| <i>⊖</i> →クイックメニュー |  |
|--------------------|--|
| 番組情報の取得            |  |
| マルチ表示              |  |
| 番組記号一覧             |  |
| 文字サイズ変更            |  |
| 6チャンネル表示           |  |
| スキップチャンネル非表示       |  |

# 2 ▲·▼で項目を選び、波を押す

● 放送の種類や受信内容などによっては、選べない項目があります。

#### ||■ 番組情報の取得

見ている番組表の内容を更新します。(本機からの 録画中はできません)

- 情報の取得が始まります。
- ※番組情報取得中は映像、音声が出ない場合があ ります。
- 地上アナログ放送とBSデジタル放送の番組表 の場合は番組表全体が更新されます。
- 110度CSデジタル放送の場合は、選択中の番組 が含まれているネットワークの番組表全体が更 新されます。
- ●地上デジタル放送の場合は、番組表で選択している放送局の情報だけが更新されます。
- ※ 情報取得を中止するときは、番組情報取得中に 2イックを押し、▲・▼で「番組情報の取得中止」を 選び、(案)を押します。
- 番組情報取得中にほかの操作をすると、情報の 取得が中止されることがあります。

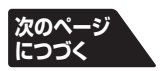

#### 番組表で選んで見る っづき

#### **クイックメニューでできること** っづき

#### **Ⅲ** 1CH表示/マルチ表示

「1CH表示」と「マルチ表示」を選ぶと、以下のよう にが切り換わります。(BSデジタル放送と地上デジ タル放送のテレビ放送のみ)

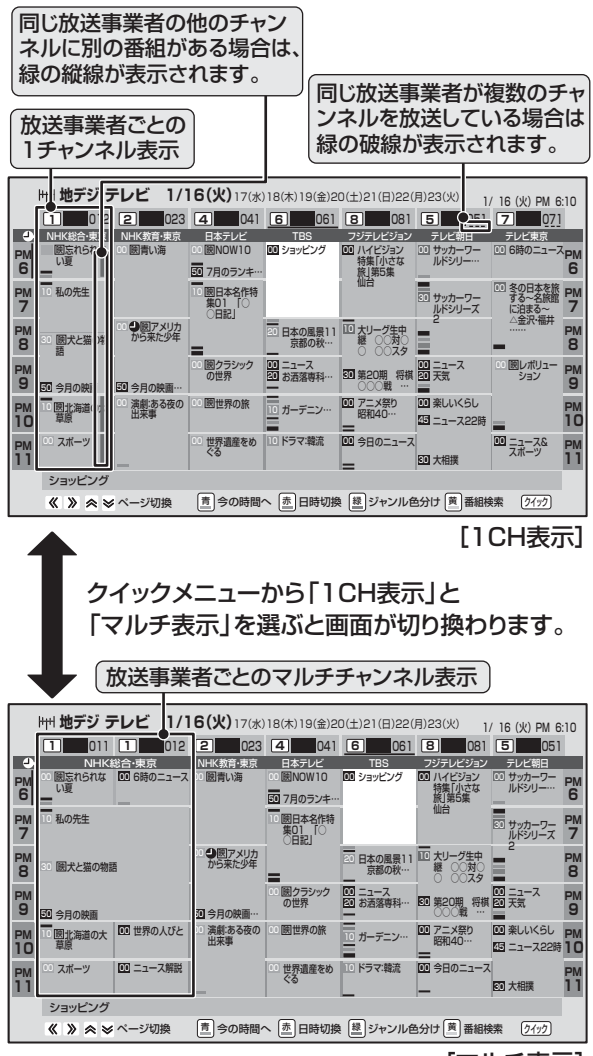

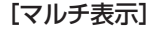

#### Ⅲ■ 番組記号一覧

番組記号の説明が表示されます。

- 表示されるのは番組記号の一部です。
- 見終わったら、 跳を押します。

#### ||■ 文字サイズ変更

押す

番組表に表示される文字の大きさを変えます。 ●変更したい文字サイズを▲·▼で選び、()線)を

||■ 7チャンネル表示/ 6チャンネル表示

番組表に表示させる放送局数を7チャンネル表示 または6チャンネル表示から選ぶことができます。

● 7チャンネル表示に設定している場合には、ク イックメニューの項目名は「6チャンネル表示」 になります。

#### ■ スキップチャンネル非表示

「チャンネルスキップ設定」(準備編 603)したチャンネルを番組表に表示させるかどうかの設定です。

- スキップチャンネルを表示しないように設定していた場合、クイックメニューの項目名は「スキップチャンネル表示」になります。
- クイックメニューが「スキップチャンネル表示」
   のときに (定)を押すと、スキップチャンネルも表示した番組表になります。

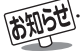

■スキップチャンネル非表示/表示の設定について ● この設定は、放送の種類や放送メディア(テレビ、ラジオ、独立データ)に対して共通の設定になります。

# 便利な機能を使う

#### 番組情報を見る

#### 画面表示を押す

- 現在視聴しているチャンネルや番組の情報が表示されます。(数秒たつと、チャンネル以外の表示は消えます)
- すべての表示を消すには、もう一度 画面表示 を押してください。
- 選局時には一部省略された状態で表示されます。

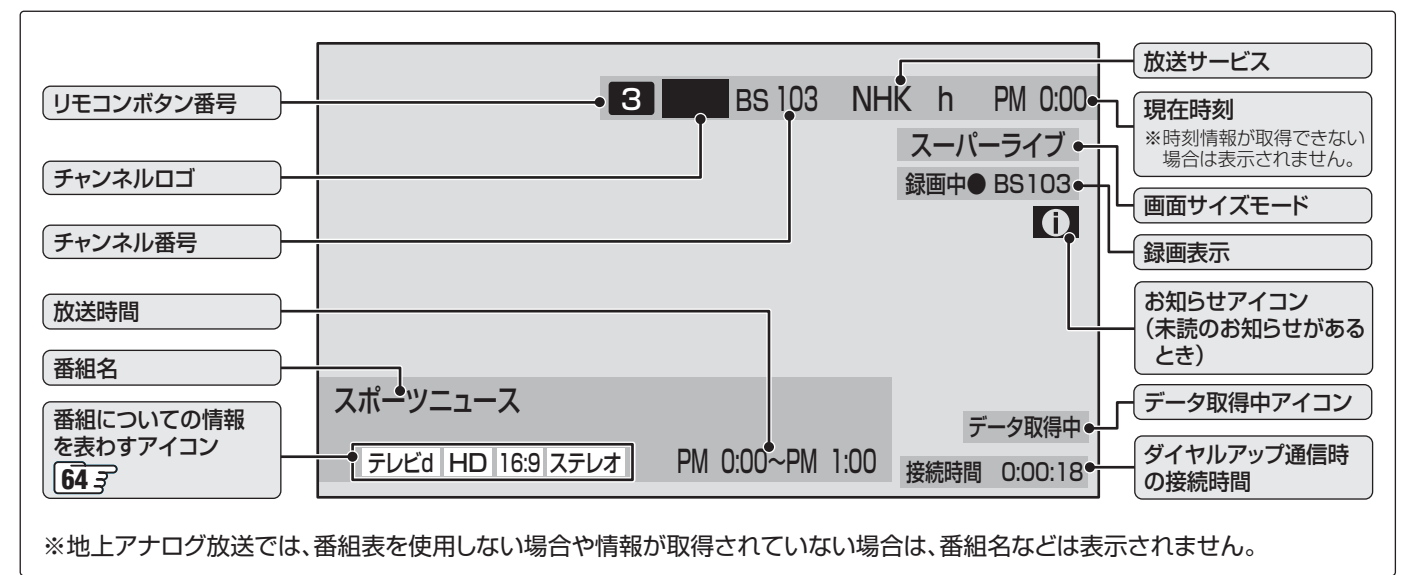

## 番組説明を見る

番組説明を押す

さらに詳しい説明を見るときは▼を押す

- ●「詳細情報を取得できませんでした」が表示された場合は、データ取得に失敗したか、または情報がなかったことを意味 します。
- 説明画面を消すには、定を押す

|                                                     | 番組語                                                      | 说明                                                        |                                   |
|-----------------------------------------------------|----------------------------------------------------------|-----------------------------------------------------------|-----------------------------------|
| 地上デジタル放送では、<br>3ケタチャンネル番号の                          | 一 一 一 一 一 一 一 一 一 一 一 一 一 一 一 一 一 一 一                    | < <b>番組概要&gt;</b><br>○○○○○○○○○○○○○○○○○○○○○○○○○○○○○○○○○○○○ | 表示の上、下に                           |
| 次に枝番が表示されます。<br>(0) :お住まいの地域内の放送<br>(1)~(9):隣接地域の放送 | 1 地デジ011 (1) NHK総合1・東京<br>2007/ 1/16 (火) PM 2:00~PM 3:55 |                                                           | ▲・ ▼ か表示さ<br>ー れている場合<br>は、▲・▼で先に |
|                                                     | ■邦画 テレビは HD:1080i I6:9 ステレオ<br>Dコビー1 コビー司 G・コビー可         | NHK総合・東京<br><番組詳細情報>                                      |                                   |
|                                                     | で表示切換 決                                                  | 2 で前画面に戻る                                                 |                                   |
|                                                     | └番組についての情報を表わすアイコン                                       | / ※地上アナログ放送の場合は、<br>表示されません。                              |                                   |

(あれ)で
● 画面に表示されるアイコンについては、「アイコン一覧」 「64.3 をご覧ください。

- 番組情報の表示や詳細情報の取得には時間がかかる場合があります。
- 田祖 旧報の衣小 ビ計細 旧報の取付には 时间かかかる 場口がのります。 ● 釆知桂起も取得する カイミングに トップけ 早新の桂起も美子でもかいて ト
- 番組情報を取得するタイミングによっては、最新の情報を表示できないことがあります。

● 番組によっては、録画、録音が制限される場合があります。その場合は、番組説明の画面でアイコンを表示します。 643

# 便利な機能を使う っづき

## タイマー機能を使う

#### めざまし機能を使う

● めざまし機能を使うと、設定した時刻に本機の電源が「入」 になります。めざまし機能は、デジタル放送やiNETサー バーから時刻情報を取得していない場合には使用できま せん。

 <u>クイック</u>を押し、▲·▼で「タイマー機能」を
 選び 速)を押す

▲·▼で「めざまし」を選び、 決定を押す

3 「めざまし設定画面」で設定する項目を ▲·▼で選び、、定を押す

| めさまし機能 | 切         |
|--------|-----------|
| 日時     | 毎日AM 0:00 |
| チャンネル  | 地デジ…      |
| 音量     | 25        |
| めざまし   |           |

#### ||■ めざまし機能

めざまし機能を使用する、使用しないを設定します。

- ▲·▼で「めざまし機能」を選び、 決定を押す
- **2 ▲·**▼で「入」を選び、 淀 を押す
  - めざまし機能を使わない場合は「切」を選びます。

#### Ⅲ■ 日時

めざまし機能で本機の電源を「入」にする日時を設 定します。

- ▲·▼で「日時」を選び、 決定を押す
- ④ <-> で設定する項目を選び、▲·▼で日時を選ぶ
   曜日は「毎日」、「毎週(月)」~「毎週(日)」、「月
   ~木」、「月~金」、「月~土」の中から選びます。

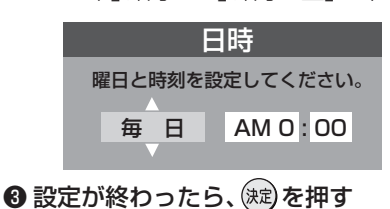

#### ||■ チャンネル

めざまし機能で電源が「入」になったときに、画面 に映すチャンネルを設定します。

- ▲·▼でチャンネル」を選び、 鍵 を押す
- ② ◀·▶で設定する項目を選び、▲·▼で内容を選ぶ
  - 放送の種類:地アナ/地デジ/BS/CS
  - チャンネル:設定した放送の種類に該当するチャンネル

3 設定が終わったら、
を押す

II■ 音量
 めざまし機能用の音量を設定できます。
 ① ▲·▼で「音量」を選び、()定)を押す
 ② ▲·▼でお好みの音量を選び、()定)を押す

設定が終わったら

● 本体前面の「めざまし」表示が点灯します。

#### オフタイマーを使う

- オフタイマーを設定すると、設定時間後に電源が切れて、待 機状態になります。
- クイックを押し、▲·▼で「タイマー機能」を 選び 速 を押し、▲·▼で「オフタイマー」
   を選び、速を押す

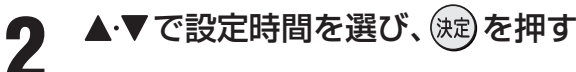

● 設定時間の1分前になるとメッセージが表示されます。

● 設定中に <u>クイック</u>を押すとクイックメニューの「その 他の操作」内に電源が切れるまでの残り時間が表示 されます。

#### ■「めざまし機能」について

- ●「めざまし機能」を「入」にした後には、本体の電源を「切」にしないでください。「めざまし機能」は、本機の電源が「待機」のときにだけ 働きます。
- 電源が「入」になってから一度も操作をしなかった場合には、1時間後に電源が切れます。
- めざまし機能と番組予約が重なっていた場合は、めざまし機能で設定したチャンネルではなく、予約した番組で電源が「入」になる場合があります。そのときの音量は、めざまし機能の「音量」で設定した大きさです。

#### ■「オフタイマーを使う」について

- 本機の電源を「切」または「待機」にすると、オフタイマーの設定は取り消されます。
- 本機からの録画中にオフタイマーで設定した時間になると、画面の映像は消えますが録画は録画時間の終了まで続けられます。

#### 画面サイズを切り換える

● 視聴している放送や、つないだ外部機器によって、画面サイズを切り換えて迫力あるワイド画面が楽しめます。

#### 画サイズ を押す

- 押すたびに以下のように切り換わります。(映像信号や接続機器によって、選べるモードは異なります)
- 各モードの説明は、次ページをご覧ください。

#### Ⅱ■ 放送やビデオ入力端子からの映像などを見ているとき

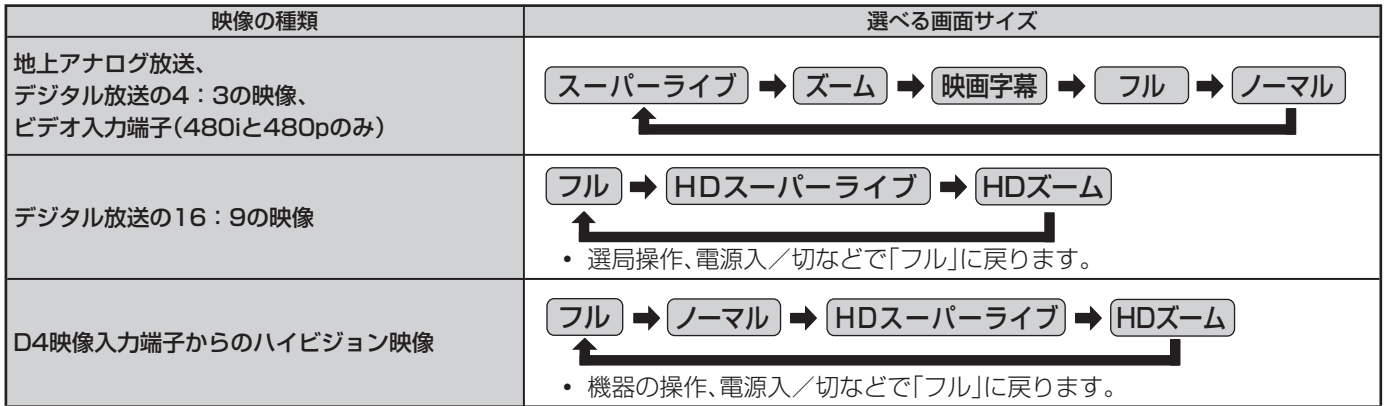

#### II■ HDMI入力端子からの映像などを見ているとき

| 映像や信号フォーマットの種類                     | 選べる画面サイズ                                                                                                    |  |  |
|------------------------------------|----------------------------------------------------------------------------------------------------|--|--|
| 480i、480p                          | ノーマル → Dot By Dot → スーパーライブ → ズーム → 映画字幕 → フル                                                                                                    |  |  |
| VGA、SVGA、XGA、SXGA <sup>*</sup>     | $(1 - \forall l h) \Rightarrow (Dot By Dot) \Rightarrow (1 - l' - \forall - \forall - l') \Rightarrow (1 - l') \Rightarrow (1 - l') \Rightarrow $ |  |  |
| 720p、1080i、1080p、WXGA <sup>※</sup> | $(I - \overline{\tau} h) \Rightarrow (Dot By Dot) \Rightarrow (HD \overline{\tau} - f - \overline{\tau} \overline{\tau}) \Rightarrow (HD \overline{\tau} - L) \Rightarrow (\overline{\tau} h)$                                                                                                    |  |  |

※信号フォーマットについては687をご覧ください

#### II■ D-Sub入力端子からの映像などを見ているとき

| 信号フォーマットの種類                | 選べる画面サイズ                                                                                                    |  |  |
|----------------------------|----------------------------------------------------------------------------------------------------|--|--|
| VGA、SVGA、SXGA <sup>*</sup> | $\begin{array}{c} (1-\overline{\neg}) \downarrow \downarrow \downarrow \downarrow \downarrow \downarrow \downarrow \downarrow \downarrow \downarrow \downarrow \downarrow \downarrow \downarrow \downarrow \downarrow \downarrow \downarrow \downarrow$ |  |  |
| WXGA <sup>*</sup>          | $(- \neg l \nu) \Rightarrow (Dot By Dot) \Rightarrow (HD \neg l - \neg l \neg \neg ) \Rightarrow (HD \neg L) \Rightarrow (\neg l \nu)$                                                                                                    |  |  |

※信号フォーマットについては687をご覧ください

#### ||■ ゲームモードに切り換えたとき

| ゲームモードにするには                               | 選べる画面サイズ                              |                 |  |
|-------------------------------------------|---------------------------------------|-----------------|--|
| 入力切換を外部入力(「ビデオ1~3」、「HDMI1、2」、             | ゲーム機をビデオ入力<br>端子につないだ場合               | ゲームノーマル ➡ ゲームフル |  |
| し-sub])にして、映像メニュー[393 を ケーム]に<br>設定している場合 | ゲーム機を HDMI 端子、<br>D-Sub 端子につないだ<br>場合 |                 |  |

●「フル」、「ゲームフル」を選んでいる場合、さらに3つの画面サイズを選ぶことができます。 213 (地上アナログ 放送、デジタル放送の4:3映像、PCフォーマットの映像では選べません)

●「SXGA」、「1080i」、「1080p」を表示しているときに「Dot By Dot」は選べません。

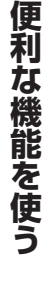

につづく

# 便利な機能を使うっづき

#### 画面サイズを切り換える っづき

#### 画面の見えかたについて

|        | 画像サイズのモード  | 画面の見えかた                                                                                                    | 説明                                                                                                    |
|--------|------------|----------------------------------------------------------------------------------------------------|----------------------------------------------------------------------------------------------------|
|        | スーパーライブ    |                                                                                                    | 4:3の映像をワイド画面で楽しむモードです。画面左右の端にい<br>くほど映像が引き伸ばされます。                                                                                          |
| SD     | ズーム        |                                                                                                    | 上下が黒い帯になっている映画などのワイド映像(レターボックス<br>といい、DVDソフトなどではケース背面などに「LB」と表示されて<br>います)を拡大して楽しむモードです。上下に黒い部分が出ること<br>があります。                             |
|        | 映画字幕       | #届電報に行きませんか?                                                                                                    | レターボックスのワイド映像の下に字幕がはいっている場合に、字<br>幕を隠れにくくするモードです。上に黒い部分が出ることがありま<br>す。                                                                     |
|        | フル         | $\bigcirc \bigcirc \bigcirc \bigcirc \bigcirc \bigcirc \bigcirc \bigcirc \bigcirc \bigcirc \bigcirc \bigcirc \bigcirc \bigcirc \bigcirc \bigcirc \bigcirc \bigcirc \bigcirc $ | DVDなどのスクイーズ映像(縦に伸びて見える映像)を、ワイド<br>映像で表示するモードです。                                                                                            |
|        | ノーマル       |                                                                                                    | 4:3の映像をそのままの横と縦の比で表示します。                                                                                                    |
|        | フル         |                                                                                                    | 16:9の映像を見るのに適したモードです。<br>映像の信号によっては、上下に黒い部分が出たり、周囲の映像が少し<br>画面の外に隠れる場合があります。(イラストは「モード1」の例です)<br>※「フルモード切換」や「画面調整」で画面に表示する情報量を変更することができます。 |
| H<br>D | HDスーパーライブ  |                                                                                                    | 16:9の左右に帯のある映像をワイド画面で楽しむモードです。<br>画面左右の端にいくほど映像が引き伸ばされます。                                                                                  |
|        | HDズーム      |                                                                                                    | 16:9の上下左右に帯のある映像をワイド画面で楽しむモードです。                                                                                                    |
|        | Dot By Dot |                                                                                                    | 入力信号の解像度のまま、画面に表示します。映像のない部分には<br>黒い部分ができます。(イラストはSVGAの例です)                                                                                |
| 共通     | ゲームフル      |                                                                                                    | ゲームの画像をテレビ画面いっぱいに拡大して表示します。                                                                                                    |
|        | ゲームノーマル    |                                                                                                    | ゲームの映像をそのままの横と縦の比で表示します。                                                                                                    |

※「HDスーパーライブ」と「HDズーム」は、デジタル放送のハイビジョン放送と通常画質放送の16:9の映像で切り換えることができます。この機能は画面サイズを切り換える機能であり、放送フォーマットを変換する機能ではありません。

- - **クイック**を押して、クイックメニューの画面サイズ切換からも画面サイズの切換ができます。
  - このテレビは、各種の画面サイズのモード切換機能を備えています。テレビ番組等のソフトの映像比率と異なるモードを選択されます と、オリジナルの映像とは見えかたに差が出ます。この点をご留意の上、画面サイズのモードをお選びください。
  - テレビを公衆に視聴させることを目的として、喫茶店、ホテル等において、画面サイズのモード切換機能を利用して、画面の圧縮や引き 伸ばし等を行いますと、著作権法上で保護されている著作者の権利を侵害するおそれがありますので、ご注意願います。
  - ワイド映像でない従来(通常)の4:3の映像を、「スーパーライブ」などを利用してワイドテレビの画面いっぱいに表示してご覧になる と、周辺画像が一部見えなくなったり、変形して見えたりします。制作者の意図を尊重したオリジナルな映像は、「Dot By Dot」、「ノー マル」(16:9映像の場合は「フル」)でご覧になれます。
  - ●本機のS2映像端子とD4映像端子では、スクイーズ映像と4:3映像時のレターボックス映像を識別できます。これらの映像の視聴時には画面サイズが自動的に「フル」や「ズーム」に切り換わります。お好みで切り換えることもできます。
  - 視聴する映像のフォーマットと画面サイズの組合せによっては、周囲の映像が隠れたり、画面の周囲が黒で表示されたり、左右の端がちらついたりすることがあります。また、放送画面に表示される選択項目を選ぶ際に枠がずれて表示されることがあります。

# 「フル」の画面モードを切り換える

- ●「フル」、「ゲームフル」を選んだ場合に、さらに3つの画面サイズから選ぶことができます。(地上アナログ放送、デジタル放送の 4:3映像、PCフォーマットの映像では選べません)
  - \_\_\_\_\_\_を押し、▲・▼で「フルモード切換」を選び 決定を押す

# **9** ▲·▼で「モード1」、「モード2」、「モード3」のいずれかを選び 速 を押す

- モード1 ··· 映像を画面の上下の幅に合わせて表示します。左右が画面の外に隠れます。
- モード2 · · · 映像を画面の左右の幅に合わせて表示します。上下に黒い部分が出ます。
- モード3 · · · 映像を画面いっぱいに表示します。

#### 映像を一時静止する

静止」を押す

● 解除するときは<u>静止</u>をもう一度押します。 ※ 一時静止中でも音声は流れ続けます。

#### 字幕を見る

- お買い上げ時は「字幕オフ(字幕を表示しない)」に設定され ています。「字幕オン」に設定すると、字幕放送になったとき に字幕が表示されます。
- 字幕放送番組は、番組説明画面 **17** ご に アイコンが表示されます。(一部、表示と実際の放送が一致しない場合があります)
- ●本機は地上アナログ放送の字幕放送には対応していません。

#### <sup>字幕</sup>(ふたの中)を押す

● 押すたびに「字幕オン」↔「字幕オフ」と交互に切り 換わります。

(例)「字幕オン」の場合

(例)「字幕オフ」の場合

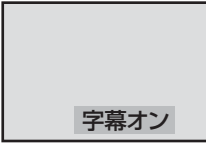

字幕オフ

● 番組によっては「字幕オン」の代わりに「日本語字幕」 「英語字幕」または「字幕1」「字幕2」などが表示され、 <sup>字幕</sup>を押したときに字幕の言語を選べることがあり ます。

#### ■ 映像の一時静止について

- ラジオ、データ放送視聴中は静止画にすることはできません。
- 本機からの録画中は静止画にすることはできません。
- 静止中は、字幕は表示されません。
- 静止中は、データ放送の操作はできません。
- 選局操作をすると、静止画面を終了して、通常の画面になります。
- ●営利目的、または公衆に視聴させることを目的として喫茶店、ホテルなどで「静止画」を使用すると、著作権法で保護されている著作権を侵害するおそれがあります。
- 字幕について

お知らせ

- **クイック**を押して、クイックメニューの「その他の操作」内「信号切換」から「字幕切換」を選ぶこともできます。
- 本機の「デジタル放送録画出力」端子から字幕は出力されません。
- 字幕を表示中に一部の操作をすると、字幕表示は消えます。通常画面に戻ると、再び字幕を表示します。

#### ■ 音声多重放送の切換えについて

● **クイック**を押して、クイックメニューの「その他の操作」内「信号切換」から「音多切換」を選ぶこともできます。

#### 音声多重放送を視聴する

- 音声多重放送番組の視聴時には、主音声、副音声、主:副を切 り換えることができます。(この機能を音多切換といいま す)
- 音声多重番組は、番組情報画面 173 に 二重音声のアイコンが表示されます。

#### 音多切換しを押す

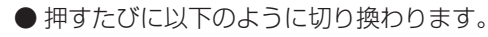

 (主音声)
 →
 (主:副)

 ↑
 →
 (1)

#### (例:主音声が日本語、副音声が英語の場合)

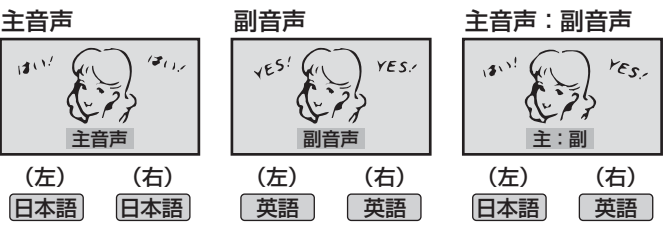

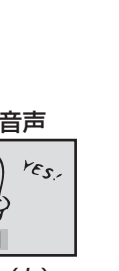

便利な機能を使う

# 便利な機能を使うっづき

#### 映像、音声、データを切り換える

- デジタル放送では、一つの番組内に複数の映像や音声、データがある場合があり、お好みで選択することができます。
- 映像、音声、データが切り換えられる番組は、番組説明画面 173 に 信号切換 のアイコンが表示されます。
- 1 クイックを押し、▲·▼で「その他の操作」を 選び 定を押し、▲·▼で「信号切換」を選び、定を押す
- 2 切り換えたい項目(「映像切換」「音声切換」 「データ切換」)を▲·▼で選び、決定を押す

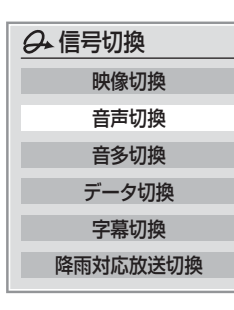

視聴したい映像、音声、データを▲·▼で選 び、
定を押す

#### 降雨対応放送について

- BSまたは110度CSデジタル放送を視聴中に、雨や雪など で衛星からの電波が弱まったときには、降雨対応放送に切 り換えて見ることができます。
- ※次のメッセージが表示された場合は、降雨対応放送に切り 換えてください。

電波の受信状態が良くありません。 クイックメニューから降雨対応放送に切り換えられます。 コード:E201

- クイックを押し、▲·▼で「その他の操作」を
   選び (定)を押し、▲·▼で「信号切換」を選び、(定)を押す
- 2 ▲·▼で「降雨対応放送切換」を選び、 決定 を押す

## 2

- ▲・▼で「降雨対応放送」を選ぶ
- 降雨対応放送をやめるには「通常の放送」を選んでく ださい。

お知らせ

■映像、音声、データの切換えについて

- 選局操作をすると、信号切換で選択した状態は取り消されます。(基本の信号を選択した状態になります)
- 映像の切換と同時に音声も切り換わる場合もあります。(これをマルチビューサービスといいます)

■ 降雨対応放送について

- 通常の放送よりも画質が低下します。
- 電波が強くなると、自動的に通常の放送に戻ります。
- 本機からの録画中に自動的に降雨対応放送に切り換わる場合があります。

# お知らせを見る ● お知らせには、「放送局からのお知らせ」、「本機に関するお 知らせ1、「ボード1の3種類があります。 ● 未読のお知らせ(「ボード|を除く)があると、チャンネル切 換時や画面表示を押したときに画面に「お知らせアイコン」 が表示されます。 3 BS 103 NHK h PM 0:00 .0 お知らせアイコン <sup>蹠メニュ</sup>(ふたの中)を押し、▲·▼で「お知らせ」を 選び、決定を押す ▲・▼でお知らせの種類を選び、(速)を押す 放送局からのお知らせ 本機に関するお知らせ $\rightarrow$ ボード お知らせ 未読のお知らせがある場合はオレンジ色に表示されます。 • 放送局からのお知らせ…… デジタル放送局からの • 本機に関するお知らせ…… ダウンロードなどにつ

いて、本機が発行した お知らせです。 ボード・・・・・ ····110度CSデジタル放 送の視聴者に向けたお 知らせです。

お知らせです。

## ▲・▼で読みたいお知らせを選び、()症)を 押す

● 読み終わったら ↓ を押します。

#### ||■「本機に関するお知らせ」を削除する場合

※削除できるのは「本機に関するお知らせ」のみです。

●「本機に関するお知らせ」の画面で、<sup>声</sup>→を 押す

#### 2 ◀・▶で「はい」を選び、、定を押す

※本機に関するお知らせがすべて削除されます。

#### ■「お知らせを見る」について

- 「放送局からのお知らせ」は、地上デジタルが7通まで記 憶され、BSデジタルと110度CSデジタルは、合わせて 24通まで記憶されますが、放送局の運用によってはそ れよりも少ない場合もあります。記憶できる数を超えて 受信した場合は、古いものから順に削除されます。
- 「本機に関するお知らせ」は、既読の古いものから順に削 除される場合があります。
- ●「ボード」は110度CSデジタル放送のそれぞれに対し、 今送信されているものが50通まで表示されます。

# 文字入力をする

● 番組検索のキーワード検索でフリー入力を選んだ場合や、 通信設定などの場面で文字入力画面が表示されます。

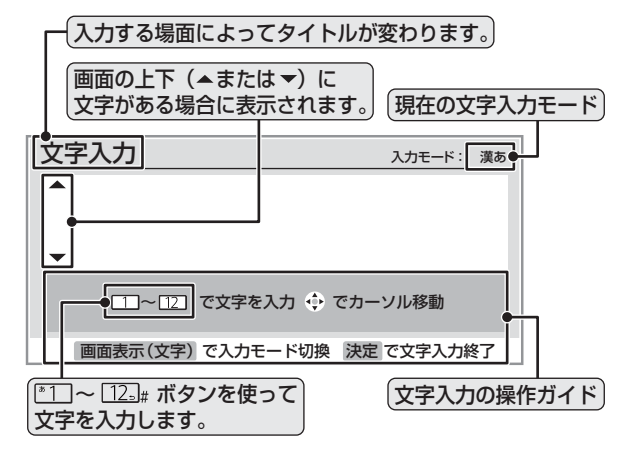

## 文字入力画面で 1 ~ 12 を押して、文字 を入力する

● 携帯電話で文字を入力するような操作で文字を入力 します。

#### 入力例:がっこう

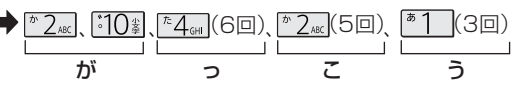

- 濁点(゛)や半濁点(゜)を入力するには、文字に続 けて[10]を押します。
- ●小文字(っ、ゃ、ゅなど)にするには、大文字に続 けて「10」を押すやりかたもあります。確定前で あれば 10 まを押すたびに大文字⇔小文字に切り 換えられます。

#### 入力例:あい

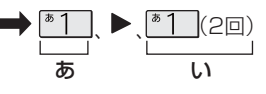

- 同じボタンに割り当てられた文字を続けて入力す る場合は、最初の文字を入力したあと、▶を押し てから次の文字を入力します。
- 文字入力モードを変えるときは 文字を押します。

漢字に変換しないときは、定を押す 漢字に変換するときは▼を繰り返し押し、 希望の漢字が見つかったら(カネロ)を押す

- ●希望する漢字に変換されない場合は、 <</>
  </>
  ・ る範囲を変え、▲・▼で再度変換します。
- すべての入力が終わったら、(xz)を押して文字入力 を終了します。

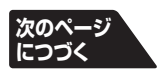

# 便利な機能を使うっづき

#### ||■ 文字入力モード

| 「漢あ」:漢字変換モード   | ひらがなや漢字を入力できます。 |  |
|----------------|-----------------|--|
| 「カナ」:全角カナモード   | カタカナを入力できます。    |  |
| 「aA」:全角英字モード   | 全角の英字を入力できます。   |  |
| 「abAB」:半角英字モード | 半角の英字を入力できます。   |  |
| 「12」:全角数字モード   | 全角の数字を入力できます。   |  |
| 「1234」:半角数字モード | 半角の数字を入力できます。   |  |
| 「全角記号」:全角記号モード | 全角の記号を入力できます。   |  |
| 「半角記号」:半角記号モード | 半角の記号を入力できます。   |  |

● 文字入力の場面によっては、使用できる文字入力モードの 種類が少なかったり、切り換えられなかったりすることが あります。

#### Ⅱ■ 入力文字一覧表

| 117-75/                        | 文字入力モード                                                  |                         |                                                                                                    |    |  |  |
|--------------------------------|----------------------------------------------------------|-------------------------|----------------------------------------------------------------------------------------------------|----|--|--|
| עבשע                           | 漢字変換モード                                                  | 全角カナモード                 | 英字モード                                                                                                    | 数字 |  |  |
| <sup>*</sup> 1                 | あ→し→う→え→お<br>→ぁ→し→う→え→お                                  | ア→イ→ウ→エ→オ<br>→ア→イ→ウ→エ→オ | $1 \rightarrow 2 \rightarrow 3 \rightarrow 4 \rightarrow 5 \rightarrow$ $6 \rightarrow 7 \rightarrow 8 \rightarrow 9 \rightarrow 0$ | 1  |  |  |
| <sup>₯</sup> 2 <sub>АВС</sub>  | か→き→く→け→こ                                                | カ→キ→ク→ケ→コ<br>→カ→ケ       | $a \rightarrow b \rightarrow c$<br>$\rightarrow A \rightarrow B \rightarrow C$                                                      | 2  |  |  |
| ₹3 <sub>DEF</sub>              | さ→し→す→せ→そ                                                | サ→シ→ス→セ→ソ               | $d \to e \to f$ $\to D \to E \to F$                                                                                                 | 3  |  |  |
| <sup>た</sup> 4 <sub>6н</sub>   | た→ち→つ→て→と<br>→つ                                          | タ→チ→ツ→テ→ト<br>→ツ         | $g \rightarrow h \rightarrow i$<br>$\rightarrow G \rightarrow H \rightarrow I$                                                      | 4  |  |  |
| <sup>х</sup> 5 <sub>. КL</sub> | な→に→ぬ→ね→の                                                | ナ→ニ→ヌ→ネ→ノ               | $j \to k \to l$ $\to J \to K \to L$                                                                                                 | 5  |  |  |
| <sup>1#</sup> 6m0              | は→ひ→ぶ→へ→ほ                                                | ハ→ヒ→フ→へ→ホ               | $m \rightarrow n \rightarrow o$<br>$\rightarrow M \rightarrow N \rightarrow O$                                                      | 6  |  |  |
| * 7 <sub>PQRS</sub>            | ま→み→む→め→も                                                | マ→ミ→ム→メ→モ               | $p \to q \to r \to s$ $\to P \to Q \to R \to S$                                                                                     | 7  |  |  |
| * 8 TUV                        | や→ゆ→よ<br>→や→ゆ→よ                                          | ヤ→ユ→ヨ<br>→ヤ→ユ→ヨ         | $t \to u \to v$ $\to T \to U \to V$                                                                                                 | 8  |  |  |
| <sup>5</sup> 9mm               | ら→り→る→れ→ろ                                                | ラーリールーレーロ               | $W \to X \to Y \to Z$ $\to W \to X \to Y \to Z$                                                                                     | 9  |  |  |
| <u>°10</u> ≩0                  | *→°→小文字変換                                                | *→°→小文字変換               | 小文字変換                                                                                                    | 0  |  |  |
| £11.₀¥                         | $ \begin{array}{c}                                     $ |                         | * 1                                                                                                    | ×  |  |  |
| <u>12</u> ∍#                   | * <sup>2</sup> 逆方向へ入力                                    | * <sup>2</sup> 逆方向へ入力   | * <sup>2</sup> 逆方向へ入力                                                                                                    | #  |  |  |

※1:全角英字の場合……。→/→:→-→\_→~→@→」(スペース) 半角英字の場合…….→/→:→-→\_→<sup>~</sup>→@→](スペース)

※2:文字入力変換中に文字を通り過ぎたときに、逆方向へ戻します。

● 最後の候補までいくと、次は最初の候補に戻ります。

● 文字入力モードが「全角記号」、「半角記号」のときには、入力 したい記号を文字入力画面から選びます。

#### お知らせ

入力した文字は、次のように表示されます。
 ● 入力中の文字:黄色背景

- 大万年の文字: 黄色肖泉
   未確定の文字: 白色背景
- 漢字変換候補選択中の文字: 灰色背景
- 確定した文字:背景なし

#### 文字の挿入や削除をするには

#### **Ⅲ** 文字を挿入する場合は▲·▼· ◀· ▶ で文字を挿入した い場所を選び文字を入力する

#### Ⅲ■ 文字を削除する場合は 削除を短く1回押す

- カーソルの右に文字がない場合は、カーソルより左の1 文字を削除します。
- カーソルの右に文字がある場合は、カーソルより右の1 文字を削除します。
- 文字列が確定されている場合で削除ボタンを押し続けたとき
  - カーソルより右に文字列がない場合は、カーソルより左の文字をすべて削除します。
  - カーソルより右に文字列がある場合は、カーソルより右の文字をすべて削除します。

- 確定せずに変換できるのは4文節までです。4文節以上の ときは、確定してから残りを変換してください。
  - 漢字候補選択時に を押せば、その文節を未変換状態に 戻すことができます。
  - データ放送番組視聴時の文字入力の場面では、ほとんどの 場合、番組が指定する方法で文字を入力します。

# 録画・予約をする

●本機と録画機器をつないで、デジタル放送を録画することができます。録画・予約の種類と録画機器の準備は以下のとおりです。

● あらかじめ、接続と設定(下表を参照)をしておいてください。

| 録画機器                  | 接続              | 設定                           |  |
|-----------------------|-----------------|------------------------------|--|
| ビデオ(VHSやDVDなど)        | 準備編 39 3        |                              |  |
| 東芝RDシリーズ(テレビdeナビ)     | 準備編 40 子 、 42 子 | 準備編 <b>41</b> 子、 <b>43</b> 子 |  |
| 東芝レコーダー(HDMI連動機能対応機器) | 準備編 44 3        | 準備編 46 3                     |  |

#### ■録画・予約の種類

| 名 称                             |   | 記載ページ                                   |
|---------------------------------|---|-----------------------------------------|
| <b>録画</b><br>今見ている番組をすぐ録画する     | - | <b>26</b> <i>3</i>                      |
| 番組指定録画/予約<br>番組表で番組を指定して録画・予約する |   | <b>27</b> <i>3</i>                      |
| 日時指定予約<br>予約日時とチャンネルを指定して予約する   | - | <b>28</b> <i>3</i>                      |
| <b>視聴予約</b><br>視聴だけを予約する        | - | <b>27</b> <i>3</i> <b>. 28</b> <i>3</i> |

#### ■録画機器の種類と録画前の準備

| 録画先                                                  | 説 明                                                                                                    | 準備                                                                                                    |
|------------------------------------------------------|----------------------------------------------------------------------------------------------------|----------------------------------------------------------------------------------------------------|
| ビデオ<br>(VHSやDVDなど)<br>に録画するとき                        | 自動録画機能(映像信号の入力を検出して自動録画をする<br>機能)のあるビデオに録画できます。※1                                                                                                    | <ul> <li>● 録画できるビデオテープを入れておきます。</li> <li>● 自動録画機能については、ビデオの取扱説明書<br/>をお読みください。</li> </ul>                                                                                                    |
| 東芝RDシリーズ<br>(東芝製ビデオレコーダー)に<br>「テレビdeナビ予約」で<br>録画するとき | <ul> <li>東芝RDシリーズに「テレビdeナビ予約」で録画できます。</li> <li>■東芝RDアナログでの予約…本機のデジタル録画出力からの信号(テレビ放送のみ)を録画します。</li> <li>※ハイビジョンでの録画はできません。</li> <li>■東芝RDデジタルでの予約…東芝RDシリーズで受信したデジタル放送(テレビ放送のみ)を録画します。(デジタルチューナーを内蔵した東芝RDシリーズでのみできます)「東芝RDデジタルでの予約(録画)のご注意」</li> <li>③1.3</li> </ul> | <ul> <li>録画や予約の設定をする前に、ビデオレコーダーの電源を入れておきます。</li> <li>(予約設定後は、電源を「待機」にしてもかまいません。)</li> <li>DVDに録画する場合は、録画できるディスクをビデオレコーダーに入れておきます。</li> <li>HDDに録画する場合は、残量と番組の記録数を確認し、不要な番組は削除しておきます。</li> </ul> |
| 東芝レコーダー<br>(HDMI連動機能対応機器)<br>に録画する場合                 | 東芝レコーダーで受信したデジタル放送(テレビ放送の<br>み)を録画します。「HDMI連動機能対応東芝レコーダーで<br>の予約(録画)のご注意」                                                                                                    | ● HDDの残量と番組の記録数を確認し、不要な番<br>組は削除しておきます。<br>※ HDDにのみ録画予約できます。                                                                                                    |

※1:自動録画機能がついていないビデオに録画するなど、本機から制御できない場合は、録画機器側でも録画の操作や予約の設定をしてください。

#### ■デジタル放送を録画中に見ることのできる放送

|               | 地上アナログ | 地上デジタル           | BSデジタル           | 110度CS<br>デジタル   | ビデオ入力1 ~ 3、<br>HDMI入力1 ~ 2、PC入力 | ○:見られ<br>△:録画中 |
|---------------|--------|------------------|------------------|------------------|---------------------------------|----------------|
| 地上デジタル録画中     | ×      | $\bigtriangleup$ | ×                | ×                | 0                               | 見られ            |
| BSデジタル録画中     | 0      | ×                | $\bigtriangleup$ | ×                | 0                               | ×:見られ          |
| 110度CSデジタル録画中 | 0      | ×                | ×                | $\bigtriangleup$ | 0                               |                |

າລ 中の番組だけ าอ いない

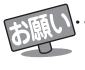

..... ● デジタル放送の録画予約をしてから録画が始まるまでの間は、本体の電源ボタンで電源を「切」にしたり、電源プラグを抜いたりしないでく ださい。予約開始時刻までに電源を「入」にしても、正しく録画されない場合があります。(リモコンの電源で「待機」にすることはできます。)

- 地上アナログ放送、CATV放送、ビデオ入力端子につないだ機器の映像・音声を本機の録画・予約機能で録画することはできません。 独立データ放送や番組連動データ放送のデータは録画できません。(地上アナログ放送は視聴予約だけできます)
- デジタル放送録画出力端子につないだ機器での録画では、映像のフォーマットは480iに変換され、音声は2チャンネルに変換されま す。(5.1chサラウンドのハイビジョン番組などを、そのままの画質や音声などで録画することはできません)また、字幕放送番組を録 画しても字幕は録画できません。
- ●予約できる番組数は、録画予約と視聴予約を合わせて32番組までです。
- 万一本機の故障や受信障害などによって正常に録画・録音できなかった場合の内容などの補償についてはご容赦ください。
- D-VHSビデオをVHSモードやS-VHSモードで使うときは、ビデオの場合と同じ接続・準備をしてください。

# 録画・予約をする。

#### 見ている番組を録画する(録画)

- ●録画の概要と録画前の準備等については253をよくお読みください。
- デジタル放送を見ているときに、 ਰ
- ▲·▼で「機器に録画する」を選び、決定を 2 押す
  - 録画できない番組の場合は選べません。

#### 録画終了時刻・録画機器を確認する

● 録画終了時刻は、2時間後が設定されています。 変更するときは▲・▼で「録画時間」を選び、跳を押 して、◀・▶で「時」または「分」を選び、▲・▼で終了時 刻を設定します。

設定できる時間は最大23時間59分です。

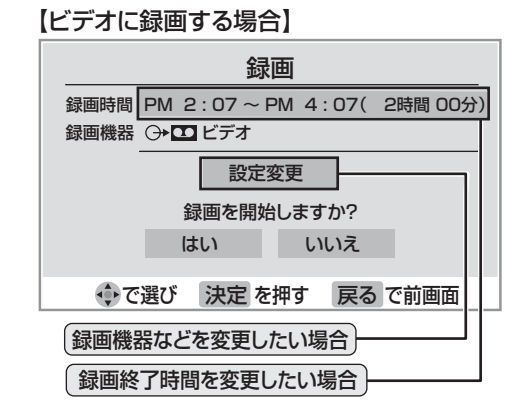

#### ■録画機器の欄に表示される内容

| 録画機器                                | 表示される名称                                                                                          |
|-------------------------------------|--------------------------------------------------------------------------------------------------|
| ビデオ(VHSやDVD)に<br>録画するとき             | 「ビデオ」                                                                                            |
| 東芝RDシリーズに<br>「テレビdeナビ予約」で<br>録画するとき | 「東芝RDアナログ」<br>(「東芝RDアナログでの予約<br>(録画)」をする場合に選ぶ)<br>「東芝RDデジタル」<br>(「東芝RDデジタルでの予約<br>(録画)」をする場合に選ぶ) |
| HDMI連動機能に対応し<br>た東芝レコーダーに録画<br>するとき | 「HDMI1:接続した機器の<br>形名」などが表示されます                                                                   |

●録画先や設定を変更する場合は、▲・▼・●・で「設 定変更」を選び、実を押して設定をします。以降 の操作は 297 をご覧ください。

#### 録画機器の準備をする

● 前ページの「録画機器の種類と録画前の準備」をご覧 ください。

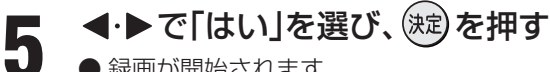

● 録画が開始されます。

#### **Ⅲ** HDMI連動機能対応東芝レコーダーの場合

● 録画設定の結果メッセージが表示されるまで、 しばらくお待ちください。

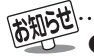

▶録画機器側で設定した予約録画の待機中や録画中の場合は、それらが中止されたり、録画ができなかったりすることがあります。

- 録画中は本機の一部の操作が制限されます。録画機器側の制限についてはそれぞれの取扱説明書でご確認ください。
- レグザリンクの「機器に録画する」をしているときに録画予約の開始時刻になると、「録画」は中止されます。

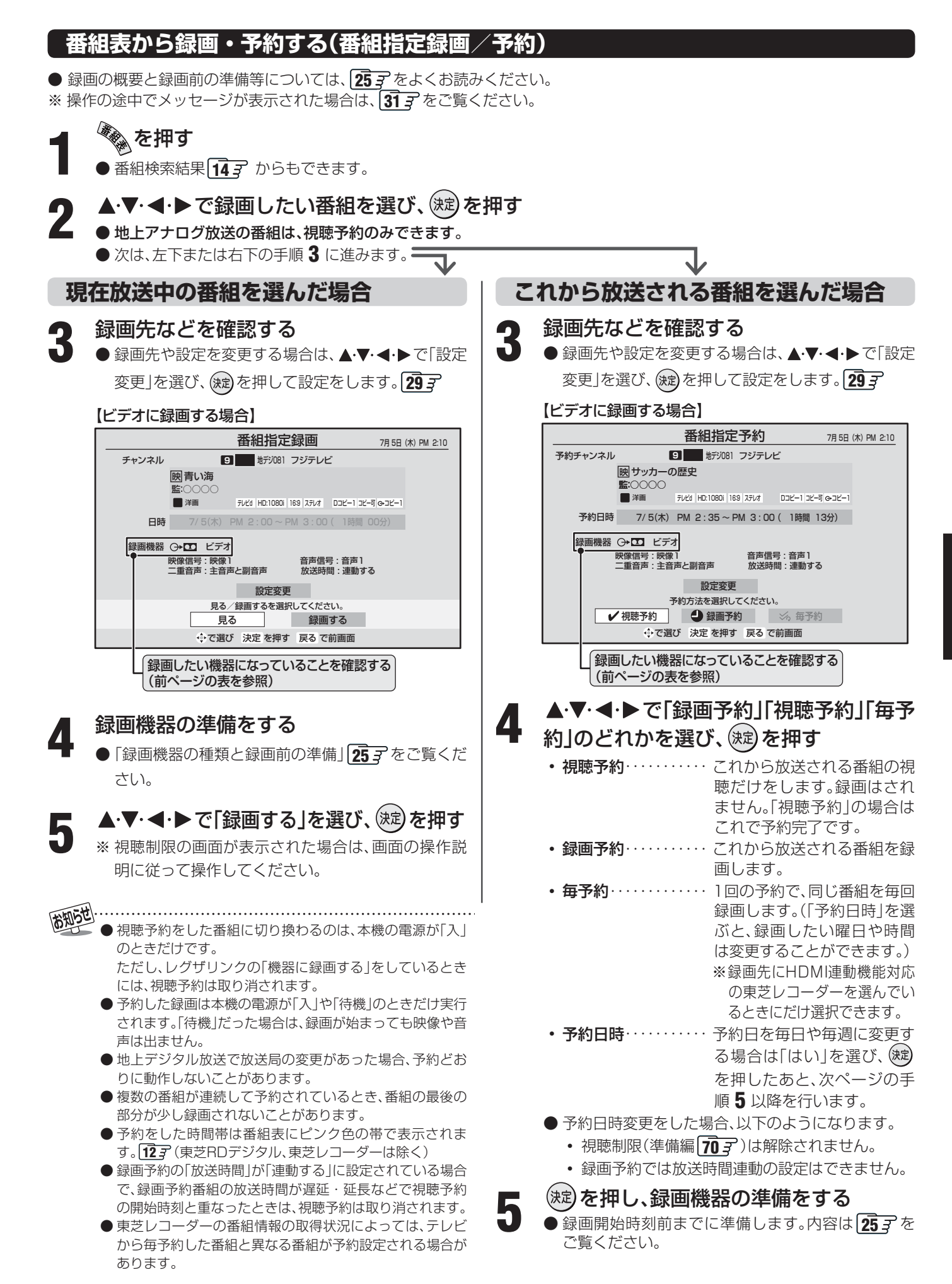

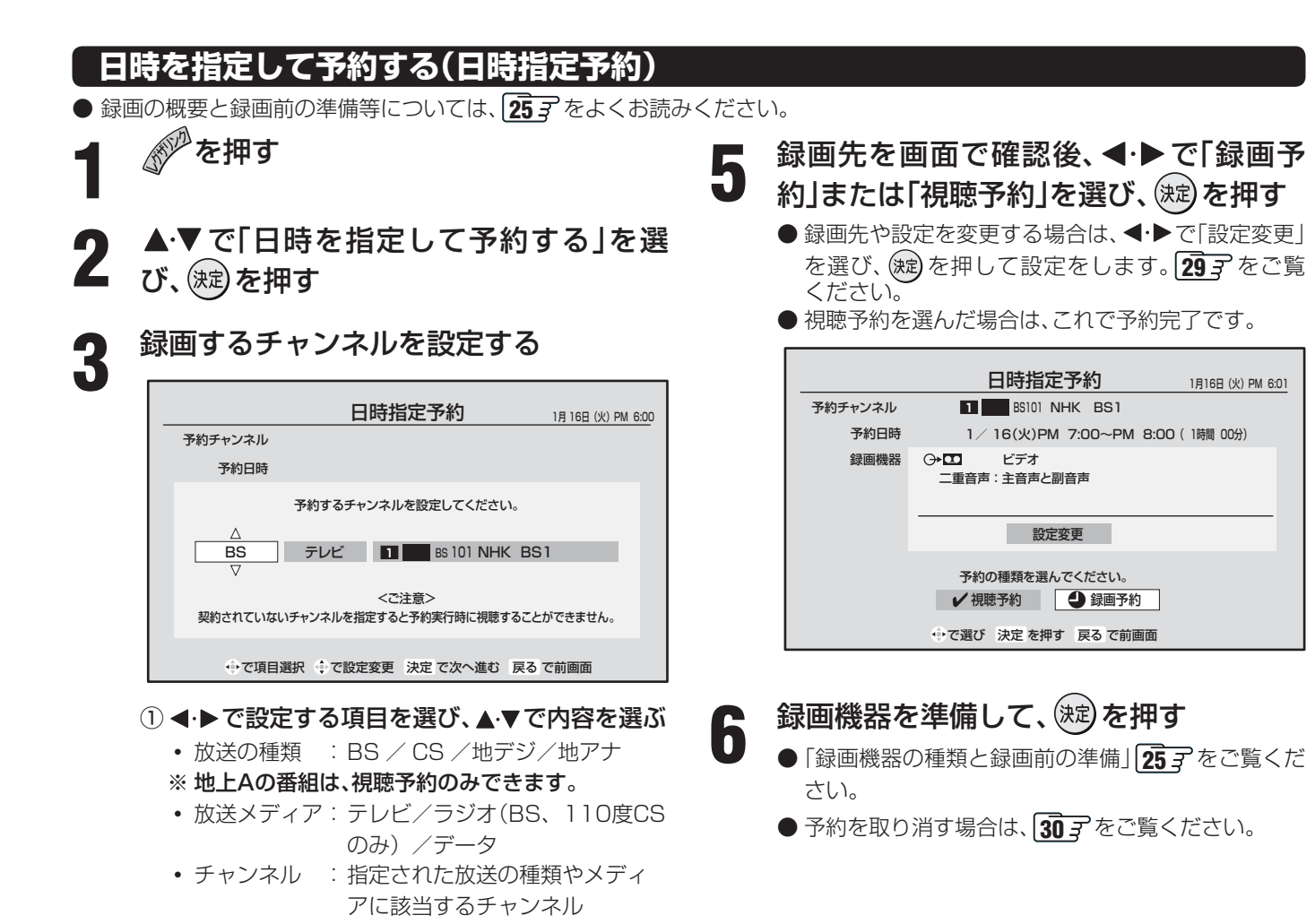

2 設定が終わったら 定を押す

| 録画する | 日時を設定す | 3 |
|------|--------|---|
|------|--------|---|

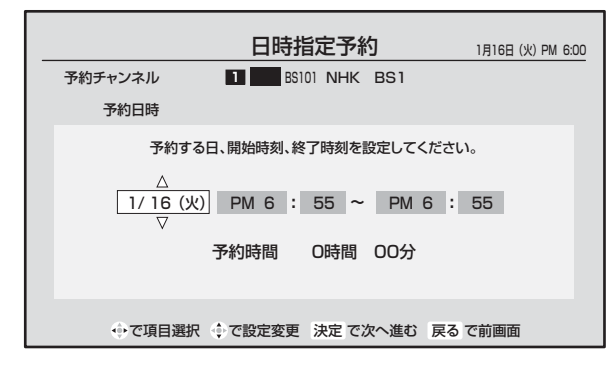

- ●で設定する項目を選び、▲·▼で日時を設定 する
  - 日付は6週間先まで指定できます。「毎日」「月~ 木」「月~金」「月~土」「毎週(月)」~「毎週(日)」な どの繰り返し録画も選べます。
  - 設定できる時間は最大23時間59分です。
- ②設定が終わったら、定を押す

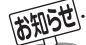

4

- 前のページのお知らせもお読みください。
- 東芝RDアナログ(テレビdeナビ予約)では、番組名や番組説明は録画時に記録されません。
- ●日時指定予約では放送時間連動、映像信号、音声信号の変更設定はできません。映像、音声は基本のものだけが録画されます。

#### 録画設定を変更する場合

● 263 手順3、273 手順3、283 手順5で、「設定変更」を選んだ場合に、設定を変更する方法について説明します。

#### 1 設定する項目を▲·▼·◀·▶で選び、定を押し、▲·▼で 内容を選んで、定を押す

● 設定する項目の内容は下表のとおりです。

# 2 ▲·▼· ◀· ▶ で「設定完了」を選び、 定 を押す ● 設定を変更する前の画面に戻ります。

※ その時の状況によっては、設定や変更できない項目があります。

| ※ ての時の状況にようては、設定や変更できない項目があります。 |                       |                                         |  |  |  |
|---------------------------------|-----------------------|-----------------------------------------|--|--|--|
| ビデオ(VHSやDVDなど)に録画するとき           |                       |                                         |  |  |  |
| 項目                              | 設定する内容                | 説明                                      |  |  |  |
| 録画機器                            | ビデオ                   | 「ビデオ」を選びます。                             |  |  |  |
| 映像信号                            | <b>映像1/映像2/映像3</b> など | <br>  日時指定予約の提会お上び 選択できろ信号がない提会は設定できません |  |  |  |
| 音声信号                            | <b>音声1/音声2/音声3</b> など |                                         |  |  |  |
| 二重音声                            | 主音声と副音声/<br>主音声/副音声   | 二重音声については 21 3 をご覧ください。                 |  |  |  |
| 放送時間                            | 連動する/連動しない            | 下の「お知らせ」をご覧ください。                        |  |  |  |

#### 東芝RDシリーズに「テレビdeナビ予約」で録画するとき

| 項目    | 設定する内容                     | 説 明                                                                                                    |
|-------|----------------------------|----------------------------------------------------------------------------------------------------|
| 録画機器  | 東芝RDアナログ/東芝RDデジタル1~3       | 録画予約の種類(機器)を選びます。                                                                                                    |
| 画質モード | TS/SP/LP/<br>MN1.4 ~ MN9.2 | 「TS」は、「東芝RDデジタル1~3」のときにだけ設定できます。<br>(機種によっては、「記録先」が「DVD」のときには「TS」に設定できない場合があります)<br>音質モードがL-PCMのときは、SP/LP/MN8.2以上は選択できません。          |
| 音質モード | M1/M2/L-PCM                | 画質モードがSP/LP/MN8.2以上のときは、L-PCMは選択できません。<br>(画質モードが「TS」のときは、音質モードの設定はできません)                                                           |
| DVD互换 | 切/入(主音声)/入(副音声)            | 音声多重番組の場合に、本機はこの設定に従った音声をビデオレコーダーに出力します。<br>DVD-Video作成を前提とする場合は、必ず「入(主音声)」または「入(副音声)」に設定します。<br>「切」に設定した場合は、音声多重番組のままVRモードで録画されます。 |
| 記録先   | HDD/DVD                    | ビデオレコーダーの記録先を設定します。<br>(機種によっては、「画質モード」が「TS」のときには「DVD」に設定できない場合があります)                                                               |
| 映像信号  | <b>映像1/映像2/映像3</b> など      | 「東芝RDデジタル1~3」の場合や日時指定予約の場合、および選択できる信号がない                                                                                            |
| 音声信号  | 音声1/音声2/音声3など              | 場合は設定できません。                                                                                                    |

#### HDMI連動機能に対応した東芝レコーダーで録画するとき

| 項目          | 設定する内容                                              | 説明                                                                                                    |  |
|-------------|-----------------------------------------------------|----------------------------------------------------------------------------------------------------|--|
| 録画機器        | HDMI1 機器名など                                         | 録画予約の種類(機器)を選びます。                                                                                                    |  |
| ※〕<br>画質モード | 録画機器の現在設定内容/<br>録画機器の設定1~5/<br>TS/SP/LP/MN1.4~MN9.2 | 音質モードがL-PCMのときは、SP/LP/MN8.2以上は選択できません。                                                                                              |  |
| 音質モード       | M1/M2/L-PCM                                         | ■質モードがSP/LP/MN8.2以上のときは、L-PCMは選択できません。<br>(画質モードが「録画機器の現在設定内容」「録画機器の設定1~5」「TS」のときは、音<br>モードの設定はできません)                               |  |
| DVD 互換      | 切/入(主音声)/入(副音声)                                     | 音声多重番組の場合に、本機はこの設定に従った音声をビデオレコーダーに出力します。<br>DVD-Video作成を前提とする場合は、必ず「入(主音声)」または「入(副音声)」に設定します。<br>「切」に設定した場合は、音声多重番組のままVRモードで録画されます。 |  |
| 放送時間        | 連動する/連動しない                                          | 下の「お知らせ」をご覧ください。                                                                                                    |  |

## 前知らせ.

■ 放送時間連動について
● 放送局から番組遅延の情報が送信されていれば、最大3時間までの遅れに連動して録画をする機能です。(放送時間の繰上げには対応しません)

.....

- 東芝RDシリーズの「テレビdeナビ予約」には対応していません。
- 日時指定予約の場合は設定できません。
- 放送時間連動の結果、ほかの予約と重なった場合の優先順については次ページをご覧ください。
- 放送時間の変更によって、予約した番組が録画できなかった場合の補償は一切できませんので、あらかじめご了承ください。

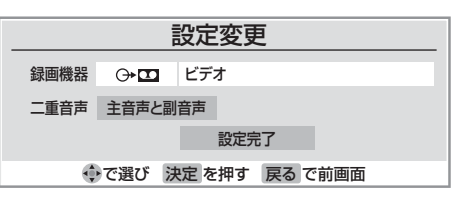

録画・予約をする。

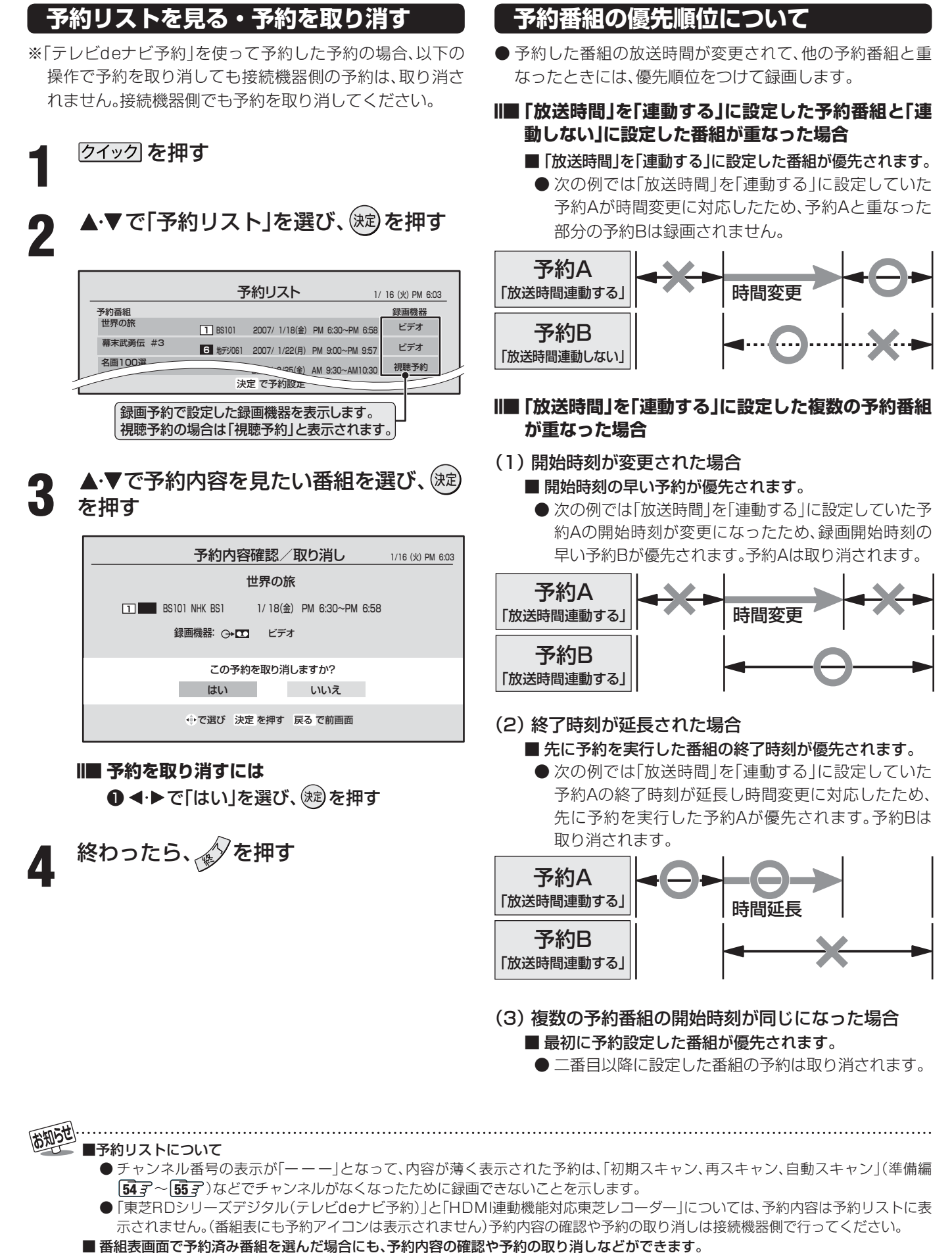

■ 優先順位で取り消された予約については、その旨を「本機に関するお知らせ」 23 アでお知らせします。

## 予約設定時にメッセージが表示された場合

●予約設定時にメッセージが表示された場合に、予約を続けるための手順を説明します。

#### Ⅲ■「予約数がいっぱいです。」が表示された場合

- ◀・▶ で「はい」を選び、寒を押す
  - 予約をやめる場合は、「いいえ」を選びます。
- ②予約リスト画面で他の予約を取り消す
  - 前ページ手順3の操作で取り消します。
- Ⅱ■「他の予約と時間が重なっています。」が表示された場合
  - ◀・▶ で「はい」を選び、 寒 を押す

● 予約をやめる場合は、「いいえ」を選びます。

②予約が重複している番組のリスト画面で、「はい」 を選び、定を押す

● 重複している予約がすべて取り消されます。

# II■「ソフトウェアのダウンロード予約と時間が重なっています。」が表示された場合

- **◀·**▶で「はい」を選び、 鍵を押す
  - ダウンロード予約が取り消されます。
  - 録画予約をやめる場合は、「いいえ」を選びます。
  - ダウンロードについては、**47** 3 をご覧ください。

#### 東芝RDデジタル(テレビdeナビ予約)での予約(録画)のご注意

- 東芝RDシリーズ側で非契約のチャンネルの場合は、予約の 設定はできますが番組は録画されません。
- 視聴制限のある番組の場合、東芝RDシリーズ側で視聴制限 が解除されない場合には番組は録画されません。
- 放送時間連動には対応していません。

#### HDMI連動機能対応東芝レコーダーでの予約(録画)のご注意

- ●東芝レコーダー側で非契約のチャンネルの場合は、予約の 設定はできますが番組は録画されません。
- 視聴制限のある番組の場合、東芝レコーダー側で視聴制限 が解除されない場合には番組は録画されません。

#### Ⅲ■ 録画を停止したい場合

- を押し▲·▼で「機器を選択する」を選び 定 を押し、録 画を停止したい機器を選び 定 を押す
- ② 
  ☆ を押し「機器を操作する」内の「画面表示」を選び 
  定 
  を 
  押し、録画の状態を確認する
- ⑧「ドライブ切換」または「W録切換」で停止したい録画を選び ◎を押す
- ④ 録画停止確認画面で ◀・▶ で「はい」を選び、 蹴を押す

#### 予約の動作について

● テレビを視聴中の予約の動作について説明します。

#### 予約設定後

●録画予約の場合は本体前面の「予約(橙)」表示が点灯します。

#### 予約した番組の放送が始まるとき

- 予約した番組の放送開始時刻近くになると、画面に メッセージが表示されます。予約を中止する場合は、 ●を押します。
- 予約した番組の放送開始時刻になると、自動的に予約 した番組のチャンネルに切り換わります。
- ●録画予約の場合は、本体前面の「実行中(赤)」表示が点 灯します。
- 視聴予約した視聴制限のある番組が始まるときには、 視聴制限がある旨のメッセージが表示されます。 を押したあと、暗証番号(準備編 69 子)を入力してく ださい。

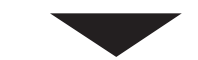

#### 予約した番組の放送中

●録画予約した番組の録画中に操作できないボタンを押すと、「\*\*\*を録画しています。終了を押すと録画を中止します。」または、「録画実行中は切り換えられません。」が表示されます。

#### ||■ 録画を中止したいとき

● 
● 
● を押し、メッセージが表示されている
間に、もう一度 
● を押す

東芝RDアナログでの予約(録画)で録画している場合は、上記の操作をしても録画機器側の録画は中止されません。録画機器側でも録画中止の操作をしてください。

#### 予約した番組の放送終了時

- 予約した動作を終了し、本機を通常どおり使用できま す。
- ●録画予約した番組の録画が終了した場合は、本体前面の「実行中(赤)」表示が消えます。ただし、ほかにも録画 予約がある場合は、「予約(橙)」表示は点灯したままです。

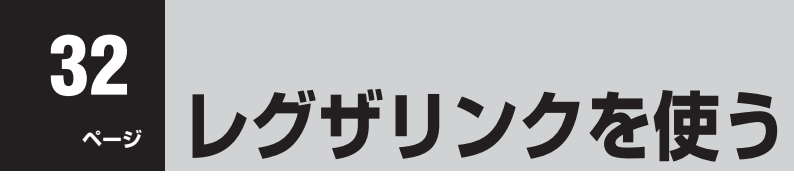

#### はじめに

#### ■ レグザリンクとは…

- ●本機に録画機器や再生機器、パソコン、AVアンプなどを接続して、便利に使う機能です。
  - ※ HDMI連動機能対応機器や、東芝RDシリーズ(アナログ・デジタル)を本機に接続して使用する場合には、設定が必要です。(準備編413、433、463)

#### ■ HDMI 連動機能について…

- 本機の HDMI 連動機能では、HDMI で規格化されている HDMI CEC(Consumer Electronics Control)を利用し、機 器間で連動した操作をすることができます。
- ●本機と東芝製の HDMI 連動機能対応機器(レコーダー、パソコン、ハイビジョンムービーカメラなど)を HDMI ケーブ ルでつなぐことで利用できます。 また、東芝推奨の AV アンプなどでも利用することができ、それらの接続機器を本機のリモコンで操作することができます。
  - また、東芝推奨のAVアンフなどでも利用することができ、それらの接続機器を本機のリモコンで操作することができます。 (機器の接続方法や推奨機器については準備編443をご覧ください)
- 推奨機器以外の機器を HDMI 接続した場合に HDMI 連動機能対応機器と認識し、一部の連動操作ができることがありますが、その動作については保証の対象ではありません。
- 推奨機器であっても、機器によっては一部の連動操作ができない場合があります。
- HDMI 連動機能対応機器の接続、設定を変更した場合は以下の操作をしてください。
  - ・接続機器の電源をすべて「入」の状態にして、本機の電源を入れ直してください。
  - ・すべての接続機器の動作を確認してください。
  - ※機器に割り振られる番号は接続形態によって変化する場合があります。
- HDMI 連動機能を使うには、接続機器それぞれの設定が必要です。詳しくは、接続する機器の取扱説明書をご覧ください。

#### ■ ワンタッチプレイについて(HDMI 連動機能対応機器のみ)

- HDMI連動機能に対応した機器を操作すると、機器に連動してテレビの電源がはいり、操作した機器に合わせて入力が切り 換わります。
- ※「レグザリンク設定」内「HDMI連動設定」の「HDMI連動機能」を「使用する」、「連動機器→テレビ入力切換」を「連動する」に設定しておくことが必要です。(準備編 46 3)
- ※本機能は、東芝レコーダー RD-A600 / RD-A300では対応していません。(バージョンアップ後も対応していません)

#### ■ システムスタンバイについて(HDMI 連動機能対応機器のみ)

- テレビのリモコンで本機の電源を「待機」にしたときや、オフタイマー、省エネ設定の機能などで本機が待機状態になったときに、テレビからのシステムスタンバイが働き、HDMI連動機能に対応した機器も同時に電源を「待機」にします。 また、接続機器側がシステムスタンバイに対応している場合、接続機器の電源を「待機」にすると、本機の電源を「待機」にすることもできます。
- ※本機からのシステムスタンバイは、「レグザリンク設定」内「HDMI連動設定」の「HDMI連動機能」を「使用する」、「テレビ→連動機器電源オフ」を「連動する」に設定しておくことが必要です。(準備編 46 子)
- ※ 接続機器からのシステムスタンバイは、「レグザリンク設定」内「HDMI連動設定」の「HDMI連動機能」を「使用する」、「連動機 器→テレビ電源」を「連動する」に設定しておくことが必要です。(準備編 46 3)
- ※本機能は、東芝レコーダー RD-A600 / RD-A300では対応していません。(バージョンアップ後も対応していません)

レグザリンクを使う

# レグザリンクのメニューについて

を押すと、以下の機能が表示されます。
 下図は、レグザリンクメニューの内容を説明したものです。
 詳しい操作については、各ページを参照してください。

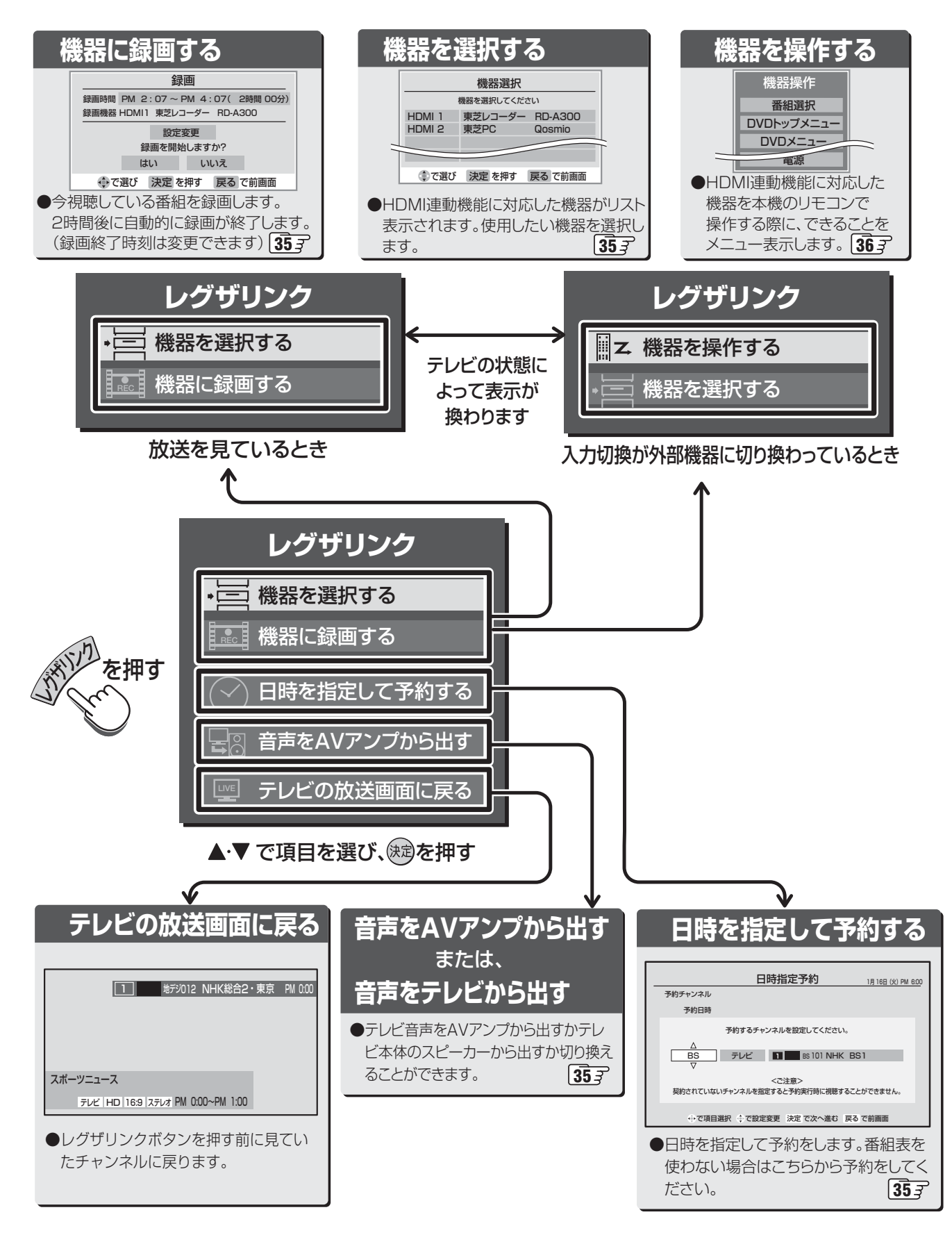

# 本機のリモコンでできる操作

- HDMI連動機能対応の機器を接続した場合、本機のリモコンで次の操作をすることができます。
- ※以下は代表的な動作です。操作する接続機器によっては、動作が異なる場合があります。

## [本機のリモコン]

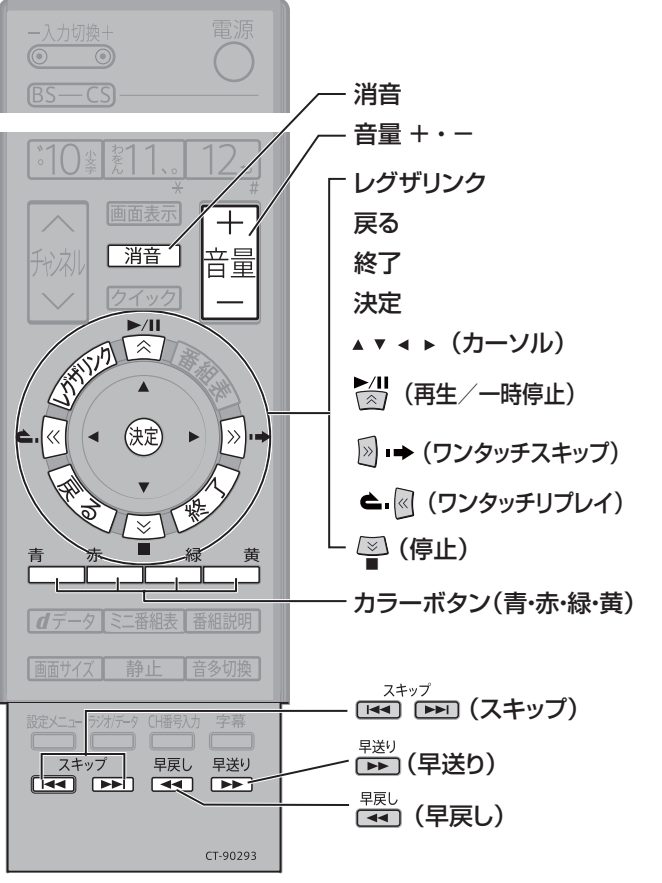

#### 再生/一時停止

- 番組を再生します。
- 再生中に押すと再生を一時停止します。

#### ワンタッチスキップ

• 再生中に押すと少し先に進んで再生します。

#### ワンタッチリプレイ

• 再生中に押すと少し戻って再生します。

#### 停止

- 再生中に押すと再生を停止します。
- 録画中に押すと録画を停止します。

#### 終了

• 操作の途中で押すと、操作を中断します。

#### スキップ

- 社会は、前に戻って頭出し再生します。
- ➡ゴは、一つ先に進んで頭出し再生します。

#### 早送り

• 再生中に押すと早送りします。

#### 早戻し

• 再生中に押すと早戻しします。

ふたをあけた状態

#### ||■ リモコン動作対応表

#### ※:そのときの状況に合わせて「再生」「一時停止」になります。

| 本機のリモコンボタン     | HDMI連動機能対応<br>東芝レコーダー | HDMI連動機能対応<br>東芝パソコン | HDMI連動機能対応<br>東芝ハイビジョンムービーカメラ | AVアンプ |
|----------------|-----------------------|----------------------|-------------------------------|-------|
| 再生・一時停止        | ○ *                   | ○ *                  | ○ *                           |       |
| 停止             | 0                     | 0                    | 0                             |       |
| スキップ           | 0                     | 0                    | 0                             |       |
| 早送り・早戻し        | 0                     | 0                    | 0                             |       |
| ワンタッチスキップ・リプレイ | 0                     | 0                    | ワンタッチスキップのみ                   |       |
| カーソル           | 0                     | 0                    | 0                             |       |
| 決定             | 0                     | 0                    | 0                             |       |
| 戻る・リターン        | 0                     | 0                    | 0                             |       |
| 終了             | 0                     | 0                    | 0                             |       |
| カラーボタン・青       | (Blue/A)              | (A)                  |                               |       |
| カラーボタン・赤       | (Red/B)               | (B)                  |                               |       |
| カラーボタン・緑       | (Green/C)             | (C)                  |                               |       |
| カラーボタン・黄       | (Yellow/D)            | (D)                  |                               |       |
| 音量+・-          |                       |                      |                               | 0     |
| 消音             |                       |                      |                               | Ō     |

#### 機器を選択する

● HDMI連動機能対応の機器を本機のリモコンで操作すると きに、機器を選びます。(AVアンプは表示されません)

#### 

- 機器選択画面が表示されます。
- ※ 機器が一台しか接続されていない場合は、接続され ている機器の画面に切り換わります。

| 機器選択                 |                    |         |  |  |  |  |
|----------------------|--------------------|---------|--|--|--|--|
| :                    | 機器を選択してくださ         | :L1     |  |  |  |  |
| HDMI 1               | 東芝レコーダー            | RD-A300 |  |  |  |  |
| HDMI 2               | HDMI 2 東芝PC Qosmio |         |  |  |  |  |
|                      |                    |         |  |  |  |  |
|                      |                    |         |  |  |  |  |
|                      |                    |         |  |  |  |  |
|                      |                    |         |  |  |  |  |
| 🗘 で選び 決定 を押す 戻る で前画面 |                    |         |  |  |  |  |

# 2 操作したい機器を▲・▼で選び、鍵を押す

 ● 選んだ機器の電源がはいり、画面が切り換わります。
 ● 選んだ機器によって、本機のリモコンで操作できる ことが変わります。詳しくは左ページの表をご覧く ださい。

#### 機器に録画する

#### Ⅲ■ はじめに

- 東芝RDシリーズ(アナログ/デジタル)に録画する場合は RDシリーズの電源を入れておきます。
   録画機器の準備については253 をご覧ください。
- HDMI連動機能を使って、他社製のHDDレコーダーに録画 をすることはできません。
- を押し、▲·▼で「機器に録画する」を 選び、定を押す
  - 録画画面が表示されます。

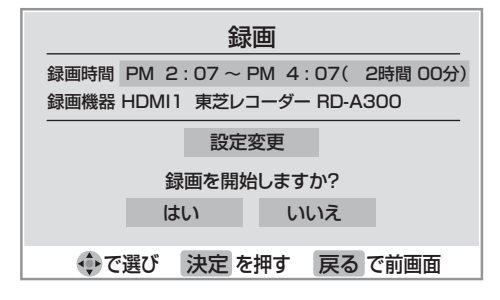

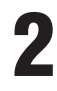

## 263 手順3以降の操作をする

# お知らせ

- 音声をAVアンプから出すについて
- 音声をAVアンプから出しているときは、本機のヘッドホーン端子からも音声は出ません。
- 消音表示は数秒で消えます。

#### 日時を指定して予約する

#### Ⅲ■ はじめに

- 東芝RDシリーズ(アナログ/デジタル)に録画する場合は RDシリーズの電源を入れておきます。
- 録画機器の準備については 25 アをご覧ください。 ※視聴予約をする場合は、準備の必要はありません。
- HDMI連動機能を使って、他社製のHDDレコーダーに録画 をすることはできません。

#### 

- 日時指定予約画面が表示されます。
   日時指定予約 1月16日 (处) PM 600
   予約チャンネル
   予約するチャンネルを設定してください。
   △
   BS
   テレビ
   ■
   05 101 NHK BS1
   マ
- 283 手順3以降の操作をする

## 音声をAVアンプ(テレビ)から出す

- 音声をテレビのスピーカーとAVアンプのどちらから出す かを切り換えることができます。
- を押し、▲·▼で「音声をAVアンプから出す」または「音声をテレビから出す」
   を選び、
  - ●本機のリモコンで操作できることについては左ページの表をご覧ください。

# レグザリンクを使う っっき

## 機器を操作する

#### Ⅲ■ はじめに

- 前ページ「機器を選択する」で、操作したい機器を選んでお きます。
- - 機器操作メニューが表示されます。
- 2 操作したい項目を▲·▼で選び、鍵を押す ●選んだ機器によって、表示される項目が変わります。

#### HDMI連動機能対応東芝レコーダーの場合

| 機器操作       |
|------------|
| 番組選択       |
| DVDトップメニュー |
| DVDメニュー    |
| ドライブ切換     |
| W録切換       |
| 画面表示       |
| 電源         |

#### Ⅲ■ 番組選択

●「見ながら選択」画面が表示されます。

#### II■ DVDトップメニュー

- DVD視聴中に押すとDVDトップメニューが 表示されます。
- II DVD×ニュー
  - DVD視聴中に押すとDVDメニューが表示されます。

#### Ⅲ■ ドライブ切換

- HDDとDVDを切り換えます。
- ||■ W録切換
  - 表示されるW録設定を切り換えます。

#### Ⅲ■ 画面表示

- 状態表示の表示/非表示を切り換えます。
- Ⅲ■ 電源
  - 鍵を押すと電源オン/オフをします。

# お知らせ

- HDMI連動機能対応東芝レコーダーについて
   ●「見ながら選択」はRD-A300、RD-A600の例です。機種によっては表示内容が異なる場合があります。
   HDMI連動機能対応東芝パソコンについて
- ●選択したアプリケーションによっては、動作しないリモコン操作や「機器操作」の項目があります。
- アプリケーションの状態によってはパソコンでの操作が必要になる場合があります。

#### HDMI連動機能対応東芝パソコンの場合

●「HDMI連動設定」の「PC映像連動」(準備編 46 3)を「使用 する」に設定すると、HDMI連動機能対応東芝パソコンを HDMI接続した際に、映像設定が最適に調整された状態でテ レビ画面に表示されます。この初期状態から設定を手動で 変更した場合は、変更した状態が新たな初期状態として記 憶されます。

| 機器操作     |
|----------|
| ソフトウェア選択 |
| クイックメニュー |
| 画面表示     |
| 電源       |

#### Ⅲ■ ソフトウェア選択

 ● 「Qosmio AV Center」「TOSHIBA HD DVD PLAYER」「Windows Media Center」のいず れかを▲・▼で選び 定 を押すと、アプリケーショ ンが起動します。

#### ||■ クイックメニュー

- Qosmioのクイックメニューが表示されます。
- ※「Qosmio AV Center」「TOSHIBA HD DVD PLAYER」「Windows Media Center」内の 操作中に使用できます。

#### Ⅲ■ 画面表示

- 状態表示の表示/非表示を切り換えます。
- ||■ 電源
  - 腱を押すと電源オン/オフをします。

# HDMI連動機能対応東芝ハイビジョンムービーカメラの場合

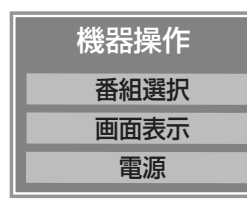

#### Ⅲ■ 番組選択

● 一覧表示画面が表示されます。

#### Ⅲ■ 画面表示

● 状態表示の表示内容を切り換えます。

#### Ⅲ■ 電源

● 蹴を押すと電源オフをします。

#### HDMI入力拡張切換

- 複数のHDMI連動機能対応機器を接続している場合、クイッ クメニューから使いたい機器を選ぶことができます。
  - 1
- <sup>→カウ</sup>で、使いたい機器がつながっている入 力を「HDMI1」、「HDMI2」から選ぶ
  - クイックを押し、▲·▼で「その他の操作」を 選び、 鍵を押す
  - ▲·▼で「HDMI入力拡張切換」を選び、
     を押す
    - HDMI接続機器一覧が表示されます。

| HDMI入力拡張切換 |     |         |         |        |  |
|------------|-----|---------|---------|--------|--|
| HDMI       | 1-1 | AVアンプ   |         |        |  |
| HDMI       | 1-2 | 東芝PC    | Qosmio  | HDMI連動 |  |
| HDMI       | 1-3 | 東芝レコーダー | RD-A300 | HDMI連動 |  |

「HDMI1」入力端子に接続されている 機器であることを表しています。

- オンキヨー製AVアンプの場合は、機器一覧にHDMI 連動機能対応機器だけでなく、AVアンプの端子名も 表示されます。(何も接続されていない端子も表示さ れます)
- ※ 各HDMI端子に機器が一台しか接続されていない場合は、選択できません。

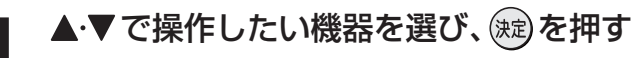

- 選んだ機器の電源がはいります。
   ※ AVアンプを選ぶことはできません。
- 5

#### 選んだ機器を操作する

● HDMI連動機能対応機器の場合は、本機のリモコンで 一部の操作ができます。 34 了

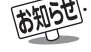

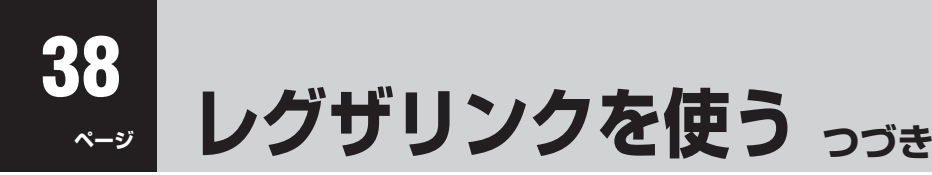

#### HDMI連動機能対応機器を使用するときのご注意

#### ||■ 録画・録画予約について

- HDMI連動機能を利用して録画できるのはHDMI連動機能対応の東芝レコーダーだけです。
- 録画機器の状態によっては録画設定ができなかったり、録画設定に時間がかかったりすることがあります。
- 接続機器側が録画設定中の場合は、次の録画や録画予約をすることはできません。
- 録画設定中のメッセージが表示されているときに 
   を押すと、メッセージ画面を消すことができますが、録画設定結果の
   メッセージは表示されません。

#### II■ AVアンプについて

- AVアンプの入力状態によっては、テレビから音声が出ない場合があります。
- AVアンプ連動操作中にAVアンプ側の入力を切り換えたときに、実際の映像と画面右上の接続機器表示が一致しない場合 があります。

#### II■ オンキヨー製AVアンプをHDMI連動機能を利用して連動動作させる場合のお願い

対象機種:オンキヨー製 TX-SA605(N)、TX-SA605(S)、TX-SA705(N)、TX-SA805(N)、TX-NA905(N)、 DTX-5.8、DTX-7.8、DTX-8.8、DTC-9.8

● AVアンプの電源プラグをコンセントに差す場合には、本機の電源を入にしてから、AVアンプの電源プラグをコンセント に差し込み電源を入れてください。この順番が逆になると、HDMI連動機能を使用したときにまれにAVアンプが正しく動 作しないことがあります。その場合は本機の電源をいれた状態で、AVアンプの電源切/入をしてください。 ※停電のあとやブレーカーの操作などで本機とAVアンプの電源が同時にはいるようなときにも起こる場合があります。

# お好みや使用状態に合わせて設定する

#### お好みの映像を選ぶ

| クイック         | を押し、▲・▼で「映像設定」を選び、蹴を押す                          | 映像メニュー<br>あざやか        |
|--------------|-------------------------------------------------|-----------------------|
| -<br>2 ▲ ▼ で | 「映像メニュー」を選び、謎を押す                                | 標準 映画                 |
| ろ ▲·▼で       | お好みの映像を選び、 定を押す (詳しくは、下表をご覧ください)<br>たら、 のを押します。 | スモリー<br>テレビプロ<br>映画プロ |
| 映像メニュー       | 内容                                              |                       |

| あざやか   | 明るく、迫力ある映像で楽しむとき                                                                        |
|--------|-----------------------------------------------------------------------------------------|
| 標準     | お部屋で落ち着いた雰囲気で楽しむとき(日常、ご家庭で使用するときの推奨設定です)                                                |
| 映画     | 暗くした部屋で映画館のような雰囲気で楽しむとき(暖かみのある色あいを再現します)                                                |
| メモリー   | お好みに調整した映像で楽しむとき                                                                        |
| テレビプロ  | テレビ番組を見るのに適した設定です(お好みにあわせて、さらに細かな調整を記憶させることができます)                                       |
| 映画プロ   | 映画を見るのに適した設定です(お好みにあわせて、さらに細かな調整を記憶させることができます)                                          |
| ゲーム    | ゲームのレスポンスを重視し、ゲームをするのに適した画質設定です(入力切換を「ビデオ入力1~3」「HDMI1、<br>2」「D-sub」のどれかに切り換えているときに選べます) |
| PCファイン | PCの画面を表示するのに適した設定です。<br>(入力切換を「HDMI1、2」「D-sub」のどれかに切り換えているときに選べます)                      |

※「メモリー」、「テレビプロ」、「映画プロ」、「ゲーム」、「PCファイン」には、それぞれ異なったお好みの調整を記憶させることができます。 ※ 映像メニューは、入力端子ごとにそれぞれ記憶させることができます。

#### お好みの映像に調整する

Δ

● 上記の「お好みの映像を選ぶ」で「テレビプロ」、「映画プロ」、「ゲーム」、「PCファイン」を選んで調整すると、調整した状態をそれ ぞれに記憶できます。それ以外を選んでいたときは、調整した状態が映像メニューの「メモリー」に記憶され、映像メニューも「メ モリー」に設定されます。また、入力端子ごとに「メモリー」に記憶できます。

| 1 | クイックを押し、▲・▼で「映像設定」を選び、 蹴を押す                          |
|---|------------------------------------------------------|
| 2 | ▲・▼で「映像調整」を選び、決定を押す                                  |
| 3 | ▲·▼ で調整項目を選び、 (定)を押す<br>● 調整項目の詳しい内容については、下表をご覧ください。 |
| _ |                                                      |

- ◀·▶でお好みの映像に調整し、(次)を押す
  - いくつもの項目を設定する場合は、手順 3、4 を繰り返してください。
  - 鍵を押さずに▲・▼で調整項目を切り換えることもできます。
     調整が終わったら、
     ◆ を押します。
- 調整項目 **◀・**▶を押したとき 内容  $00 \sim 100$ ユニカラー コントラスト・明るさ・色の濃さが同時に調整できます。 淡くなる⇔濃くなる  $00 \sim$ 100 バックライト お好みの見やすい画面の明るさに調整できます。 暗くなる⇔明るくなる  $-50 \sim$ +50 黒レベル 黒の階調を調整します。(黒髪などを見やすくします) 暗くなる⇔明るくなる -50 ~ +50色の濃さ 色の濃さが調整できます。 淡くなる⇔濃くなる -50 ~ +50色あい 色あいが調整できます。(肌の色に注目して調整します) 紫っぽくなる⇔緑っぽくなる -50 ~ +50 やわらかい映像になる⇔くっきりした画像になる シャープネス 映像の鮮明さが調整できます。 次ページをご覧ください。 詳細調整 さらに細かく映像を調整できます。 初期設定に戻す 調整した項目をお買い上げ時の状態に戻します。

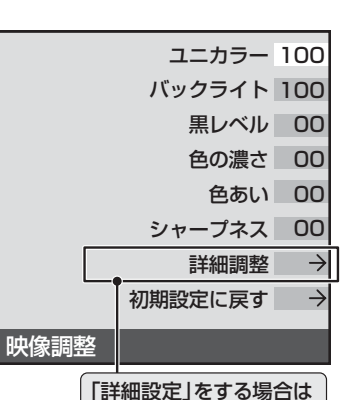

「詳細設定」をする場合は 次ページをご覧ください。

# お好みや使用状態に合わせて設定する。

高

強

00

诒

# お好みの映像に調整する っづき 映像をより細かく調整する 1 クイック)を押し、▲・▼で「映像設定」を選び、定定を押す 2 ▲・▼で「映像調整」を選び、定定を押す 3 ▲・▼で「詳細調整」を選び、定定を押す 4 ▲・▼で調整項目を選び、定定を押す 調整項目の詳しい内容については、下表をご覧ください。 第

5 ◀·▶または▲·▼でお好みの映像に調整し、定を押す

● 数字の調整項目は、 ◀・▶ で調整します。それ以外は ▲・▼ でレベルを選び 鍵 を押してください。

● いくつもの項目を設定する場合は、手順4、5を繰り返してください。

● 調整が終わったら、 を押します。

| 映像の何を調整するか?                                     | 詳細調整項目                                                         |                  | 調整レベル                  | 映像状態                                                   |
|-------------------------------------------------|----------------------------------------------------------------|------------------|------------------------|--------------------------------------------------------|
| <b>色あいの調整</b><br>映像のホワイトバランスや肌色な                |                                                                | ※〕<br><b>色温度</b> | 「低」「中」「高」              | 色調を調整します。<br><b>低</b> :暖色系、 <b>高</b> :寒色系              |
| どを好みに合わせて生彩にします。                                | <ul> <li>色温度</li> <li>[低]</li> <li>「中」</li> <li>「高」</li> </ul> | Gドライブ            | $-15 \sim 00 \sim +15$ | 明るい部分の色温度を微調整します。                                      |
|                                                 |                                                                | Bドライブ            | - 15~00~+15            | なります。                                                  |
| 階調の調整<br>映像の明部と暗部のコントラスト<br>のバランスを細かく調整します。     | ダイナミックガンマ                                                      |                  | 「オフ」「弱」「中」「強」          | それぞれのシーンに最適な階調を調整<br>し、調整を強くするに従って、メリハリ感<br>が強調されます。   |
|                                                 |                                                                | ガンマ調整            | -5~00~+5               | 映像の明部と暗部のコントラストのバラ<br>ンスを補正します。<br>「+」方向で画面全体が明るくなります。 |
| <b>輪郭の調整</b><br>映像の輪郭などを強調したり弱め<br>たりすることができます。 | <b>Vエンハンサー</b> <sup>※2</sup><br>(垂直輪郭補正)                       |                  | 「オフ」「弱」「中」「強」          | 横線の輪郭を補正します。調整を強く<br>するに従って、輪郭が強調されます。                 |

※1 色温度調整は、まず▲·▼で「低」「中」「高」を選び、(鍵)を押します。そのあと、GドライブとBドライブのそれぞれの調整をしてください。 ※2 Vエンハンサーは、入力切換が「D-sub」に切り換わっているときや「映像メニュー」で「PCファイン」を選択しているときには調整できません。

#### Ⅲ■ 映像調整をお買い上げ時の状態に戻すとき

● 上記の手順3 で▲·▼で「初期設定に戻す」を選び、
 2 ◀·▶で「はい」を選び、
 2 ▼·▶で「はい」を選び、

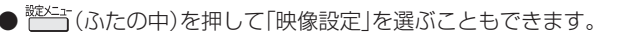

お好みや使用状態に合わせて設定する

#### 色を細かく調整する(カラーイメージコントロール) 以下の操作でお好みの色に調整する カラーイメージコントロールのオン/オフを設定する 5 ① ◀・▶で「色あい」を調整する ●下の「ベースカラー調整」をする場合は、「オン」に設定しま ※調整中に元の色(初期状態)に戻すには、 赤ー っ を す。(お買い上げ時は「オン」に設定されています) 押します。 [クイック]を押し、▲・▼で「映像設定」を選び、 (決定)を**押す** ▲·▼で「映像機能設定」を選び、(決定)を押 ਰ ▲·▼で[カラーイメージコントロール]を ● 色あい 00 - -選び、決定を押す ▲・▼で「オン」または「オフ」を選び、(決定) ②ᢜ──」を押し、◀・▶で「色の濃さ」を調整する Δ ※ 調整中に元の色(初期状態)に戻すには、 赤ー っを を押す 押します。 ● 設定が終わったら、 ◆を押します。 ③選んだ色の調整が終わったら、、定を押す ●いくつもの色を調整する場合は、手順3、4を繰 ベースカラー調整 り返します ● レッド、グリーン、ブルーなどの色ごとに色あいや色の濃さ 調整が終わったら、 を調整できます。 6 [クイック]を押し、▲・▼で「映像設定」を選び、 (<sub>決定</sub>)を押す ||■ ベースカラー調整をお買い上げ時の状態に戻すとき ▲·▼で「映像機能設定」を選び、(決定)を押 ●以下の操作をすると、すべての色がお買い上げ時の状態 ਰ に戻ります。 ●左下の手順4で▲▼で「初期設定に戻す」を選 ▲·▼で「ベースカラー調整」を選び、(決定) び、決定を押す 2 ◀・▶で「はい」を選び、 定を押す を押す 初期設定に戻す 調整したい色を▲・▼で選び、(決定)を押す 初期設定にしてよろしいですか? ベースカラー調整 はい いいえ 色あい 色の濃さ 🔲 レッド 00 00 🔲 グリーン 00 +04□ ブルー 00 +0400 00 🔲 マゼンダ 00 00

- お知らせ
- ベースカラーの調整範囲は-15~+15です。

00

00

] シアン

初期設定に戻す

● テレビを公衆に視聴させることを目的として、喫茶店、ホテルなどで、ベースカラー調整を利用して、オリジナルの映像と異なる色の画 面を表示すると、著作権法上で保護されている著作者の権利を侵害するおそれがありますので、ご注意願います。

# お好みや使用状態に合わせて設定する。

# ノイズリダクション(NR)設定

● 映像のノイズやざらつきを減らします。

- ※映像によっては、効果がわかりにくい場合があります。
- 設定レベルを変更すると、「映像メニュー」 **39**3 は「メモリー」になります。

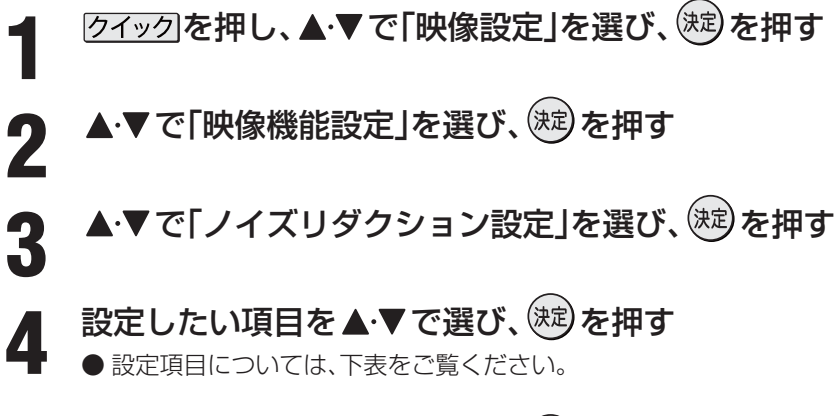

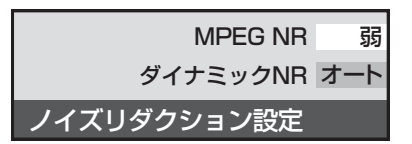

- 5 ▲·▼でお好みの映像に調整し、寒を押す
  - ●別の項目を設定する場合は、手順4、5を繰り返してください。
     ●調整が終わったら、
     ◆ アレます。

| 映像の何を調整するか?                | 設定項目            | 設定レベル                  | 映像状態                                                                                                    |
|----------------------------|-----------------|------------------------|----------------------------------------------------------------------------------------------------|
| <b>ノイズ量の調整</b><br>映像のノイズ量を | エムベグ<br>MPEG NR | 「オフ」「弱」「中」「強」          | デジタル放送やDVDなどの動きの速い映像の、ブロックノイズ<br>(モザイク状のノイズ)を減らす機能と、モスキートノイズ(輪郭の<br>まわりにつく、ちらつきノイズ)を減らす機能です。<br>※強くかけると精細感をそこなう場合があります。 |
| 調整します。                     | ダイナミック NR       | 「オート」「オフ」「弱」<br>「中」「強」 | 画像のざらつきノイズやちらつきを減らす機能です。<br>※強くかけると残像が気になる場合があります。<br>通常は「オート」に設定してください。                                                |

※ ノイズリダクション設定は、入力切換が「D-sub」に切り換わっているときには調整できません。

※入力切換が「HDMI1、2」に切り換わっていてPC信号フォーマットを表示しているときには調整できません。

※「ゲームモード」に切り換わっているときは調整できません・

## ヒストグラムバックライト制御

●「オン」にすると映像の明るさに応じてバックライトの明るさを自動調整し、メリハリのある映像にします。

● 設定を変更するたびに、「映像メニュー」 393 は「メモリー」になります。

┫ 「クイック」を押し、▲・▼で「映像設定」を選び、 (決定)を押す

▶ ▲·▼で「映像機能設定」を選び、 🕮 を押す

▲・▼で「ヒストグラムバックライト制御」を選び、蹠を押す

# ▲・▼で「オン」または「オフ」を選び、 蹴を押す

● 設定が終わったら、 を押します。

放送/端子: デジタル放送

信号: 16:9映像 画面サイズ: HDズーム

## 画面のスキャンサイズを設定する ●「画面サイズ切換」で「フル」または「ノーマル」を選んだときに、画面に表示する映像の範囲を設定します。 クイックを押し、▲·▼で「映像設定」を選び、(決定)を押す 「画面調整」メニューを選ぶと、画面 ▲・▼で「画面調整」を選び、、淀を押す 右下に画面情報が表示されます。 ▲·▼で「スキャンサイズ切換」を選び、(決定)を押す ▲・▼で希望の設定を選び、㈱定を押す オーバー1……映像を少し大きめに表示するため、周囲の映像が画面の外に隠れることがあります。 ※「ジャスト」を選んだときに映像の周りの黒いフチやチラツキが気になる場合、選んでください。 オーバー2……「オーバー1」よりも、さらに大きめに表示するモードです。 ● 設定が終わったら、 ◆ を押します。 画面の位置や幅を調整する ●「画面調整」は、画面右下に表示されている「放送/端子、信号、画面サイズ」の組み合わせごとに設定内容を記憶します。 放送や外部機器(PC以外)からの映像の場合 ●周囲の映像が隠れたり、字幕がはいりきらないとき調整す ることができます。 「クイック」を押し、▲・▼で「映像設定」を選び、 (決定)を押し、「画面調整」を選び(決定)を押す ▲・▼で調整したい項目を選び、(シカロ)を押す 2 • 上下振幅調整……映像の縦のサイズを調整します。 上下画面位置・・・・映像の表示位置を上下に調整します。 • 左右振幅調整 ···· 映像の横のサイズを調整します。 左右画面位置・・・・映像の表示位置を左右に調整します。 ※「左右画面位置」は「フルモード切換」で「モード1」 を選んでいるときにだけ設定できます。 **◀·▶**でお好みの状態に調整し、<sup>(決定)</sup>を 押す 押す ●上下振幅調整と左右振幅調整は-03~+03、映像 の表示位置は-10~+10の範囲で調整できます。

- 調整画面では ◀・▶ を押さないと数秒でメニュー画 面に戻ります。
- 調整が終わったら、 🖉 を押します。
- ..... ■ 画面のスキャンサイズ切換について
  - 見ている信号によっては、調整できない場合があります。 ●「フルモード切換」で「モード1」を選んでいる場合は設定
- できません。 ■ 画面調整について
  - VGA(640×480)・75Hzの信号を入力した場合、上下
  - 位置調整は、-08~+08の範囲で調整できます。 ●「画面サイズ切換」で「ズーム」、「HDズーム」を選んでいる 場合、上下振幅は-05~+05の範囲で調整できます。
  - ●「フルモード切換」で「モード1」を選んでいる場合、左右 振幅調整は-05~+05の範囲で調整できます。
  - 見ている信号と画面サイズによっては、調整できない場 合があります。

- PCからの信号の場合(D-sub端子に接続したときのみ)
- D-sub端子にPCを接続したときに、左右画面位置やチラツ キが気になるときには、以下を調整してください。
- [クイック]を押し、▲・▼で「映像設定」を選び、 (ヌɛ)を押し、「画面調整」を選び(ヌɛ)を押す

# ▲・▼で調整したい項目を選び、(決定)を押す

- 上下振幅調整 ···· 映像の縦のサイズを調整します。
- 上下画面位置・・・・映像の表示位置を上下に調整します。
- 左右振幅調整 ···· 映像の横のサイズを調整します。
- 左右画面位置 ···· 映像の表示位置を左右に調整します。
- クロック位相 ···· 文字などのチラツキを調整します。
- クロック周波数・・・・縦じま状のチラツキを調整します。
- **◀·▶**でお好みの状態に調整し、(ヌɛ)を
  - ●上下振幅調整と左右振幅調整は-03~+03、左右 画面位置と上下画面位置は-10~+10、クロック 位相は-04~+04、クロック周波数は-05~+ 05の範囲で調整できます。
  - ●調整画面では◀・▶を押さないと数秒でメニュー画 面に戻ります。
  - 調整が終わったら、 ↓ を押します。

#### ■ 画面調整をお買い上げ時の状態に戻すとき

- ●上記の手順2で▲・▼で「初期設定に戻す」を選 び、決定を押す
- 2 ◀·▶で「はい」を選び、<sup>(決定)</sup>を押す

# お好みや使用状態に合わせて設定する

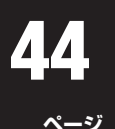

# お好みや使用状態に合わせて設定する。

#### 明るさセンサー

- ●「オン」に設定すると、周囲の明るさにあわせて、画面の明る さを自動で調整します。
- お買い上げ時は「オン」に設定されています。
- ク<u>イック</u>を押し、▲·▼で「映像設定」を選び、
   (端)を押す
- **2** ▲·▼で「明るさセンサー」を選び、<sup>∞</sup>を押 す
- **3** ▲·▼で「オン」または「オフ」を選び、鍵を 押す
  - 設定が終わったら、 を押します。

#### ファインシネマ設定

- 映画ソフトのもつスムーズな映像の動きと画質を再現しま す。
  - クイックを押し、▲·▼で「映像設定」を選び、
     (決定)を押す
- **2** ▲·▼で「ファインシネマ」を選び、<sup>速</sup>を 押す
- **3** ▲·▼で「オフ」または「オート」を選び、 (決)を押す
  - オフ・・・・・・特別な処理をせずにそのまま映します。

  - 設定が終わったら、 を押します。

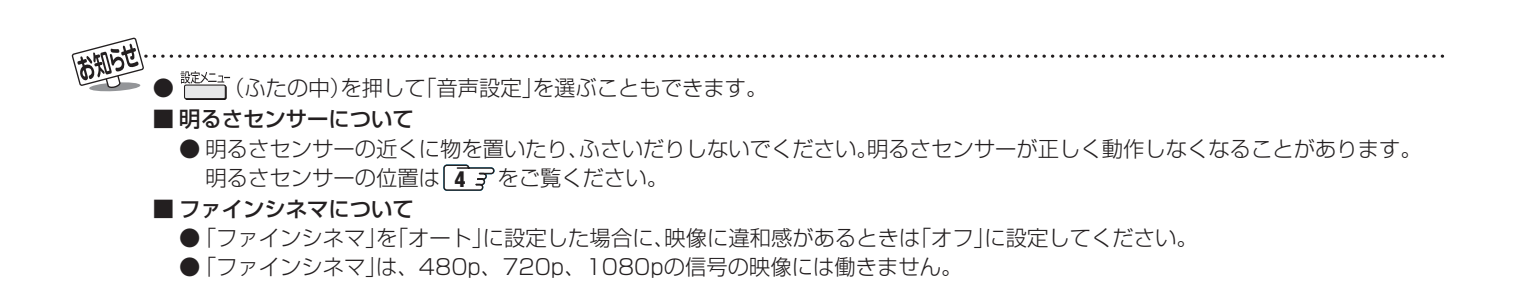

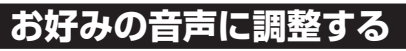

- クイックを押し、▲・▼で「音声設定」を選 び、決定を押す ▲·▼で「音声調整」を選び、(決定)を押す 調整する項目を▲・▼で選び、(決定)を押す ● 調整項目の内容は下表のとおりです。 **◀·▶**でお好みの音声に調整し、<sup>(注注)</sup>を押す 4 ●各項目の調整画面では、
  <・
  ▶を押さないと数秒で音 声調整画面に戻ります。 ● ▲·▼を押すと手順3 に戻ります。 ●いくつもの項目を調整する場合は手順3、4を繰り
  - 返してください。
  - 調整が終わったら、 🖉 を押します。

| 調整項目 | ◀・▶を押したとき                                      |
|------|------------------------------------------------|
| バランス | <b>左50</b> ~ <b>右50</b><br>左の音が強調される 右の音が強調される |
| 高音   |                                                |
| 低音   |                                                |

#### **WOW設定**

2

- SRS WOW®を使用すると、テレビの音声をより豊かな音 場で楽しめます。SRS WOW®は以下の三つの技術を融合 した音質改善技術です。これら三つの機能を同時に使用し たときに、SRS WOW®としての効果が十分に発揮されます。
- <u>クイック</u>を押し、▲·▼で「音声設定」を選 び、決定を押す

▲·▼で「WOW」を選び、<sup>(決定)</sup>を押す

- 設定する項目を▲・▼で選び、(決定)を押す 3
  - 設定項目の内容は下表のとおりです。

#### 希望の設定を▲・▼で選び、寒を押す Δ

- ●いくつもの項目を設定するときは手順3、4を繰り 返してください。
- 設定が終わったら、 € を押します。

| 調整項目   |         | <b>▲·▼</b> を押したとき                                        |
|--------|---------|----------------------------------------------------------|
|        | SRS 3D  | ステレオ音声を自然な広がり感を持った<br>サラウンドで再生する機能です。<br><b>オン ←→ オフ</b> |
| W<br>O | FOCUS   | ドラマのセリフや楽器の音の輪郭を<br>明りょうにして聞きやすくする機能です。<br>オン ←→ オフ      |
| W      | TruBass | 豊かな低音を再生する機能です。<br>(2段階で強調の設定ができます)                      |

● WOW、SRSと(●)記号はSRS Labs, Inc.の商標です。

● WOW技術はSRS Labs, Inc.からのライセンスに基づき製 品化されています。

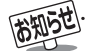

● 電波の弱いステレオ放送のときに雑音が気になる場合は、「モノラル音声」に切り換えることができます。(準備編 🖬 🏹 )

■ 音声調整について

● D4映像端子とHDMI端子の入力信号を視聴するときの音声(高音と低音)は、他の入力信号や放送を視聴するときとは別に調整できます。 WOW設定について

● 音声によっては、WOWの設定を変えても効果が分かりにくい場合があります。

● SRS 3Dは、音声多重放送を視聴しているときには働きません。

# お好みや使用状態に合わせて設定する。

#### 省エネ設定

☆☆☆☆ (ふたの中)を押し、▲・▼ で「機能設定」を選び、 🕮 を押す

▲・▼で「省エネ設定」を選び、速を押す

#### 設定する項目を▲・▼で選び、決定を押す 3

● 各設定項目の内容は下表のとおりです。

#### 希望の設定を▲・▼で選び、決定を押す Δ

- ●いくつもの項目を設定する場合は、手順3、4を繰り返してください。
- 設定が終わったら、 を押します。

| 消費電力       | 標準    |
|------------|-------|
| 番組情報取得設定   | 取得する  |
| 無操作自動電源オフ  | 動作しない |
| オンエアー無信号オフ | 待機にする |
| 外部入力無信号オフ  | 待機にする |
| 省エネ設定      |       |

| 設定項目       | 設定と内容                                           |  |  |
|------------|-------------------------------------------------|--|--|
| 消費電力       | • 標準標準の明るさです。                                   |  |  |
|            | ・減1画面の明るさをおさえて、消費電力を低減します。                      |  |  |
|            | ・減2明るさと消費電力を「減1」よりさらにおさえたモードです。                 |  |  |
| 番組情報取得設定   | ・取得する電源が「待機」状態(リモコンの電源ボタンで電源を切った状態)のときに、デジタル放送の |  |  |
|            | 番組情報を取得します。取得時に電力を消費します。                        |  |  |
|            | ・取得しない番組情報を取得しません。そのため、番組表の内容が表示されない場合があります。    |  |  |
| 無操作自動電源オフ  | ・待機にするテレビの無操作状態が約3時間続くと、電源が切れ待機状態になります。         |  |  |
|            | ・動作しないテレビの無操作状態が続いても電源が切れません。                   |  |  |
| オンエアー無信号オフ | ・待機にする放送受信時に、無信号状態が約15分間続くと、電源を切り待機状態にします。      |  |  |
|            | ・動作しない無信号状態が続いても電源が切れません。                       |  |  |
|            | ※ビデオ入力(外部入力)を選んでいるときは機能しません。                    |  |  |
| 外部入力無信号オフ  | ・待機にする外部入力選択時に、無信号状態が約15分間続くと、電源が切れ待機状態になります。   |  |  |
|            | ・動作しない無信号状態が続いても電源が切れません。                       |  |  |

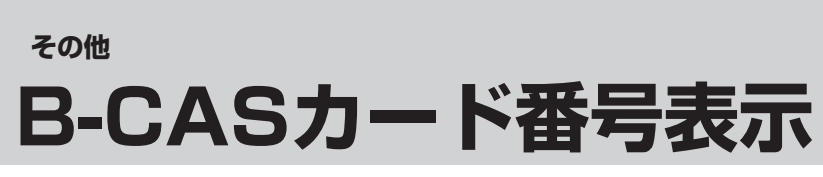

● B-CASカードに登録されている番号をテレビ画面で確認することができます。

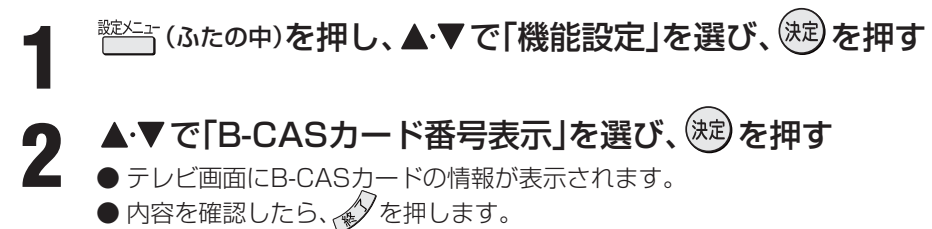

# 47 ~-ジ

その他

## ダウンロード機能とは

● 本機のソフトウェアを書き換える機能です。機能の追加や改善をします。

● ダウンロードには、下表の三つの場合があります。

| BSや地上デタルジの放送波で送られる自動ダ<br>ウンロード用ソフトウェアをダウンロードする     | あらかじめ設定しておくことによって、自動ダウンロード用のソフトウェアが送られてきたときに、本機が自動的にダウンロードします。                        |
|----------------------------------------------------|---------------------------------------------------------------------------------------|
| BSや地上デジタルの放送波で送られる任意<br>ダウンロード用ソフトウェアをダウンロード<br>する | 任意ダウンロードについての情報があるときは「本機に関するお知らせ」 23 アでお知らせします。<br>ダウンロードをする場合は、下の操作でダウンロード予約をしてください。 |
| 東芝サーバーからソフトウェアをダウンロー<br>ドする(次ページ)                  | イーサネット通信(「LAN端子の接続」)によって、東芝サーバーからソフトウェアの<br>ダウンロードをします。                               |

ダウンロード中は、電源プラグを抜いたり、本体の電源ボタンで電源を切ったりしないでください。 ソフトウェアの書込みが中断され、本機が正常に動作しなくなる場合があります。

## 放送波で送信されるソフトウェアをダウンロードする

- ダウンロードをするには、あらかじめ、電源「入」の状態で BSまたは地上デジタル放送を数分間受信する必要があり ます。(本機がダウンロード情報を取得するためです)
- ダウンロードは電源が待機のときにだけ行われます。

#### 自動ダウンロードの設定をする

- ●お買い上げ時は自動ダウンロードするように設定されています。
- ●「ダウンロードしない」に設定した場合は、自動ダウンロードサービスが行われていることを「本機に関するお知らせ」 233 でお知らせします。
- 1 
  <sup>
  (ふたの中)</sup>を押し、▲·▼で「機能設定」を 選び 決定を押す
- ▲·▼で「ソフトウェアのダウンロード」を 選び、決定を押す
- 3 ▲·▼で「放送からのダウンロード」を選び、定を押す
- 4 ▲·▼で「自動ダウンロード」を選び、 ()定 を押す
- 5 ▲·▼で「ダウンロードする」または「ダウ ンロードしない」を選び、 (定)を押す
  - 査 を押して自動ダウンロードの日時一覧を確認 することができます。
  - 設定が終わったら、●を押します。

#### 任意ダウンロードをするには

- 任意ダウンロードの情報があるときには「本機に関するお知らせ」
   233 でお知らせします。
   ダウンロードする場合は、以下の操作でダウンロードの予約をしてください。
  - 左の手順 **1 ~ 3** をする
- 2 ▲·▼で「ダウンロードの予約」を選び、 定 を押す
- 3 画面の説明を読み、ダウンロード予約する 場合は、◀·▶で「はい」を選び、 (速)を押す
- 4 ▲·▼で予約日時を選び、 (決定)を押す
  - 画面のメッセージを読み、寒を押す
  - ●予約できるダウンロードは一つです。
  - 終わったら、 を押します。
  - ●予約の開始時刻の前までにリモコンの<sup>電源</sup>を押して 電源を「待機」にしておいてください。

● 任意ダウンロード用のソフトウェアは、お客様が任意で採用するものであり、自動ダウンロード用のソフトウェアとは異なります。

5

- ダウンロードによって、一部の設定内容がお買い上げ時の状態に戻ったり、予約やお知らせが削除されたりする場合があります。
- 任意ダウンロードの開始時刻に本機からの録画をしていると、ダウンロード予約は取り消されます。

● 悪天候の場合や録画予約との重複などによってダウンロードが取り消された場合、「本機に関するお知らせ」 23 了でお知らせします。

# 任意ダウンロードをするには っづき ||■ 任意ダウンロード予約の日時を変更するには

- ●前ページの「任意ダウンロードをするには」の手順
  - 1~3の操作で、予約日時一覧の画面にする
  - ②変更後の日時を▲・▼で選び、、定を押す
  - 3 ◀・▶で「はい」を選び、定定を押す
  - - 終わったら、● を押します。
    - ダウンロードは、電源が「待機」のときに行われます ので、予約開始時刻の前までに、リモコンの電源を押 して電源を「待機」にしておいてください。
- ||■ 任意ダウンロード予約を取り消すには
  - ●前ページの「任意ダウンロードをするには」の手順 1~3の操作で、予約日時一覧の画面にする
  - ②予約済みのダウンロード日時を▲·▼で選び、 を押す
  - ⑧画面のメッセージを読み、◀・▶で「はい」を選び、 決定を押す
    - 終わったら、 ▲ を押します。

# 東芝サーバーからダウンロードする

- ●イーサネット通信を利用して東芝サーバーに接続し、ソフ トウェアをダウンロードします。
- あらかじめ、LAN端子の接続と設定が必要です。(準備編 283, 653, 663)

#### ダウンロードの自動確認を設定する

- ●「ダウンロードの自動確認」を「確認する」に設定しておくと、 ダウンロードの情報があるときには「本機に関するお知ら せ」23 子でお知らせします。
- ‱×==-を選び(決定)を押す
- ▲·▼で「ソフトウェアのダウンロード」を 選び、決定を押す
- ▲·▼で「サーバーからのダウンロード」を 選び、(決定)を押す

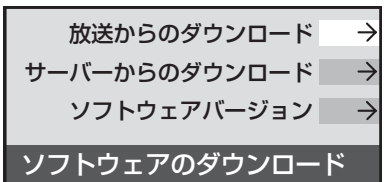

- ▲·▼で「ダウンロードの自動確認 |を選 Δ び、決定を押す
- ▲·▼で「確認する」または「確認しない」を 5 選び、決定を押す
  - 終わったら、 を押します。

#### ダウンロードをする

- 東芝サーバーからソフトウェアをダウンロードして、本機 内部のソフトウェアを更新します。
- 左下の手順1~3をする
- ▲·▼で「ダウンロード開始」を選び、
  決定 2 を抽す
- ◀·▶で「はい」を選び、(決定)を押す 3
  - ソフトウェアのダウンロードが始まります。
- 画面の説明文を読んだあと ◀・▶ で[は Δ い」を選び、決定を押す
  - ソフトウェアの更新をしない場合は「いいえ」を選び ます。
- 画面の指示に従って、操作する 5
  - ソフトウェアの更新にはしばらく時間がかかる場合 があります。
  - ●ソフトウェアの更新が終了したあとで(味)を押す と、電源が「待機」になってから再び「入」になり、通 常の視聴ができるようになります。

ソフトウェアのバージョンを確認する

- 左の手順1、2をする
- ▲·▼で[ソフトウェアバージョン]を選 **2** び、決定を押す
- ソフトウェアのバージョンを確認して、 3 (決定)を押す
  - 確認したら、 を押します。

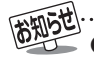

の速度が遅い場合には、正しくダウンロードできないことがあります。このとき、「通信エラー」が表示されます。サーバーが一時的 に停止していることもありますので、LAN端子の接続や設定(準備編[283 天、653 天、665 天)を確認し、数時間後にもう一度ダウンロー ドしてみてください。

#### 自然現象や本機の特性に関すること

#### II■ BS・110度CSデジタル放送での一時的な映像障害

- ●アンテナへの積雪や豪雨などで電波が弱くなったときには、映像にノイズが多くなったり、映らなくなったりすることがあります。
- 春分、秋分、日食など、太陽と衛星の方向が一致する食のときには、放送が休止になります。

#### ||■ キャビネットからの「ピシッ」というきしみ音

●「ピシッ」というきしみ音は、部屋の温度変化でキャビネットが伸縮するときに発生する音です。画面や音声などに異常がな ければ心配ありません。

#### Ⅲ■本機内部からの「カチッ」という音

●本機は、電源が「待機」のときに番組情報取得などの動作をします。このときに、本機内部から「カチッ」という音が聞こえることがあります。

#### Ⅲ■本機内部からの「ジー」という音

● 本機から「ジー」という液晶パネルの駆動音が聞こえる場合がありますが、故障ではありません。

#### Ⅲ■ 蛍光管について

● お買い上げ時、蛍光管の特性上、画面にちらつきが出ることがあります。この場合、本体の電源をいったん「切」にして、もう 一度電源を入れ直して確認してください。

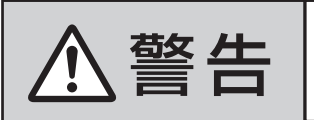

#### ■ 修理・改造・分解はしない

内部には電圧の高い部分があり、感電・火災の原因となります。 内部の点検・調整および修理は、お買い上げの販売店にご依頼ください。

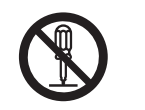

電源プラグがはずれたり、アンテナなどに異常があると本機の故障と間違えることがあります。
 修理を依頼される前に以下のことをお調べください。

#### 基本操作

| このようなとき             | 確認事項                                                                                                    | 対処のしかた・その他                                                                                                    |
|---------------------|----------------------------------------------------------------------------------------------------|----------------------------------------------------------------------------------------------------|
| 電源がはいらない            | • 待機表示ランプ(赤)は点灯していますか。                                                                                                    | <ul> <li>・待機表示ランプ(赤)が点灯していない場合は、電源プラ<br/>グがコンセントに正しく差し込まれているかご確認く<br/>ださい。</li> <li>本体の電源ボタンを押して電源を入れてください。</li> </ul>                          |
|                     | • 待機表示ランプ(赤)が点滅していますか。                                                                                                    | <ul> <li>電源プラグをコンセントから抜き、一分以上たってからもう一度コンセントに差し込んでも待機表示ランプ(赤)が点滅しているときは故障です。</li> <li>本体の電源ボタンで電源を切り、電源プラグをコンセントから抜いて、お買い上げ店にご相談ください。</li> </ul> |
| リモコンが動作しない          | • 待機表示ランプ(赤)は点灯していますか。                                                                                                    | • 待機表示ランプ(赤)が点灯していないときは、本体の電<br>源ボタンを確実に押して電源を入れてください。                                                                                          |
|                     | <ul> <li>リモコンを本機のリモコン受光部に向けて<br/>操作していますか。</li> </ul>                                                                                                    | • リモコンをリモコン受光部に向けてください。(準備編<br>2037)                                                                                                    |
|                     | <ul> <li>リモコンの乾電池が消耗していませんか。</li> </ul>                                                                                                    | •新しい乾電池に交換してみてください。(準備編 203)                                                                                                    |
|                     | <ul> <li>リモコンの乾電池の極性(+、-)が逆向きに<br/>はいっていませんか。</li> </ul>                                                                                                    | • 極性(+、-)を正しく入れてください。(準備編[ <b>20</b> ])                                                                                                    |
|                     | <ul> <li>本体のボタンで音量調整などの操作ができますか。</li> </ul>                                                                                                    | <ul> <li>上記を確認してもリモコンで操作ができない場合はリ<br/>モコンの故障が考えられます。お買い上げ店にご相談く<br/>ださい。</li> </ul>                                                             |
| すべての操作ボタンが動作<br>しない | <ul> <li>電源プラグがコンセントに正しく差し込まれていますか。</li> <li>※ソフトウェアのダウンロード (力) をしている場合は、終了するまで操作ボタン(本体、リモコンの 電源以外のボタン)は動作しません。</li> <li>ソフトウェアのダウンロード中は、絶対に電源プラグを抜いたり、本体の電源ボタンで電源を切ったりしないでください。ソフトウェアの書き込みが中止され、正常に動作しなくなることがあります</li> </ul> | <ul> <li>本体の電源ボタンを押して電源を切り、電源プラグをコンセントから抜いてください。約10秒後に電源プラグをコンセントに差し込み、本体の電源ボタンを押して電源を入れてください。(リセット)</li> </ul>                                 |

操作編

# で他 困ったときには... っづき

# 基本操作 っづき

| このようなとき                 | 確認事項               | 対処のしかた・その他                          |
|-------------------------|--------------------|-------------------------------------|
| 地上アナログ放送の番組表<br>が表示されない | • 正しい接続・設定をしていますか。 | • <b>12</b> 3 冒頭の番組表についての説明をご覧ください。 |
| 番組表の文字が小さい              |                    | •「文字サイズ変更」163 で文字の大きさを変更してください。     |

## 映像

| このようなとき                   | 確認事項                                                                    | 対処のしかた・その他                                                                                                    |
|---------------------------|-------------------------------------------------------------------------|----------------------------------------------------------------------------------------------------|
| 放送の映像が出ない                 | <ul> <li>アンテナ線がはずれていませんか。</li> </ul>                                    | •アンテナ線を正しく接続してください。(準備編233)                                                                                                    |
|                           | <ul> <li>アンテナ、アンテナ線が破損、または断線していませんか。</li> </ul>                         | <ul> <li>アンテナ、アンテナ線をご確認ください。</li> <li></li></ul>                                                                                                    |
|                           | <ul> <li>アンテナは正しい方向に向いていますか。</li> </ul>                                 | <ul> <li>アンテナを正しい方向に向けてください。</li> </ul>                                                                                                    |
|                           | • 音声は出ていますか。                                                            | <ul> <li>         ・音声が出ている場合は、本体の電源ボタンで電源を切り、もう一度電源を入れてください。     </li> </ul>                                                                                                    |
| 映像や番組表が表示される<br>までに時間がかかる | <ul> <li>本体の電源ボタンで電源「入」にしましたか。</li> </ul>                               | <ul> <li>本体の電源ボタンで電源「入」にしたときは時間がかかります。(リモコンで電源「入」にしたときよりも時間がかかります)</li> </ul>                                                                                                    |
|                           | <ul> <li>別の放送メディアのチャンネルを選局しましたか。</li> </ul>                             | <ul> <li>別の放送メディアのチャンネルを選局した場合は映像<br/>が表示されるまでやや時間がかかります。</li> </ul>                                                                                                    |
| 接続した機器の映像が出な<br>い         | <ul> <li>接続コードが正しく接続されていますか。</li> </ul>                                 | <ul> <li>接続した映像コードの入力、出力が合っているか確認してください。</li> </ul>                                                                                                    |
|                           | ・入力切換は合っていますか。                                                          | <ul> <li>本体またはリモコンの かりまたので、</li> <li>・本体またはリモコンの かりまたので、</li> <li>・本体またはリモコンの かりまたのの</li> <li>・本体またはリモコンの かりまたのの</li> <li>・本体またはリモコンの かりまたのの</li> <li>・本体またはリモコンの かりまたのの</li> <li>・本体またはリモコンの かりまたのの</li> <li>・本体またはリモコンの かりまたの</li> <li>・本体またはリモコンの かりまたの</li> <li>・本体またはりまたの</li> <li>・本体またの</li> <li>・本体またの</li></ul> |
| 色がつかない、色がおかし<br>い、画面が暗い   | <ul> <li>ご希望の映像メニューや映像調整になって<br/>いますか。</li> </ul>                       | ・映像メニューをご確認ください。393<br>映像メニューを選択してもご希望の映像にならない場合は「映像調整」393 でご希望の映像に設定します。                                                                                                    |
| 映像が二重、三重になる<br>(ゴースト)     | <ul> <li>山やビルなどからの反射電波が考えられます。アンテナの位置、高さ、向きは合っていますか。</li> </ul>         | <ul> <li>アンテナの位置、高さ、向きを変えてみてください。(お<br/>買い上げの販売店にご相談ください)</li> </ul>                                                                                                    |
| 雪や雨が降ったような画面<br>になる       | <ul> <li>アンテナの向きがずれていませんか。</li> <li>アンテナ線がはずれたり、切れたりしていませんか。</li> </ul> | <ul> <li>アンテナの向き、アンテナ線の接続(準備編 23 3~25 3)</li> <li>に問題がない場合は、チャンネル設定が正しいか確認してください。(準備編 53 3)</li> </ul>                                                                                                    |
| 画面にはん点が出る                 | • 平行フィーダー線(準備編 <b>24</b> 3 お知らせ)を<br>お使いではありませんか。                       | <ul> <li>・自動車、オートバイ、電車、高圧線、ネオンサイン、クリーナー、ヘアードライヤーなどからの妨害が原因と考えられます。アンテナ線の位置を原因妨害源(道路など)から離れた位置に移動することをお勧めします。</li> <li>・平行フィーダー線から電波妨害に強い同軸ケーブルに変えてみることをお勧めします。</li> <li>※上記の対処で直らない場合は、お買い上げ店などにご相談ください。</li> </ul>                                                                                                    |
| 画面にしま模様が出る                | • 平行フィーダー線(準備編 2437 お知らせ)を<br>お使いではありませんか。                              | <ul> <li>・近くのテレビやパソコン、テレビゲーム、ビデオ、オーディオ機器、DVD機器、携帯電話などや無線局などからの電波の混信が考えられます。</li> <li>・アンテナ線は他の機器の電源コードや接続ケーブルからできるだけ離してみてください。</li> <li>※上記の対処で直らない場合は、お買い上げ店などにご相談ください。</li> </ul>                                                                                                    |

# 音声

| このようなとき             | 確認事項                                                                 | 対処のしかた・その他                                                                                                    |
|---------------------|----------------------------------------------------------------------|----------------------------------------------------------------------------------------------------|
| 音声が出ない              | <ul> <li>・音量が最小になっていませんか。</li> </ul>                                 | ・ 🚔 で音量を上げてみてください。 <b>4</b> 🧃                                                                                                    |
|                     | <ul> <li>         ・画面に「 消音 」マークが表示されていま         せんか。     </li> </ul> | <ul> <li><u>消音</u>を押すと消音を解除できます。</li> <li>(         <sup>#</sup> <sup>#</sup></li></ul> |
| 時々音声が出ない、音がと<br>ぎれる | <ul> <li>電波が弱いチャンネルではありませんか。</li> </ul>                              | •無信号消音機能が働いていることが考えられます。「無信<br>号消音設定」を「オフ」にしてみてください。(準備編                                                                                                    |

## デジタル放送関係

#### ||■ デジタル放送全般

| このようなとき                                       | 確認事項                                                                                                    | 対処のしかた・その他                                                                                                   |
|-----------------------------------------------|----------------------------------------------------------------------------------------------------|----------------------------------------------------------------------------------------------------|
| デジタル放送だけが映らな<br>い                             | <ul> <li>B-CASカードが正しく挿入されていますか。<br/>(カードの上下や裏表は正しいですか)</li> </ul>                                                     | • B-CASカードを挿入しないと、放送や「放送局からのお<br>知らせ」の受信ができません。B-CASカードを正しい<br>方向で入れてください。(準備編 223)                          |
|                                               | <ul> <li>アンテナをさえぎる障害物はありませんか。</li> <li>アンテナ線がはずれていませんか。</li> <li>アンテナの向きがずれていませんか。</li> </ul>                         | <ul> <li>BS・110度CSアンテナの方向を確認・調整してください。(準備編[263))</li> <li>地上デジタル放送に対応したアンテナ線が正しく接続されているかをご確認ください。</li> </ul> |
|                                               | •BS、110度CS放送の場合、アンテナ電源<br>供給が「供給しない」になっていませんか。                                                                        | <ul> <li>マンションなどの共聴アンテナ以外ではアンテナ電源<br/>供給を「供給する」にします。(準備編 313)</li> </ul>                                     |
| 映像や音声が(ときどき)出<br>たり、出なかったりする<br>映像の動きが(ときどき)停 | <ul> <li>電波の種類(BS、110度CS、地上デジタル)<br/>に適合したアンテナを使用していますか。</li> <li>衛星デジタル放送の場合、地域に適したサイズ(口径)のアンテナを使用していますか。</li> </ul> | • 放送に適合したアンテナをご使用ください。                                                                                       |
| 止する                                           | <ul> <li>アンテナをさえぎる障害物はありませんか。</li> <li>アンテナ線がはずれていませんか。</li> <li>アンテナの向きがずれていませんか。</li> </ul>                         | <ul> <li>BS・110度CSアンテナの方向を確認・調整してください。(準備編[263))</li> <li>地上デジタル放送に対応したアンテナ線が正しく接続されているかをご確認ください。</li> </ul> |
|                                               | • 積雪や豪雨、雷などが発生していませんか。                                                                                                | • 天候が回復すればもとの状態に戻ります。                                                                                        |
| デジタル放送のチャンネル<br>が変えられない                       | <ul> <li>チャンネルボタンを押すと「○○を録画して<br/>います。終了を押すと録画を中止します。」の<br/>メッセージが表示されますか。</li> </ul>                                 | <ul> <li>本機からの録画中は他のデジタル放送チャンネルに切り換えられません。録画中に切り換えたい場合はメッセージに従って「終了」をしてください。(録画は中止されます)</li> </ul>           |
| 有料放送が視聴できない                                   | ・B-CASカードは正しく入れてありますか。                                                                                                | •B-CASカードを正しい向きに入れてください。(準備編<br>[22] デ)                                                                      |
|                                               | <ul> <li>有料放送を視聴するための手続きはお済み<br/>ですか。</li> </ul>                                                                      | <ul> <li>・付属のファーストステップガイド(有料放送加入申込書)で視聴手続きをしてください。</li> </ul>                                                |
|                                               | • 電話回線の接続や設定は正しいですか。                                                                                                  | •電話回線の接続や設定が正しいかご確認ください。(準備編(273)、(633)、(643))                                                               |
| 引っ越しをしたら、データ<br>放送や文字スーパー表示が<br>表示されなくなった     | <ul> <li>データ放送用の地域設定は正しいですか。</li> </ul>                                                                               | <ul> <li>新住所に合わせて「郵便番号と地域の設定」をしてください。(準備編62))</li> </ul>                                                     |

#### Ⅲ■ 映像/音声

| このようなとき                       | 確認事項                                                                    | 対処のしかた・その他                                                                                                    |
|-------------------------------|-------------------------------------------------------------------------|----------------------------------------------------------------------------------------------------|
| 特定のチャンネルの映像や<br>音声が出ない        | <ul> <li>アンテナとの接続にデジタル放送に非対応<br/>のケーブルや機器などを使用していません<br/>か。</li> </ul>  | <ul> <li>携帯電話など本機の受信周波数帯域に相当する周波数<br/>を使用している機器の影響によって、映像や音声が出な<br/>くなる場合があります。</li> <li>デジタル放送に対応したケーブルや機器などをご使用<br/>ください。(準備編 24 家、26 家の「お知らせ」を参照)</li> </ul> |
| 不自然なブロックノイズ<br> (モザイク状のノイズ)が見 | <ul> <li>・積雪や豪雨、雷などが発生していませんか。</li> <li>・特に動きの激しい画面でブロックノイズが</li> </ul> | <ul> <li>デジタル放送受信の特性上、発生することがあります。</li> </ul>                                                                                                    |
|                               | 見えよりか。                                                                  | 以下の場合は故障ではありません。<br>• 降雨対応放送の映像の場合<br>• 悪天候などで、受信状態が悪化した場合<br>• 画面の激しい変化に映像処理が対応できない場合                                                                          |

## デジタル放送関係 っづき

#### Ⅲ■ お知らせ

| このようなとき                                                            | 確認事項                                                     | 対処のしかた・その他                                                                                                  |
|--------------------------------------------------------------------|----------------------------------------------------------|----------------------------------------------------------------------------------------------------|
| 「お知らせ」アイコンが消え<br>ない                                                | •「お知らせ」の内容を確認しましたか。                                      | <ul> <li>メニューの「お知らせ」画面から「放送局からのお知らせ」「本機に関するお知らせ」の内容を表示させると消えます。</li> </ul>                                  |
| 未読の「お知らせ」がなく<br>なっている                                              | • 「設定の初期化」をしませんでしたか。                                     | • 「設定の初期化」をすると「お知らせ」は削除されます。<br>(準備編 <b>万</b> 子)                                                            |
| <ul> <li>・放送局からのお知らせ</li> <li>・本機に関するお知らせ</li> <li>・ボード</li> </ul> | <ul> <li>「お知らせ」は最大件数を超えていませんか。</li> </ul>                | <ul> <li>「放送局からのお知らせ」「本機に関するお知らせ」については、最大数を超えて受信した場合は未読でも自動的に削除されることがあります。詳しくは237の「お知らせ」をご覧ください。</li> </ul> |
|                                                                    | <ul> <li>「ボード」については、そのとき受信したもの<br/>しか表示されません。</li> </ul> |                                                                                                    |
| 「放送局からのお知らせ」が<br>受信できない                                            | • B-CASカードは正しく入れてありますか。                                  | <ul> <li>B-CASカードを正しい向きに入れないと「お知らせ」は</li> <li>受信できません。(準備編 22))</li> </ul>                                  |

#### Ⅲ■ 地上デジタル放送の受信や予約など

| このようなとき                                                   | 確認事項                                                                            | 対処のしかた・その他                                                                                                    |
|-----------------------------------------------------------|---------------------------------------------------------------------------------|----------------------------------------------------------------------------------------------------|
| 地上デジタル放送がまった<br>く受信できない                                   | • B-CASカードは正しく入れてありますか。                                                         | • B-CASカードを正しい向きに入れてください。(準備編<br>223)                                                                                                    |
| ※以下も含みます<br>・地上デジタル放送の番組                                  | <ul> <li>・地上デジタル放送用アンテナは正しく接続<br/>されていますか。</li> </ul>                           | <ul> <li>・地上デジタル用アンテナの接続をご確認ください。(準備編233)~253)</li> </ul>                                                                                                    |
| 表などか表示されない<br>・本体の放送切換ボタンを<br>押しても地上デジタル放<br>送に切り換わらない    | ・アンテナの方向は正しいですか。                                                                | <ul> <li>・地上デジタル用アンテナを地上デジタルの放送局側に向けてください。</li> <li>・アンテナレベルの数値を確認しながら、アンテナの方向調整をしてみてください。(準備編 30 デ)</li> </ul>                                                                                   |
|                                                           | •「初期スキャン」をしましたか。                                                                | <ul> <li>初期スキャンをしてください。(準備編 54 ア)</li> <li>受信できたチャンネルについては「番組表」で確認できます。[12 ア)</li> </ul>                                                                                                    |
|                                                           | <ul> <li>お住まいの地域は地上デジタル放送の受信<br/>可能エリアですか。</li> </ul>                           | <ul> <li>・地上デジタル放送が行われているかをもよりの放送局<br/>にお問い合わせください。</li> <li>以下のホームページのリンク先で確認することもできます。</li> <li>http://www.tophiba.go.in/product/tv/poruboda/</li> </ul>                                        |
|                                                           | <ul> <li>・共聴システムをご使用の場合、共聴システム<br/>は地上デジタルに対応(パススルー方式)に<br/>なっていますか。</li> </ul> | <ul> <li>CATVの場合はご契約のCATV会社に、その他の場合<br/>は共聴システムの管理者にお問い合わせください。<br/>(CATVがパススルー方式でない場合はCATV用チュー<br/>ナーが必要な場合があります)</li> </ul>                                                                     |
| 引越しをしたら、地上デジ<br>タル放送が受信できなく<br>なった                        | <ul> <li>・引越し後、地上デジタル放送の「初期スキャン」または「再スキャン」を実施しましたか。</li> </ul>                  | <ul> <li>・県外に引越しをした場合は、「初期スキャン」(準備編</li> <li>「好了)をしてください。</li> <li>・県内で引越しをした場合は、「再スキャン」(準備編(55))をしてください。</li> <li>「初期スキャン」または「再スキャン」をしても受信できない場合は、上の「地上デジタル放送がまったく受信できない」の内容もご確認ください。</li> </ul> |
| 一部の地上デジタル放送が<br>受信できない                                    | ・放送は行われていますか。                                                                   | <ul> <li>・地上デジタル放送が行われているかをもよりの放送局</li> <li>にお問い合わせください。</li> </ul>                                                                                                    |
| 複数台のテレビで、地上ダ<br>イレクト選局ボタンのチャ<br>ンネルが異なっている<br>複数台のテレビで、枝番 | <ul> <li>初期スキャンなどを異なる時間にしません<br/>でしたか。</li> </ul>                               | <ul> <li>3000、3500シリーズ以外の東芝製テレビや他社メーカーのテレビの場合は、チャンネルの割り当てや枝番が同じにならないことがあります。</li> <li>※「チャンネル設定」の「手動設定」(準備編 57 ア)でチャンカルの割り以てたで下すことしてたちます。</li> </ul>                                              |
| [8] デが異なっている                                              |                                                                                 | イルの割り当てを変更することかでさます。                                                                                                    |

操作編

55

ページ

#### ■ 地上デジタル放送の受信や予約など つづき

| このようなとき                                                                               | 確認事項                                                                                             | 対処のしかた・その他                                                                                                    |
|---------------------------------------------------------------------------------------|--------------------------------------------------------------------------------------------------|----------------------------------------------------------------------------------------------------|
| 地上デジタルアンテナレベ<br>ル画面では受信できるチャ<br>ンネルがそれ以外のときに<br>は受信できない                               | 地上デジタルアンテナレベル<br>伝送チャンネル・<br>・UHF27ト<br>関東広域0<br>46<br>低<br>ここに地域名が表示されていますか。                    | <ul> <li>・表示されている場合は、再スキャンをしてください。(準備編[55])</li> <li>※表示されている場合でも、背面が黒画面の場合は通常の選局では受信できません、</li> <li>・表示されていない場合は、検査放送なので通常の選局では受信できません。</li> </ul> |
| 受信できなくなった放送局<br>が番組表表示などから消え<br>ない                                                    |                                                                                                  | •初期スキャンをしてください。(準備編 <b>「<u>54</u>子</b> )                                                                                                    |
| 地上ダイレクト選局ボタン<br>に設定してあった放送局が<br>別の放送局に変わっている<br>※以下も含みます<br>・以前選局できた放送が<br>なくなっている    | <ul> <li>「本機に関するお知らせ」の中に「放送局から<br/>の変更がありました。」などのお知らせがあ<br/>りますか。</li> </ul>                     | • 放送の運用規定などに基づいて、設定内容が変更される<br>場合があります。<br>「本機に関するお知らせ」の内容をご確認ください。<br>237                                                                          |
| 「その選局時に同じ3ケタ<br>のチャンネル番号が複数表<br>示される                                                  | • 枝番 <b>8</b> 了で区別されているチャンネルでは<br>ありませんか。                                                        | • 「番組説明」 [17] で枝番の有無をご確認ください。枝番<br>があれば正常な動作です。                                                                                                    |
| 地上デジタル放送で、リモ<br>コンボタンに手動設定した<br>チャンネルが消えている                                           | <ul> <li>「初期スキャン」(準備編 543)をしませんでしたか。</li> <li>「再スキャン」(準備編 553)で「すべて設定し直す」を選択しませんでしたか。</li> </ul> | • 必要に応じて再度「手動設定」をしてください。(準備編<br>「すうう)                                                                                                    |
| 番組表を表示させても番組<br>名などが表示されない場合<br>や、実際の内容と合ってい<br>ない場合が多い                               |                                                                                                  | <ul> <li>番組情報を取得してください。情報取得には時間がかかる場合があります。</li> <li>番組データ全体を取得するには、毎日2時間以上本機の電源を「待機」にしてください。(準備編(1437))</li> </ul>                                 |
| 録画予約で、予約した番組<br>が放送時間を繰り上げて放<br>送されたが、「放送時間」を<br>「連動する」に設定していた<br>のに、連動して録画されな<br>かった |                                                                                                  | • 本機は放送時間の繰り上げには、対応していません。                                                                                                    |

#### Ⅲ■ 通信・双方向通信サービス・通信設定など

| このようなとき       | 確認事項                                    | 対処のしかた・その他                                   |
|---------------|-----------------------------------------|----------------------------------------------|
| イーサネット通信ができな  | • LAN端子は正しく接続されていますか。                   | •接続をご確認ください。(準備編 28 3)                       |
| い(LAN端子を使った双方 | • 「LAN端子設定」は正しく行われています                  | • 正しい「LAN端子設定」をしてください。(準備編 <b>65</b> 了       |
| 向サービスができない)   | か。                                      | ~ <b>663</b> )                               |
|               |                                         | • 最後に「接続テスト」で、正しく通信できているかご確認                 |
|               |                                         | ください。(準備編 66 子)                              |
| ダイヤルアップ通信ができ  | • 電話回線は正しく接続されていますか。                    | •「通信環境設定」を「イーサネット優先」に設定してくだ                  |
| ない            |                                         | さい。(準備編 65 37 )                              |
| 通信速度が遅い、不安定   | <ul> <li>接続ケーブルが長すぎませんか。</li> </ul>     | <ul> <li>ケーブルが長すぎると通信速度が遅くなる場合があり</li> </ul> |
|               |                                         | ます。短い接続ケーブルに換えてみてください。                       |
|               | <ul> <li>回線が混んでいるためではありませんか。</li> </ul> | ・イーサネット通信の場合、通信環境によるもの(ADSL                  |
|               |                                         | の場合、局から遠いなど)ではありませんか。                        |
|               |                                         | ・接続機器の使用状況によっては、通信速度が遅くなる場                   |
|               |                                         | 合があります。(データ量が多い場合など)                         |
|               |                                         | •時間をおいてから通信をしてみてください。                        |
|               |                                         | ※通信速度については、インターネット接続業者にご相談                   |
|               |                                         |                                              |
| 通信が勝手に切れてしまう  | • 通信切断前の確認画面表示を「表示しない」                  | ・ 接続確認メッセージ設定」を「表示する」に変更すると、                 |
|               | に設定していませんか。                             | 通信切断前に確認画面を表示させることができます。                     |
|               |                                         | (準備編 67 ぎ)                                   |

その他

# できたまでは... っづき

#### 録画

#### II■ 東芝RDシリーズ(東芝製ビデオレコーダー)の場合

| このようなとき                                                                    | 確認事項                                                            | 対処のしかた・その他                                                                                                    |
|----------------------------------------------------------------------------|-----------------------------------------------------------------|----------------------------------------------------------------------------------------------------|
| 本機と東芝RDシリーズで、<br>「テレビdeナビ予約」ができ                                            | •本機と東芝RDシリーズの接続、設定をしましたか。                                       | <ul> <li>「東芝RDシリーズ(東芝製ビデオレコーダー)をつなぐ」</li> <li>にしたがって、接続、設定をしてください。(準備編403)</li> </ul>                                             |
| ない                                                                         |                                                                 | ~[43]])                                                                                                    |
| 設定した録画開始時刻に録<br>画が始まらない                                                    | ・東芝RDシリーズの時刻は正しく設定されて<br>いますか。                                  | •時刻設定が違っている場合は、東芝RDシリーズの取扱<br>説明書を参照して正しい時刻に修正してください。                                                                             |
| 「東芝RDアナログでの予約<br>(テレビdeナビ)」で録画中<br>に録画を中止したが、本機<br>でチャンネルを切り換える<br>ことができない | • 東芝RDシリーズ側で録画を中止しただけで<br>はありませんか。(本機側で録画中止しまし<br>たか)           | <ul> <li>本機のリモコンのを2回押して本機側を録画中止にしてください。</li> <li>(東芝RDシリーズ側で録画を中止した場合は、本機でも録画中止の操作をしないとチャンネルが切り換えられません)</li> </ul>                |
| 「東芝RDアナログでの予約<br>(テレビdeナビ)」で録画中に<br>録画を中止したが、東芝RDシ<br>リーズの録画が中止されない        | <ul> <li>本機側で録画を中止しただけではありませんか。(東芝RDシリーズ側で録画中止しましたか)</li> </ul> | <ul> <li>・東芝RDシリーズ本体の「停止」ボタンを2回押して録画</li> <li>中止にしてください。</li> <li>(本機側で録画を中止した場合は、東芝RDシリーズ側で</li> <li>も録画中止の操作をしてください)</li> </ul> |

## HDMI連動機能

| このようなとき                      | 確認事項                                                                                   | 対処のしかた・その他                                                                                                    |
|------------------------------|----------------------------------------------------------------------------------------|----------------------------------------------------------------------------------------------------|
| 推奨機器を接続しても連動<br>動作できない       | ・接続は正しいですか。                                                                            | <ul> <li>・接続をご確認ください。(準備編47)</li> <li>・HDMIケーブルはHDMIロゴ表示のついた規格にあったものを使用してください。</li> <li>・はじめて連動機能対応機器を接続したときや、接続を変更したときには、AVアンプに接続している機器も含めてすべての機器が連動しているか(画面右上の接続機器表示に「HDMI連動」アイコンが表示されます)を確認してください。</li> </ul> |
|                              | <ul> <li>・接続機器側の設定は正しいですか。</li> <li>・本機の設定は正しいですか。</li> </ul>                          | <ul> <li>接続機器側の設定をご確認ください。</li> <li>「レグザリンク設定」の「HDMI連動設定」をご確認ください。(準備編463)</li> </ul>                                                                                                    |
|                              | • 接続機器は本機の推奨機器ですか。                                                                     | <ul> <li>本機で推奨している機器を使用してください。</li> <li>※推奨機器以外の機器をHDMI接続した場合にHDMI連<br/>動機能対応機器と認識し、一部の連動操作ができること<br/>がありますが、その動作については保証の対象ではあり<br/>ません。</li> </ul>                                                              |
|                              | <ul> <li>接続している機器は東芝パソコンQosmio<br/>(G40/97D)ですか。</li> </ul>                            | • Qosmioを再起動してからHDMIケーブルをはずし、本<br>機と接続しなおしてください。                                                                                                    |
| 本機のリモコンの操作と連<br>動機器側の動作があわない | • 接続機器は本機の推奨機器ですか。                                                                     | <ul> <li>本機で推奨している機器を使用してください。</li> <li>推奨機器を接続しているにもかかわらず、リモコンの操作と機器の動作が合わない場合は、接続機器側のリモコンで操作してください。</li> </ul>                                                                                                 |
| 接続した外部スピーカーか<br>ら音が出ない       | <ul> <li>・接続機器側の設定は正しいですか。</li> <li>・本機の設定は正しいですか。</li> <li>・本機との接続は正しいですか。</li> </ul> | <ul> <li>AVアンプ側の設定をご確認ください。</li> <li>「HDMI連動設定」の「AVアンプ連動」を「使用する」に設定していますか。(準備編(46))</li> <li>AVアンプの接続をご確認ください。(準備編(44))</li> <li>※HDMIケーブル以外にオーディオケーブルを接続しないと、スピーカーからテレビの音は出ません。</li> </ul>                      |
| 映像機器からの映像と、AV<br>アンプからの音声が違う | <ul> <li>・映像機器とAVアンプが別々のHDMI端子に<br/>接続されていませんか。</li> </ul>                             | <ul> <li>・以下の操作をしてください。</li> <li>①「レグザリンク」の「機器を選択する」で映像機器を選びなおしてください。</li> <li>②映像機器をAVアンプ端子に接続してください。</li> <li>③テレビ放送を視聴してから①をしてください。</li> </ul>                                                                |
|                              | <ul> <li>接続している映像機器は、東芝レコーダー<br/>RD-A300、RD-A600ですか。</li> </ul>                        | • RD-A300、RD-A600の接続をご確認ください。(準備編<br>[4]])その後、「レグザリンク」の「機器を選択する」で映<br>像機器を選びなおしてください。                                                                                                    |

55

ページ

# エラー表示、メッセージ表示について

# 全般(代表的なもの)

● 代表的なエラー表示、メッセージ表示について説明します。

| 画面に出るエラー表示                                 | 考えられる原因など                                                    | 対処のしかた・その他                                                          |
|--------------------------------------------|--------------------------------------------------------------|---------------------------------------------------------------------|
| 「信号が受信できません。                               | <ul> <li>適合したアンテナでないため。</li> </ul>                           | • 放送に適合したデジタル放送用アンテナ                                                |
| ・アンテナの接続をご確認ください。<br>- 本様のアンニナシアやアンニナレベルを  | • 肉や雷、雪などの気象条件によって一時的                                        | であることをご確認ください。                                                      |
| で確認ください。コード:E202                           | <ul> <li>アンテナ線がはずれたり、切れたりしている。</li> </ul>                    | * アンテアの接続や設定が合うているがと確認ください。(準備編2337~253、3037)                       |
|                                            | <ul> <li>アンテナの設定が合っていない。</li> </ul>                          | <ul> <li>アンテナ線をご確認ください。</li> </ul>                                  |
|                                            | ・アンテナの方向ずれや故障。                                               | ※選局しているチャンネルでの放送が休止                                                 |
|                                            | ・電波が弱くて視聴できない。                                               | 中の場合も表示することがあります。                                                   |
| このチャノネルはご見になれません。<br>  コード: F210           | • 部分交信リーヒス(準備編( <b>76</b> )を進向したため。                          | • 本機は対応していないので受信できません。                                              |
| 、、                                         | <ul> <li>・気象条件などによって信号レベルが下が</li> </ul>                      | ・ 降雨対応放送に切り換えることができま                                                |
| クメニューから降雨対応放送に切り換えら                        | り、降雨対応放送切換が可能な状態になっ                                          | す。 <b>22</b> 子                                                      |
| れます。コード:E201」                              | たため。                                                         |                                                                     |
| 「現在放送されていません。コード:E203」                     | ・選局したチャンネルでの放送が休止中。                                          | • 番組表などで放送時間をご確認ください。                                               |
|                                            | ・放送が終了している。                                                  | • 放送中のチャンネルを選局してください。                                               |
|                                            |                                                              | ※ 限 P 国、 当 な C の X 家 未 H に よ J C 一 時<br>的 に 受信 で き な い 場合も表示する ことが  |
|                                            |                                                              | あります。                                                               |
| 「放送チャンネルではないためご覧になれ                        | • 通信など通常の放送形態でないチャンネ                                         | <ul> <li>通常の放送チャンネルを選局してくださ</li> </ul>                              |
| ません。コード:E200」                              | ルを選局した。                                                      | い。                                                                  |
|                                            | <ul> <li>・ホテルなどで特定の視聴者回けのサービスとして放送しているチャンネルを選局した。</li> </ul> |                                                                     |
| <br> 「ご案内チャンネルに切り換えますか?                    | • 有料の放送事業者のチャンネルを選局し                                         | <ul> <li>・ 選んだチャンネルの契約のしかたなどを</li> </ul>                            |
|                                            | た場合など。                                                       | ご覧になる場合は、「ご案内チャンネル」                                                 |
|                                            |                                                              | に切り換えてください。                                                         |
| 「表示するチャンネルがありません。」                         | <ul> <li>番組表で、表示するチャンネルがまったく</li> </ul>                      | • <u>BS-CS</u> 、 <u>mfジ-mr</u> )や、 <u><sup>j</sup>λf-</u> (ふたの中)    |
|                                            | ふしいこめ。                                                       | び、表示できるナヤンネルを選んでくた<br>さい。                                           |
| <br> 「B-CASカードが正しく挿入されていませ                 | ・B-CASカードが挿入されていない、また                                        | <ul> <li>・カードを抜き差ししてみてください。</li> </ul>                              |
| ん。B-CASカードをご確認ください。」                       | は正しく挿入されていない。                                                | ・B-CASカードが正しく挿入されている                                                |
|                                            |                                                              | かご確認ください。(準備編 223)                                                  |
| 「B-CASカードの交換が必要です。B-CAS                    | ・B-CASカードが故障している、または交                                        | ・カードを抜き差ししてみてください。                                                  |
| カスタマーセンターへご連絡くたさい。コー<br>  ド・6400または6581    | 授の必要である。                                                     | <ul> <li>それでも止常にならない場合は、カート</li> <li>に記載されているB-CASカスタマーセ</li> </ul> |
|                                            |                                                              | ンターにお問い合わせください。                                                     |
| 「このB-CASカードはご使用になれません。                     | • B-CASカードが登録されていない。                                         | ・B-CASカードの登録をしてください。                                                |
| B-CASカスタマーセンターへご連絡くだ                       |                                                              | カードに記載されているB - CASカスタ                                               |
| ごい。 コート:A 104またはA 105または<br>  ▲106または▲107  |                                                              | マーセンターにお問い合わせくたさい。                                                  |
| 「このにカードはで使用になれません。使用可                      | <ul> <li>・同梱のB-CASカード以外のカードを挿入</li> </ul>                    | ・同梱のB-CASカードを挿入してくださ                                                |
| 能なB-CASカードを挿入してください。」                      | している。                                                        |                                                                     |
| 「このICカードはご使用になれません。使用                      | • このICカードは無効です。                                              |                                                                     |
| 可能なICカードを挿入してください。コー                       |                                                              |                                                                     |
|                                            |                                                              |                                                                     |
| このB-GASカートはご使用になれません。<br>  コード:A1FFまたはA102 | • 10日 CさないB-GASカートを挿入してい<br>る。                               |                                                                     |
|                                            | • B-CASカードが故障している、または交                                       | ・B-CASカスタマーヤンターに、交換につ                                               |
|                                            | 換の必要がある。                                                     | いてお問い合わせください。                                                       |
| 「時刻情報を取得できませんでした。」                         | <ul> <li>デジタル放送が受信できないため、時刻情</li> </ul>                      | <ul> <li>しばらくしてからデジタル放送を受信し</li> </ul>                              |
|                                            | 報を自動取得できない。                                                  | て、時刻情報を自動取得してください。                                                  |

# で他 困ったときには... っづき

# 全般 (代表的なもの) つづき

| 画面に出るエラー表示                                                               | 考えられる原因など                                                    | 対処のしかた・その他                                                                                                    |
|--------------------------------------------------------------------------|--------------------------------------------------------------|----------------------------------------------------------------------------------------------------|
| 「この番組には視聴制限があります。」                                                       | <ul> <li>・設定した視聴年齢を超えた番組を選局した。</li> </ul>                    | <ul> <li>・視聴年齢を設定していない場合は「視聴<br/>年齢制限設定」(準備編)70字)で視聴年齢<br/>を設定してください。</li> <li>ご覧になる場合は暗証番号を入力してく<br/>ださい。(準備編 69字)</li> </ul> |
| 「番組に視聴制限があるためご覧になれません。ご覧のチャンネルのカスタマーセンターへご連絡ください。コード:8903または8503または8303」 | <ul> <li>選んだチャンネル(番組)の視聴地域が限<br/>定されているため、視聴できない。</li> </ul> | <ul> <li>・詳しくはご覧のチャンネルのカスタマー<br/>センターにご連絡ください。</li> </ul>                                                                      |
| 「ダイヤルトーンの検出ができませんでした。電話機コードが正しく接続されているか<br>ご確認ください。コード: C100」            | <ul> <li>電話がつながらなかったため。</li> </ul>                           | •「電話回線の接続」(準備編[27])および<br>「電話回線設定」(準備編[33]~64])<br>で、接続・設定の状態をご確認ください。                                                         |
| 「接続に失敗しました。電話回線の設定をご<br>確認ください。コード: C103」                                | •電話回線を使用した通信ができなかった<br>ため。                                   |                                                                                                    |

#### Ⅱ■ デジタル放送を受信中にメッセージが表示された場合

- メッセージ表示の中に、「【画面表示】を押し続けると消去」という文章が表示された場合は、画画表示を数秒間押し続けると、 メッセージ表示を消すことができます。
- ●「【画面表示】を押し続けると消去」の文章は、メッセージが表示されてから数秒後に自動的に消えます。 この文章が消えたあとも、画面表示を数秒間押し続けると、表示されている他のメッセージ表示を消すことができます。

#### 通信(電話回線やLAN端子を使った通信)に関するエラー表示 (代表的なもの)

| 画面に出るエラー表示                                            | 考えられる原因など                                             | 対処のしかた・その他                                                                                                    |
|-------------------------------------------------------|-------------------------------------------------------|----------------------------------------------------------------------------------------------------|
| 「サーバーと通信できませんでした。詳しく<br>は取扱説明書をご覧ください。」               | <ul> <li>サーバーからのダウンロードに失敗したため。</li> </ul>             | <ul> <li>回線が混みあっているなどの場合も考えられますので、時間帯を変えて、もう一度操作してください。</li> <li>「LAN端子の接続」(準備編 287)と「LAN端子設定」(準備編 657~ 667)で、接続・設定の状態をご確認ください。</li> </ul>                         |
| 「本機にルート証明書が設定されていないた<br>め、サーバーに接続できません。」              | <ul> <li>本機にルート証明書が設定されていない。</li> </ul>               | <ul> <li>ルート証明書番号(準備編 2) を確認し、東芝家電ご相談センター(裏表紙参照)にお問い合わせください。</li> <li>番号が確認できなかった場合は、数時間後にもう一度、番号を確認してください。それでも確認できない場合は、東芝家電ご相談センター(裏表紙参照)にお問い合わせください。</li> </ul> |
| 「現在設定されているルート証明書ではサー<br>バーの安全性を確認できないため、接続でき<br>ません。」 | ・ルート証明書は本機内に設定されている<br>が、接続先のサーバー証明書との検証が取<br>れない。    | <ul> <li>ルート証明書番号(準備編 62))を確認し、正しいルート証明書であるかを東芝家電ご相談センター(裏表紙参照)にお問い合わせください)</li> </ul>                                                                             |
| 「現在設定されているルート証明書の有効期<br>限が切れているため、サーバーに接続できま<br>しせん。」 | <ul> <li>ルート証明書の有効期限が切れている。</li> </ul>                | 回じ日わせてたことい。                                                                                                    |
| 「サーバーの証明書の有効期限が切れている<br>ため、接続できません。」                  | • 接続先の証明書が有効期限切れになって<br>いる。                           | • 接続先の安全性に問題があります。本機<br>は、一部の接続先については、安全性の確                                                                                                    |
| 「サーバーの証明書には表示するページの名<br>前が含まれていないため、接続できません。」         | <ul> <li>サーバー証明書に表示しようとしている<br/>ページの名前がない。</li> </ul> | 認ができない場合、接続を行いません。<br>(本機の動作は正常です)                                                                                                    |
| 「サーバーの証明書の不正が検出されたため、接続を中断します。」                       | • 接続先の証明書が改ざんされている。                                   |                                                                                                    |
| 「サーバーの証明書に問題があるため、接続<br>を中断します。」                      | ・認証エラーが発生した。                                          |                                                                                                    |
| 「接続できません。通信環境設定をご確認く<br>ださい。」                         | <ul> <li>本機の通信環境設定が正しく設定されていない。</li> </ul>            | •「通信環境設定」を正しく設定し直してく<br>ださい。(準備編 <b>65</b> 3)                                                                                                    |

#### 東芝RDシリーズに「テレビdeナビ予約」をするときと、HDMI連動機能対応の東芝レコーダーに録画・予約をするときのエラー表示

| 回回に出るエフー表示<br>        | 考えられる原因なと                            | 対処のしかた・その他                               |
|-----------------------|--------------------------------------|------------------------------------------|
| 「録画時間に一部重複があります。録画機器  | •予約はできたが、録画機器側の予約時間と、                | <ul> <li>録画機器の予約内容をご確認ください。</li> </ul>   |
| で設定内容をご確認ください。」       | 本機の「テレビdeナビ予約」の時間が一部重                |                                          |
|                       | なっている。                               |                                          |
| 「録画機器で設定が変更されました。録画機  | • 予約はできたが、録画機器側で録画設定が                | •録画機器で録画設定の内容をご確認くだ                      |
| 器で設定内容をご確認ください。」      | 変更されている。                             | さい。                                      |
| 「録画機器の動作により設定できません。し  | ・録画機器側の動作との競合(何らかの操                  | <ul> <li>しばらくしてからやり直すか、または、録</li> </ul>  |
| ばらく待ってからもう一度操作してくださ   | 作、動作、表示をしている)がある。                    | 画機器側の操作などを中止してくださ                        |
| い」                    |                                      | しい。                                      |
| 「録画機器の予約数がいっぱいです。」    | •録画機器側の予約数がいっぱいになって                  | •録画機器で、どれか予約を取り消してく                      |
|                       | いる。                                  | ださい。                                     |
| 「指定した時刻情報では予約を設定できませ  | •録画機器側が対応していない形式で時刻                  | •録画機器の取扱説明書で、指定できる時                      |
| [ん₀_]                 | を設定した。                               | 刻の形式をご確認ください。                            |
| 「録画機器の予約時間と重複するため、設定  | ・ 録画機器側の予約と、本機からの予約時間                | •録画機器で予約している時間帯は、本機                      |
| できません。」               | が重なっている。                             | からの予約はできない場合があります。                       |
| 「録画機器に時刻が設定されていません。」  | • 録画機器の時刻設定をしていない。                   | •録画機器の時刻設定をしてください。                       |
| 「予約を設定できませんでした。」      | • 録画機器の電源がはいっていない。                   | •録画機器の電源を入れてください。                        |
| または                   | •録画機器が正しく接続されていない。                   | •本機と東芝RDシリーズを直接つなぐときは、                   |
| 「録画を設定できませんでした。」      |                                      | (準備編 <b>40</b> 37)で正しく接続してください。          |
|                       |                                      | ・ルーターを通してつなぐときは、(準備編                     |
|                       |                                      | <b>42</b> 了)で正しく接続してください。                |
|                       |                                      | • HDMIケーブルで接続するときは、規格に                   |
|                       |                                      | 合ったケーブルを使用しているかをご確認                      |
|                       |                                      | ください。(準備編 <b>44</b> 37 )                 |
|                       | <ul> <li>ネットワークの設定が正しくない。</li> </ul> | • 本機と東芝RDシリーズを直接つなぐときは、                  |
|                       |                                      | (準備編413)で正しく設定してください。                    |
|                       |                                      | <ul> <li>ルーターを通してつないだときは、(準備編</li> </ul> |
|                       |                                      | [ <b>43</b> ])で正しく設定してください。              |
|                       |                                      | • HDMI連動機能で録画する場合は、設定を                   |
|                       |                                      | 確認してください。(準備編 <b>46</b> 37)              |
| 「このレコーダーでは、TSフォーマットの  | ・東芝RDデジタルが「TS」モードでのDVD               | •録画モードを「TS」以外にするか、録画先                    |
| 映像をDVDに録画することはできません。」 | への録画に対応していないため。                      | を「HDD」に変更してください。                         |

#### PCに関するエラー表示(D-sub入力端子に接続した場合のみ)

| 画面に出るエラー表示       | 考えられる原因など           | 対処のしかた・その他                    |
|------------------|---------------------|-------------------------------|
| 「この信号は対応していません。」 | ・接続しているPCの設定が正しくない。 | • PCを本機で表示可能な設定に変更して<br>ください。 |

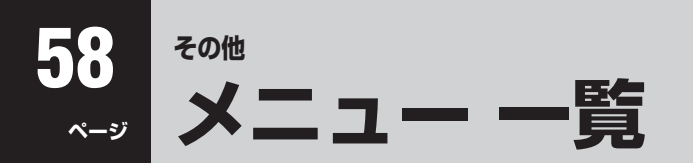

● 設定・調整のメニュー 一覧を下図に示します。(薄く記載している部分は、別冊「準備編」で使用する部分です) 「準備編」のメニュー 一覧は、準備編 73 3 ~ 74 3 をご覧ください。

● メニューで選択できる項目は、映像や音声の種類などによって変わり、選択できない項目はメニュー画面で薄く表示されます。

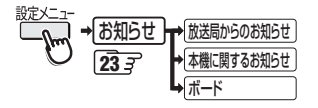

光デジタル音声出力

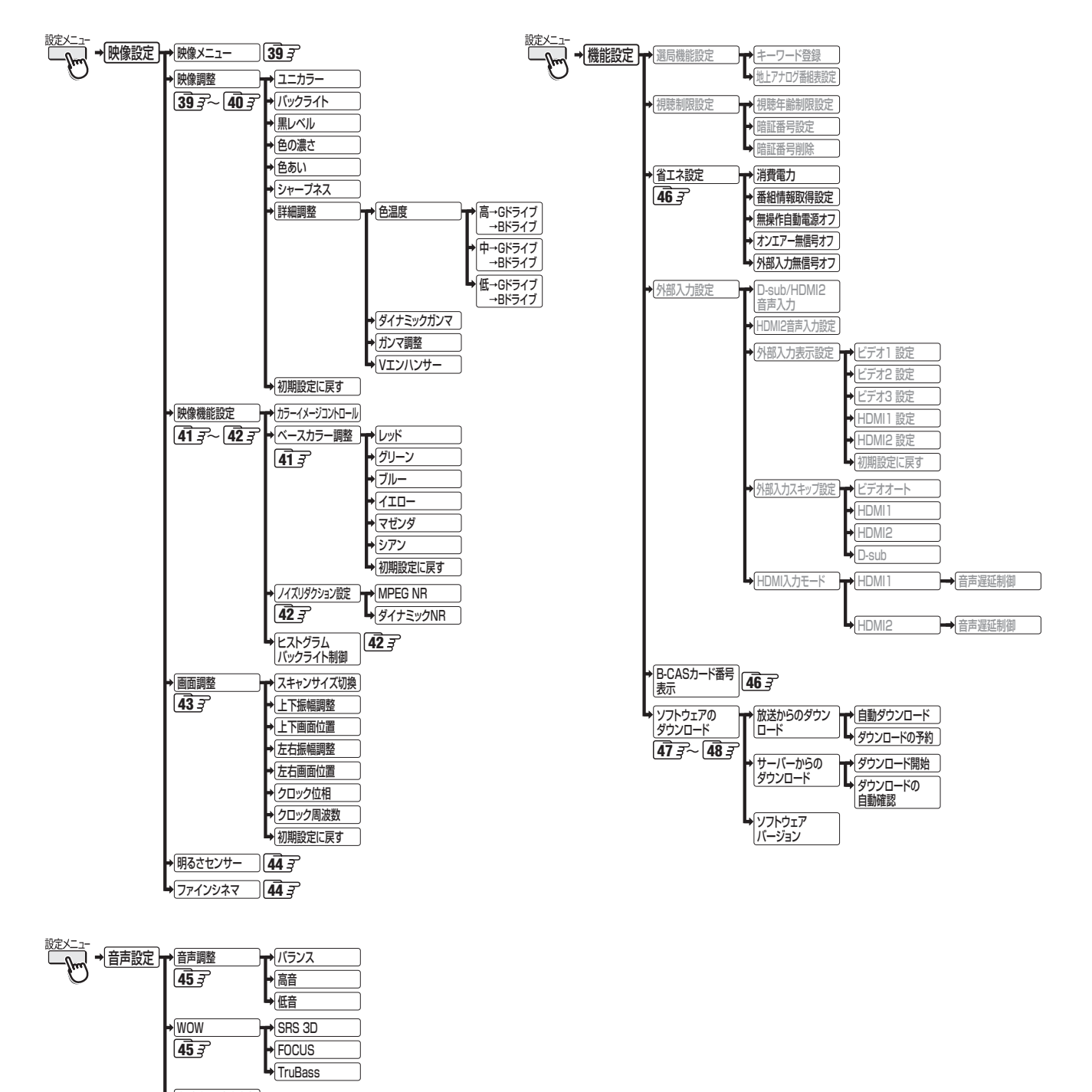

操作編

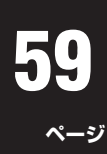

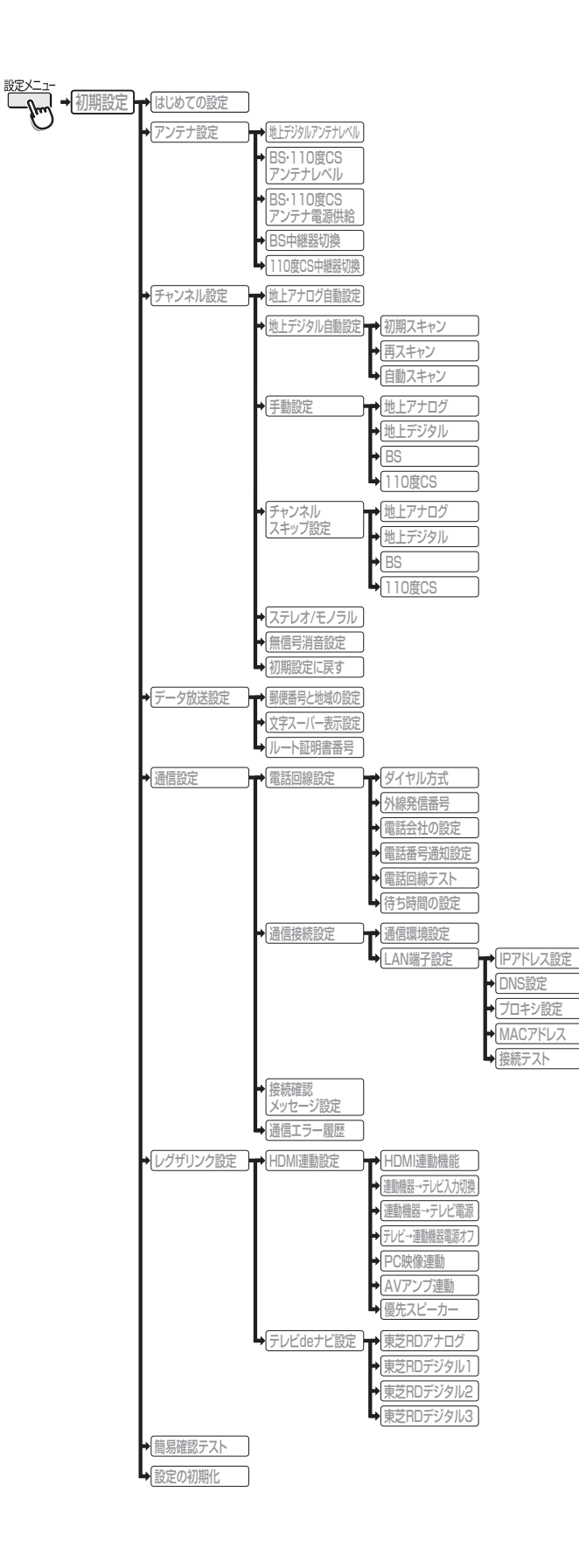

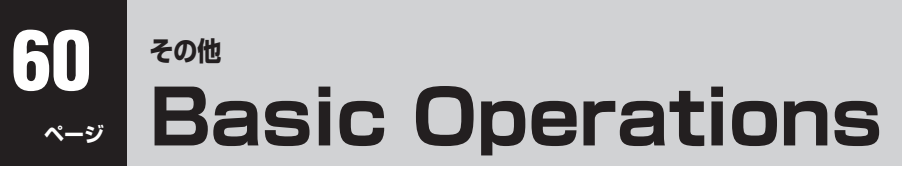

• For more information on operations, safety instructions, maintenance,etc, please contact your local dealer.

# [TV Front Panel]

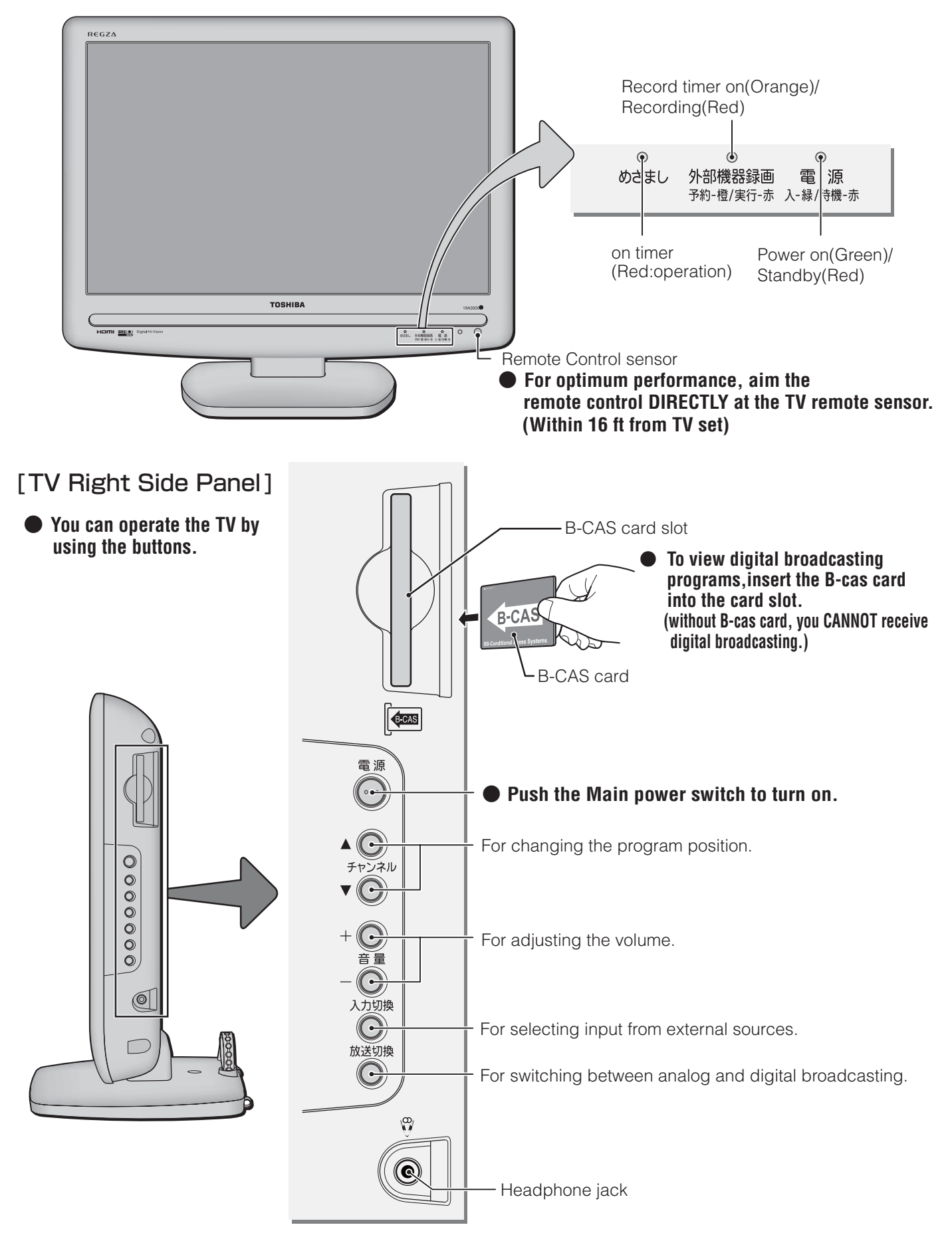

# [Remote controller]

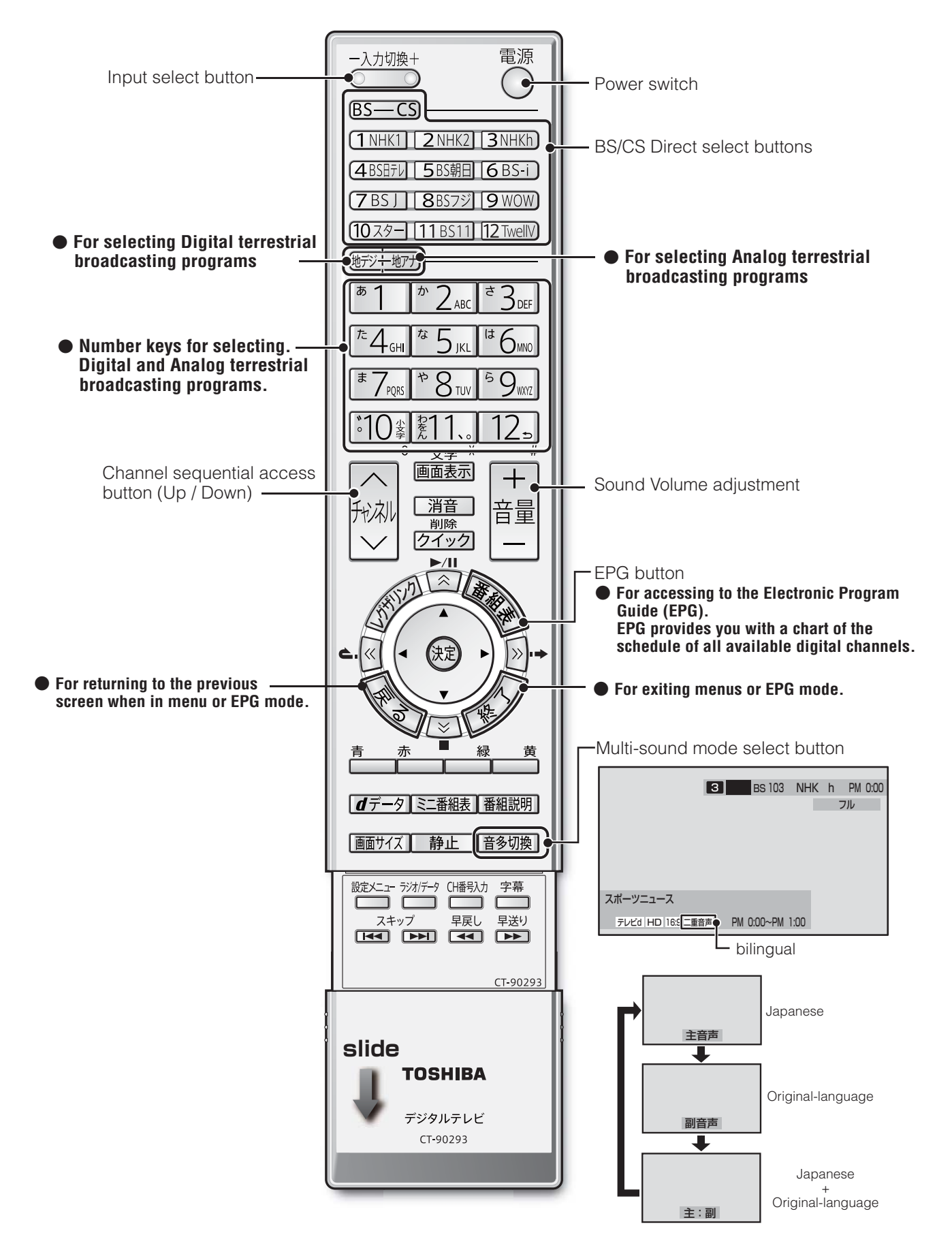

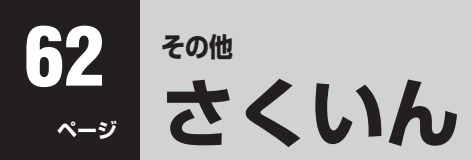

※ページ番号の前の「準」は別冊の準備編に記載されていることを意味します。

#### ● 数字・ABC順

| 1CH表示                      | 16    |
|----------------------------|-------|
| B-CAS (ビーキャス)カード           | 準22   |
| B-CASカード番号表示               | 46    |
| BS・110度CSアンテナ電源供給          | 準31   |
| BS・110度CSアンテナレベル           | 準31   |
| BS中継器切換/110度CS中継器切換        | 準53   |
| D-sub / HDMI2音声入力          | 準47   |
| D-sub / HDMI2アナログ音声入力端子    | 準18   |
| D-sub入力端子                  | 準18   |
| D4映像入力端子                   | 準18   |
| Dot By Dot                 |       |
| DVDプレーヤー                   | 準39   |
| HD                         | 準75   |
| HDMI端子付の機器をつなぐ             | 準44   |
| HDMI2音声入力設定                | 準47   |
| HDMI入力拡張切換                 | 37    |
| HDMI連動機能                   | 32    |
| HDMI連動設定                   | 準46   |
| HDスーパーライブ                  |       |
| HDズーム                      |       |
| LAN端子                      | 準18   |
| LAN端子設定                    | 準65   |
| MPEG NR                    | 42    |
| PCファイン(映像メニュー)             |       |
| PCをつなぐ(→パソコンをつなぐ)          | 準51   |
| RDシリーズ(東芝製HDD&DVDビデオレコーダー) | 準40   |
| S2映像入力端子準17                | 7、準18 |
| SD                         | 準75   |
| Vエンハンサー                    | 40    |
| WOW設定                      | 45    |

#### アイウエオ順

| ア行         | ページ |
|------------|-----|
| アイコン       | 64  |
| 明るさセンサー    |     |
| あざやか       |     |
| 暗証番号       | 準69 |
| 色あい        |     |
| 色温度        | 40  |
| 色の濃さ       |     |
| 映画(映像メニュー) |     |
| 映画字幕       |     |
| 映画プロ       |     |
| 映像メニュー     |     |
| 枝番         |     |
| お買い上げ時の状態  | 準72 |
| お知らせ       | 23  |
| オフタイマー     |     |
| オンエアー無信号オフ | 46  |
| 音多切換       |     |

#### 外線発信番号......準34、準63 外部入力スキップ設定.....準52 外部入力表示設定......準52 画面サイズ切換......19 カラーイメージコントロール

| カラーイメージコントロール | 41      |
|---------------|---------|
| 簡易確認テスト       | 準35、準67 |
| ガンマ調整         |         |
| キーワード         | 14、準68  |
| クイックメニュー      |         |
| クロック位相        |         |
| クロック周波数       |         |
| 黒レベル          |         |
| ゲーム(映像メニュー)   |         |
| ゲーム機をつなぐ      | 準51     |
| 降雨対応放送        |         |
| 高音(音声調整)      |         |
| 個人情報          | 準13     |

ページ

#### サ行

力行

| 市フナトン           | 淮口口                      |
|-----------------|--------------------------|
|                 | 年20                      |
| 左右画面位置          | 43                       |
| 左右振幅調整          | 43                       |
| 視聴年齡制限設定        | 準70                      |
| 視聴予約            | 25                       |
| 自動スキャン          | 準55                      |
| 自動設定(チャンネル設定)   | 準53                      |
| 自動ダウンロード        | 47                       |
| 字幕放送            |                          |
| シャープネス          |                          |
| ジャンル            |                          |
| ジャンル色分け         |                          |
| 手動設定(チャンネル設定)   | 準56                      |
| 省エネ設定           |                          |
| 上下画面位置          | 43                       |
| 上下振幅調整          | 43                       |
| 詳細調整(映像調整)      |                          |
| 消費電力            |                          |
| 初期スキャン          | 準54                      |
| 信号切換            | . 22                     |
| スーパーライブ         | 19                       |
| ズーム             | 19                       |
| スキップチャンネル表示/非表示 | 16                       |
| スキャンサイズ切換       |                          |
| ステレオ/モノラルの設定    | 準61                      |
| ステレオにつなぐ        | 進4 <u>9</u>              |
| 静止面             | 21                       |
| 設定の初期化          | ······<br>淮71            |
| - 本 炉           | ······<br>淮フム            |
| 化旦你             | ······· <del>/</del> 年/0 |

ページ

ページ

ページ

| 双方向サービス1C     |
|---------------|
| ソフトウェアバージョン48 |

# 夕行

| ダイナミックNR                                         | 42     |
|--------------------------------------------------|--------|
| ダイナミックガンマ                                        | 40     |
| ダイヤル方式                                           | 準35    |
| ダウンロード                                           | 47     |
| 地上アナログ番組表設定                                      | 準68    |
| 地上デジタルアンテナレベル                                    | 準30    |
| チャンネルスキップ設定                                      | 準60    |
| チャンネル設定                                          | 準53    |
| チャンネル設定を最初の状態に戻す                                 | 準61    |
| チャンネル番号選局                                        | 9      |
| 通信エラー履歴                                          | 準67    |
| 通信環境設定                                           | 準65    |
| 低音(音声調整)                                         | 45     |
| データ放送                                            | 10、準75 |
| データ放送用メモリーの割当て                                   | 準37    |
| デジタルハイビジョン放送                                     | 準75    |
| デジタル放送録画出力端子                                     | 準18    |
| テレビdeナビ設定                                        | 準41    |
| テレビプロ                                            |        |
| 電話回線端子                                           | 準18    |
| 電話回線設定                                           | 準63    |
| <ul> <li>===========</li> <li>電話回線テスト</li> </ul> | 準64    |
| 独立データ放送                                          |        |
|                                                  |        |

# ナ行

| 日時指定予約(日時指定録画) | 28 |
|----------------|----|
| 入力切換           |    |
| 入力文字一覧表        | 24 |
| 任意ダウンロード       | 47 |
| ノイズリダクション設定    | 42 |
| ノーマル           |    |

# 八行

| はじめての設定           | 準32 |
|-------------------|-----|
| パソコンをつなぐ(→PCをつなぐ) | 準51 |
| バックライト            |     |
| バランス(音声調整)        | 45  |
| 番組記号一覧            | 16  |
| 番組検索              | 13  |
| 番組指定録画(番組指定予約)    | 27  |
| 番組情報              | 17  |
| 番組情報取得設定          | 46  |
| 番組情報の取得           | 15  |
| 番組説明              | 17  |
| 番組表               | 12  |
| 番組連動データ放送         | 10  |

| 光デジタル音声出力      | 準49、準50 |
|----------------|---------|
| ヒストグラムバックライト制御 |         |
| ビデオ            | 準39     |
| 標準(映像メニュー)     |         |
| ファインシネマ        | 44      |
| フル             |         |
| フルモード切換        |         |
| ベースカラー調整       | 41      |
| ヘッドホーン端子       | 4       |
| ボード            | 23      |
| 放送一覧(枝番選局)     |         |
| 放送局からのお知らせ     | 23      |
| 本機に関するお知らせ     | 23      |

# マ行

ページ

| マルチビューサービス   | 22  |
|--------------|-----|
| マルチ表示        |     |
| ミニ番組表        |     |
| 無信号消音設定      | 準61 |
| 無操作自動電源オフ    | 46  |
| めざまし機能       |     |
| メモリー(映像メニュー) |     |
| 文字サイズ変更      |     |
| 文字スーパー表示設定   | 準62 |
| 文字入力         | 23  |

# ヤ行

ページ

ページ

| 郵便番号と地域の設定 | 準62 |
|------------|-----|
| ユニカラー      |     |
| 予約の取り消し    |     |
| 予約番組の優先順位  |     |
| 予約リスト      |     |
|            |     |

# ラ行

| ラジオ放送    | 10、準75 |
|----------|--------|
| リモコン     | З      |
| リモコンの準備  | 準20    |
| ルート証明書番号 | 準62    |
| レグザリンク   | 32     |
| 録画       | 26     |
| 録画・予約    | 25     |
| 録画設定変更   | 29     |
| 録画予約     | 27     |
|          |        |

#### ||■ 番組についてのアイコン

| アイコン  | 説明                  | アイコン        | 説明                              |
|-------|---------------------|-------------|---------------------------------|
| テレビ   | テレビ放送               | 字           | 字幕放送                            |
| ラジオ   | ラジオ放送               | MV          | マルチビューサービス(223「おしらせ」)           |
| データ   | データ放送               | HD          | デジタルハイビジョン放送                    |
| テレビd  | データ放送がある場合(テレビ)     | HD:1080i    | 放送フォーマットが1080iのデジタルハイ<br>ビジョン放送 |
| ラジオd  | データ放送がある場合(ラジオ)     | HD:720p     | 放送フォーマットが720pのデジタルハイ<br>ビジョン放送  |
| 16:9  | 画面の横と縦の比が16:9の番組の放送 | SD          | デジタル標準テレビ放送                     |
| 4:3   | 画面の横と縦の比が4:3の番組の放送  | SD:480i     | 放送フォーマットが480iのデジタル<br>標準テレビ放送   |
| ステレオ  | ステレオ音声放送            | SD:480p     | 放送フォーマットが480pのデジタル標準<br>テレビ放送   |
| サラウンド | サラウンドステレオ放送         | 信号切換        | 複数の映像、または音声またはデータがある場合          |
| 二重音声  | 二重音声放送              | <b></b> ●年齢 | 視聴年齢制限が設定されている番組の場合             |

※ テレビロが表示されていなくても、データ放送(番組に連動していないもの)がある場合があります。
テレビロが表示されていても、放送局側の運用によってはデータ放送が番組に連動していない場合があります。

#### Ⅲ■ お知らせ、予約、録画、その他についてのアイコン

| アイコン     | 説明                 | アイコン        | 説明                            |  |  |  |
|----------|--------------------|-------------|-------------------------------|--|--|--|
| データ取得中   | データの取得中です          | D⊐ピ-1       | 1回のみデジタル録画できる番組の場合            |  |  |  |
| 回線使用中    | 電話回線の使用中です         | Dコピー¥       | デジタル、得両できたい釆知の担合              |  |  |  |
| 0        | 未読の「おしらせ」          | DコピーX       | ノンフル球回しさんい 省祖の場合              |  |  |  |
| <b>0</b> | 既読の「おしらせ」          | G→コピー可      | 光デジタル録音できます                   |  |  |  |
|          | 録画予約               | ¢⊐Ľ−1       | 1回のみ光デジタル録音できます               |  |  |  |
| ~        | 視聴予約               | G→⊐ピ−¥      | 米デジタル録音できません                  |  |  |  |
| コピー可     | アナログ録画できます         | G→⊐Ľ−X      |                               |  |  |  |
| コピー¥     | マナログ録画できません。       | ″×          | 非リンク型サービス(通信番組) <b>10</b> 3   |  |  |  |
| ⊐ピ–×     | 、、 し、 景直 へ じ の に こ | Z<br>O<br>F | SSLなどの暗号通信をしている場合 <b>10</b> 3 |  |  |  |
| Dコピー可    | デジタル録画できます         |             |                               |  |  |  |

# \*\*\*\* お手入れについて

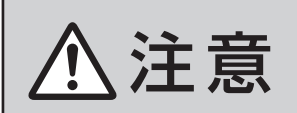

■ お手入れのときは、電源プラグをコンセントから抜く

感電の原因となることがあります。

#### ■ ベンジン・アルコールなどは使わない

● ベンジン・アルコールなど揮発性のものは使わないでく ださい。キャビネットが変質したり、塗料がはげたりする ことがあります。

#### ■ キャビネットや操作パネルのお手入れ

- ●柔らかい布で軽くふき取ってください。硬い布でふいたり、強くこすったりすると、キャビネットの表面に傷がつきますのでご注意ください。
- 化学ぞうきんをご使用の際は、その注意書に従ってくだ さい。

#### ■ 画面(液晶パネル)は特殊な加工をしています

- 固い布でふいたり、強くこすったりすると表面が傷つきますので、ていねいに扱ってください。
- 画面(液晶パネル)は水ぶきをしない
  - 脱脂綿あるいはガーゼなどの乾いた柔らかい布(OA機器 清掃用の布)で軽くふいてください。
  - アセトンなどケトン類やキシレン、トルエンなどの溶剤、 水は使用しないでください。

| _         | _        |            | _         |       |                                           |             |                                                                                                    |  |  |  |  |  |  |
|-----------|----------|------------|-----------|-------|-------------------------------------------|-------------|----------------------------------------------------------------------------------------------------|--|--|--|--|--|--|
| 種         |          |            |           |       |                                           | 類           | 地上・BS・110度CSデジタルハイビジョン液晶テレビ                                                                             |  |  |  |  |  |  |
| 形         |          |            |           |       |                                           | 名           | 19A3500                                                                                                 |  |  |  |  |  |  |
| 受         | 信        | 機          | 型         | サ     | イ                                         | ズ           | 19V                                                                                                    |  |  |  |  |  |  |
| 電         |          |            |           |       |                                           | 源           | AC 100V 50/60Hz 共用                                                                                      |  |  |  |  |  |  |
|           |          |            | 1         | 電 源[  | 「入.                                       | 」時          | 58W                                                                                                    |  |  |  |  |  |  |
| 治         | 费        | æ          | +         | 電源「   | 待機                                        | 亅時          | 0.6W                                                                                                    |  |  |  |  |  |  |
|           | 貝        | 电          |           | 機能重   | 协作問                                       | <b>∮</b> %1 | 14W                                                                                                    |  |  |  |  |  |  |
|           |          |            | i         | 電源    | 切                                         | 」時          | 0.5W                                                                                                    |  |  |  |  |  |  |
| 年         | 間消       | 肖費『        | <b>图力</b> | 量[相   | 票 準                                       | 時]          | 67kWh/年                                                                                                 |  |  |  |  |  |  |
| 区         |          |            | 分         |       |                                           | 名           | BEE                                                                                                    |  |  |  |  |  |  |
| ス         | タン       | ドを言        | まむ        |       | 幅                                         |             | 46.0cm(46.0cm)                                                                                          |  |  |  |  |  |  |
| 外         | 形        | 寸          | 法         | 高     |                                           | さ           | 39.9cm(35.2cm)                                                                                          |  |  |  |  |  |  |
| (         | )は;      | 本体0        | ጋዋ        | 奥     |                                           | 行           | 20.7cm(6.2cm)                                                                                           |  |  |  |  |  |  |
| 質         |          |            |           |       |                                           | 量           | 6.1kg                                                                                                   |  |  |  |  |  |  |
|           |          |            | ļ         | 画面    | i J                                       | 法           | 幅 40.8cm ×高さ 25.5cm 対角 48.1cm(19V 型)                                                                    |  |  |  |  |  |  |
| 液         | 晶        | 画          | 面         | 駆動    | 〕方                                        | 式           | TFTアクティブマトリクス                                                                                           |  |  |  |  |  |  |
|           |          |            | İ         | 画     | 素                                         | 数           | 水平 1440 ×垂直 900                                                                                         |  |  |  |  |  |  |
|           | -        | _          |           | • •   | _                                         |             | 地上アナログ: VHF(1~12)、UHF(13~62)、CATV(C13~C63)                                                              |  |  |  |  |  |  |
| 受         | 旧        | ナ          | ヤ         | 9     | イ                                         | ν           | / 地上テンダル:VHF(T~T2)、UHF(T3~62)、CATV(CT3~C63)<br>BSデジタル:BS000~BS999 110度CSデジタル:CS000~CS999                |  |  |  |  |  |  |
| 2         |          | ピ          | _         |       | <u>5</u>                                  | _           | 3.5cm X 6cm 2個                                                                                          |  |  |  |  |  |  |
| <u></u> 音 |          | <br>声      |           | <br>出 | -                                         | カ           |                                                                                                    |  |  |  |  |  |  |
| 7         | Ľ        | デ          | オ         | <br>入 | <u>カ</u>                                  | * 2         | S2映像:Y入力:1V(p-p)、750、同期負、C入力:0.286V(n-n)(バースト信号)、750                                                    |  |  |  |  |  |  |
|           | (入       | カ1、        | 2、        | 3 / : | ゲー                                        | ム)          | 映像:1V(p-p)、75Ω、同期負(ピンジャック)、音声:200mV(rms)、22kΩ以上(ピンジャック)                                                 |  |  |  |  |  |  |
| カ         | デミ       | ジタ         | ル放        | 送録    | 画出                                        | 出力          | 映像:1V(p-p)、75Ω、同期負(ピンジャック)音声:250mV(rms)、2.2kΩ以下(ピンジャック)                                                 |  |  |  |  |  |  |
|           | D        | 4 映        | Ļ,        | 像     | 入                                         | 力           | 14ピン、1.27mmピッチ                                                                                          |  |  |  |  |  |  |
|           | (        | ビ          | 7         |       | オ 1                                       | )           | $Y:1V(p-p), P_B/C_B, P_R/C_R: 0.7V(p-p)$                                                                |  |  |  |  |  |  |
| 出         | н        | пм         |           | አ ታገ  | 1. 2                                      | жЗ          | HDMI(v.1.3a with Lip Sync)                                                                              |  |  |  |  |  |  |
|           | <u> </u> |            |           |       |                                           |             | HDMIアナログ音声入力(HDMI入力2のみ対応):200mV(rms)、22kΩ以上(口径3.5mmステレオミニジャック)<br>                                      |  |  |  |  |  |  |
| カ         | 光:       | デジ         | タリ        | レ音    | 声出                                        | 力           | トスリンク                                                                                                   |  |  |  |  |  |  |
|           | D        | - S        | u         | b.    | 入<br>———————————————————————————————————— | カ           | Mini D-sub 15ピン端子                                                                                       |  |  |  |  |  |  |
| 端         | 電.       | 話回         | 緑         | 接着    | 売 端                                       |             | モジュラージャック方式                                                                                             |  |  |  |  |  |  |
|           | L        | A          | N         | 端     | i<br>                                     | 子<br>一      | RJ-45                                                                                                   |  |  |  |  |  |  |
| 子         |          | <u>א ש</u> | 「木        | - :   | ソ端                                        | i 子         | 口径3.5mmステレオミニジャック、適合インピーダンス8Ω~32Ω                                                                       |  |  |  |  |  |  |
| 使         | 1        | 用          |           | 杀     |                                           | 仟           | 使用周囲温度:0℃~35℃、使用周囲湿度:20%~80%(結露のないこと)                                                                   |  |  |  |  |  |  |
| 意匠        | +        | ヤヒ         | ゛ネ        | ש     | ト材                                        | 質           | ポリスチレン樹脂(PS)                                                                                            |  |  |  |  |  |  |
| 角         | 厚        |            | 周         | 整     | 範                                         | 囲           | 左右:不可                                                                                                   |  |  |  |  |  |  |
| (         | テ        | レビ         | 、ス        | タ     | ント                                        | 、)          | 前後:前方約3°、後方約15°                                                                                         |  |  |  |  |  |  |
|           |          |            |           |       |                                           |             |                                                                                                    |  |  |  |  |  |  |
| -         |          |            |           |       |                                           | _           | 収扱     取扱     研究     T     T     T     T       1     リモコン(CT-90293)     ×1個     「お客様登録のお願い」のハガキ     ×1枚 |  |  |  |  |  |  |
| 主         |          | Ъ,         | 付         | J.    | 禹                                         | 品           | 単四形乾電池(RO3) ×2個 簡単接続・設定ガイド ×1枚                                                                          |  |  |  |  |  |  |
|           |          |            |           |       |                                           |             | ト型 コ ネクター ×2組 チャンネル設定ガイド ×1枚<br>  B-CASカード(IDラベル付き) ×1枚                                                 |  |  |  |  |  |  |
| 1         |          |            |           |       |                                           |             |                                                                                                    |  |  |  |  |  |  |

※1:「機能動作時」は、以下の設定や動作をしている場合の電源「待機」時の消費電力です。

• 本機で受信したデジタル放送を外部機器に録画しているとき

• 番組情報などの取得中 ※2:S2映像入力端子は、ビデオ入力2のみ装備。

※3:HDMIアナログ音声入力端子は、D-sub入力端子の音声入力と兼用。

その他

仕様

- ●意匠・仕様・ソフトウェアは製品改良のため予告なく変更することがあります。
- ●受信機型サイズ(19V型)は、有効画面の対角寸法を基準とした大きさの目安です。
- このテレビを使用できるのは日本国内だけで、外国では放送方式、電源電圧が異なるため使用できません。
- (This television set is designed for use in Japan only and can not be used in any other country.)
- ●本商品は、ご愛用終了時に再資源化の一助としておもなプラスチック部品に材質名表示をしています。
- ●本商品の改造は感電、火災などのおそれがありますので行わないでください。
- ●イラスト、画面表示などは、見やすくするために誇張や省略などで実際とは多少異なります。
- ●省エネルギーのため長時間テレビを見ないときは電源プラグを抜いてください。
- ●年間消費電力量:年間消費電力量とは省エネルギー法に基づいて、型サイズや受信機の種類別の算出法により、一般家庭での平均視聴時間(4.5時間)を基準に算出した、一年間に使用する電力量です。
- ●区分名:「エネルギーの使用の合理化に関する法律(省エネルギー法)」では、テレビに使用される表示素子、アスペクト比、 画素数、受信可能な放送形態及び付加機能の有無等に基づいた区分を行っており、その区分名称を言います。
- ●「JIS C 61000-3-2 適合品」- JIS C 61000-3-2 適合品とは、日本工業規格「電磁両立性-第3-2部:限度値-高調波電流発生限度値(1相当たりの入力電流が20A以下の機器)」に基づき、商用電力系統の高調波環境目標レベルに適合 して設計・製造した製品です。
- ●液晶画面は非常に精密度の高い技術で作られており、微細な画素の集合で表示しています。99.99%以上の有効画素があり、ごく一部(0.01%以下)に光らない画素や、常時点灯する画素などがありますが、故障ではありませんので、ご了承ください。
- ●静止画をしばらく表示したあとで映像内容が変わった時に、前の静止画が残像として見えることがありますが、自然に回復します。 (故障ではありません。)
- ※本製品は、マクロヴィジョン社ならびに他の権利者が保有する米国特許およびその他の知的財産権で保護された著作権保 護技術を採用しています。この著作権保護技術の使用は、マクロヴィジョン社の許可が必要で、また、マクロヴィジョン社の 特別な許可がない限り家庭用およびその他の一部の鑑賞用の使用に制限されています。分解したり、改造することも禁じら れています。
- ※ この製品にはPPxP開発チームによって開発されたソフトウェアが含まれています。
- ※ この製品にはOpenSSLプロジェクトによって開発されたソフトウェアが含まれています。
- ※ この製品に含まれているソフトウェアをリバース・エンジニアリング、逆アセンブル、逆コンパイル、分解またはその他の 方法で解析、及び変更することは禁止されています。
- ※国外で本品を使用して有料放送サービスを享受することは有料放送契約上禁止されています。

(It is strictly prohibited, as outlined in the subscription contract, for any party to receive the services of scrambled broadcasting through use of this television set in any country other than Japan and its geographic territory as defined by international Law.)

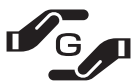

詳細は下記URLをご覧ください。 http://www.toshiba.co.jp/dm\_env/dm/label.htm#jmoss

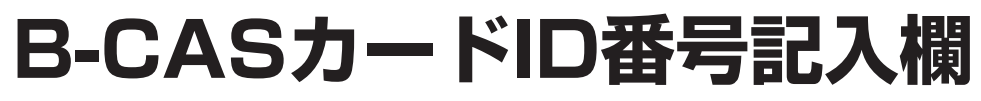

● 下欄にB-CASカードのID番号をご記入ください。

• お問い合わせの際に役立ちます。

**6**8

# <sup>その他</sup> 本機で対応しているHDMI入力/D-sub入力信号フォーマット

#### Ⅲ■ D-sub入力端子に接続する場合

- 本機の D-sub 入力は、下表に示した VESA 規格(VESA-DMT)に準拠する信号フォーマットにのみ対応しています。パソコ ンによっては下表に示した解像度や周波数と異なる信号が入力されるため、正しい表示やフォーマット判定ができなかった り、あるいは画面調整設定で表示位置のずれ、映像のぼやけ、画面の揺れなどを良好な状態に調整できなったりすることがあ ります。その場合は下表に示した入力信号のどれかに合うようにパソコンの設定を変更してください。
- リフレッシュレートが 70/72/75Hz の信号は 60Hz に変換して表示しています。
- 下表すべての信号に対応していますが、60Hzの信号を推奨します。

● 本機の D-sub 入力は、Sync on Green/Composite Sync/Interlace 信号には対応しておりません。

| フォーマット名 | 表示解像度       | リフレッシュレート | 水平周波数     | ピクセルクロック   | VESA 規格<br>(VESA-DMT) |
|---------|-------------|-----------|-----------|------------|-----------------------|
|         |             | 60Hz      | 31.469kHz | 25.175MHz  | 0                     |
| VGA     | 640 × 480   | 72Hz      | 37.861kHz | 31.500MHz  | 0                     |
|         |             | 75Hz      | 37.500kHz | 31.500MHz  | 0                     |
|         |             | 60Hz      | 37.879kHz | 40.000MHz  | 0                     |
| SVGA    | 800 × 600   | 72Hz      | 48.077kHz | 50.000MHz  | 0                     |
|         |             | 75Hz      | 46.875kHz | 49.500MHz  | 0                     |
|         |             | 60Hz      | 48.363kHz | 65.000MHz  | 0                     |
| XGA     | 1024 × 768  | 70Hz      | 56.476kHz | 75.000MHz  | 0                     |
|         |             | 75Hz      | 60.023kHz | 78.750MHz  | 0                     |
| WXGA    | 1000 × 760  | 60Hz      | 47.776kHz | 79.500MHz  | 0                     |
|         | 1200 × 708  | 75Hz      | 60.289kHz | 102.250MHz | 0                     |
|         | 1360 × 768  | 60Hz      | 47.712kHz | 85.500MHz  | 0                     |
| SXGA    | 1280 × 1024 | 60Hz      | 63.981kHz | 108.000MHz | 0                     |

#### II■ HDMI入力端子に接続する場合

- 本機の HDMI 入力で、VESA 規格に「○」のついている信号フォーマットは VESA 規格に準拠する信号フォーマットにのみ 対応しています。パソコンや映像機器によっては下表に示した解像度や周波数と異なる信号が入力されるため、正しい表示や フォーマット判定ができなかったり、映像が表示されない場合があります。その場合は下表に示した入力信号のどれかに合う ようにパソコンや映像機器の設定を変更してください。
- リフレッシュレートが 24/70/72/75Hz の信号は 60Hz に変換して表示しています。
- 下表すべての信号に対応していますが、パソコンを接続する場合は 60Hz の信号を推奨します。

| フォーマット名   | 表示解像度       | リフレッシュレート<br>または垂直周波数 | 水平周波数               | ピクセルクロック             | VESA 規格 |
|-----------|-------------|-----------------------|---------------------|----------------------|---------|
| 480i      | 720 × 480   | 59.94 / 60Hz          | 15.734 / 15.750kHz  | 27.000 / 27.027MHz   |         |
| 480p      | 720 × 480   | 59.94 / 60Hz          | 31.469 / 31.500kHz  | 27.000 / 27.027MHz   |         |
| 1 0 8 0 i | 1920 × 1080 | 59.94 / 60Hz          | 33.716 / 33.750kHz  | 74.176 / 74.250MHz   |         |
| 720p      | 1280 × 720  | 59.94 / 60Hz          | 44.955 / 45.000kHz  | 74.176 / 74.250MHz   |         |
| 10000     | 1000 × 1000 | 59.94 / 60Hz          | 67.433 / 67.500kHz  | 148.352 / 148.500MHz |         |
| 10800     | 1920 × 1080 | 23.98 / 24Hz          | 26.973 / 27.000kHz  | 74.176 / 74.250MHz   |         |
|           |             | 59.94 / 60Hz          | 31.469 / 31.500kHz  | 25.175 / 25.200MHz   | 0       |
| VGA       | 640 × 480   | 72Hz                  | 37.861kHz           | 31.500MHz            | 0       |
|           |             | 75Hz                  | 37.500kHz           | 31.500MHz            | 0       |
|           |             | 60Hz                  | 37.879kHz           | 40.000MHz            | 0       |
| SVGA      | 800 × 600   | 72Hz                  | 48.077kHz           | 50.000MHz            | 0       |
|           |             | 75Hz                  | 46.875kHz           | 49.500MHz            | 0       |
|           |             | 60Hz                  | 48.363kHz           | 65.000MHz            | 0       |
| XGA       | 1024 × 768  | 70Hz                  | 56.476kHz           | 75.000MHz            | 0       |
|           |             | 75Hz                  | 60.023kHz           | 78.750MHz            | 0       |
|           | 1000 × 760  | 60Hz                  | 47.776kHz 79.500MHz |                      | 0       |
| WXGA      | 1200 × 708  | 75Hz                  | 60.289kHz           | 102.250MHz           | 0       |
|           | 1360 × 768  | 60Hz                  | 47.712kHz           | 85.500MHz            | 0       |
| SXGA      | 1280 × 1024 | 4 60Hz 63.981kHz      |                     | 108.000MHz           | 0       |

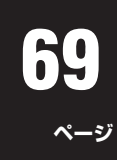

# テレビのネットワーク接続(LAN端子を使った接続)についてのご相談は

東芝テレビ ネットワークご相談センター

 $\underbrace{0}_{00}^{2-247h} 0120 - 97 - 9674$ ※携帯電話・PHSなど一部の電話ではご利用になれません。 FAX 03-3258-0470 ●受付時間(月曜日~土曜日)10:00~20:00 日曜・祝祭日および年末年始など当社休業日を除きます。

携帯電話からのご利用は **ナビダイヤル** (通話料有料) 0570-05-5100 ※PHSなど一部の機種ではご利用になれません。

# 保証とアフターサービス

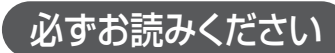

| ご不明                                                    | な点や修理に関するご相談は                                                                               |                                                                             |
|--------------------------------------------------------|---------------------------------------------------------------------------------------------|-----------------------------------------------------------------------------|
| 修理に関する                                                 | るご相談ならびに、お取り扱い・お手入れに関するご不明な                                                                 | ਸ਼点は お買い上げの販売店にご相談ください。                                                     |
| 販売店                                                    | に修理のご相談ができない場合                                                                              | お買い物、お取り扱いのご相談                                                              |
| 東                                                      | 芝家電修理ご相談センター 電話で 9                                                                          |                                                                             |
| 2<br>進帯電話・Pi                                           | リージイヤル<br>の120-1048-41<br>したからのご利用は                                                         | ●間 0120-1048-86                                                             |
| 東日本地区( 西日本地区(                                          | 北海道、東北、関東、)<br>甲信越、東海、沖縄県)<br>06-6440-4411                                                  | えします<br>携帯電話・PHSからのご利用は 03-3426-1048<br>FAX 03-3425-2101(365日受付)            |
| <ul> <li>「東芝家電</li> <li>お客様か</li> <li>利用目的(</li> </ul> | ■修理ご相談センター」「東芝家電ご相談センター」は東芝∋<br>らご提供いただいた個人情報は、修理やご相談への回答、力∙<br>の範囲内で、当該製品に関連する東芝グループ会社や協力会 | Fクノネットワーク株式会社が運営しております。<br>タログ発送などの情報提供に利用いたします。<br>社にお客様の個人情報を提供する場合があります。 |
| ※電話受付                                                  | :365日・24時間受け付けます。 ※フリーダイヤル<br>※フリーダイヤル                                                      | は、携帯電話・PHSなど一部の電話ではご利用になれません。<br>以外への通話やFAXには電話料金がかかります。                    |
| (ホームペー                                                 | -ジに最新の商品情報などを掲載しておりますので、ご参照・                                                                | ください。                                                                       |
| ※上記のアド                                                 | .http : //www.toshiba.co<br>ノスは予告なく変更される場合があります。 このような場合は、 お手数ですが、                          | jp/product/tv/<br>東芝総合ホームページ (http://www.toshiba.co.jp/) をご参照ください。          |
| 保証書                                                    | (別添)                                                                                        | 能部品の保有期間                                                                    |
| ●保証書は、                                                 | 必ず「お買い上げ日・販売店名」等の●液晶テレビの移動のです。                                                              | 甫修用性能部品の保有期間は製造打ち切り後8年です。<br>日本は、その制日の機能を維持するために必要な部日です。                    |
| 記入をの確<br>ただき内容                                         | かののうん、販売店から受け取ってい ●補修用性能的<br>をよくお読みのあと、たいせつに保管<br>い。                                        | 品とは、その要品の機能を維持9るにのに必要な部品で9。<br>いて                                           |
| 保証期間…                                                  | お買い上げの日から1年間です。<br>●修理のために                                                                  | 取りはずした部品は、特段のお申し出がない場合は弊社で                                                  |
| B-CAS力-                                                | ードは、保証の対象から除きます。 引き取らせて                                                                     | いただきます。                                                                     |
|                                                        |                                                                                             | LUの山具本年に通っした円利用的山を使用することがめります。                                              |
| 修理を                                                    | <b>依頼されるとさは~出張修</b> 埋                                                                       |                                                                             |
| ●49ペーシにし<br>■保証期間                                      | 」たかっく調べていたたき、なお異常かあるときは本体の電源を切り、<br>中は                                                      | 必ず電源フラクを扱いてから、お買い上けの販売店にご連絡くたさい。<br>■ご連絡いただきたい内容                            |
| 修理に関して                                                 | は保証書をご覧ください。保証書の規定に従って販                                                                     | 品 名 地上・BS・110度CSデジタルハイビジョン液晶テレビ                                             |
| 売店が修理さ                                                 | させていただきます。                                                                                  | 形 名 19A3500                                                                 |
| ■保証期間                                                  | が過ぎているとき                                                                                    |                                                                             |
| 修理すれば使                                                 | 可用できる場合には、ご希望によって有料で修理させ<br>す                                                               | び 障 の 状 況  できるたけ具体的に                                                        |
|                                                        | 9。<br><b>众</b> 什细卫                                                                          |                                                                             |
|                                                        |                                                                                             | お名前                                                                         |
| 修理料金は                                                  | 、技術料・部品代・出張料などで構成されています。                                                                    | 電 詰 畨 号                                                                     |
| 技術料                                                    | 故障した製品を正常に修復するための料金です。                                                                      | あっていていました。<br>「「「」」」 「」 」 」 おぼえのため、ご購入年月日、ご購入店名を記入されると便利です。                 |
| 部品代                                                    | 修理に使用した部品代金です。                                                                              | お買い上げ                                                                       |
| 出張料                                                    | 製品のある場所へ技術者を派遣する場合の料金です。                                                                    | 店 名 TEL( ) —                                                                |
| 廃棄時                                                    | のお願い                                                                                        |                                                                             |
| ● <b>一般の廃棄</b><br>本機の蛍光                                | またしたいでください。ごみ廃棄場で処分され<br>一般の中には水銀が含まれています。廃棄の際は、地方自                                         | lるごみの中にテレビを捨てないでください。<br>治体の条例または規則に従ってください。                                |
|                                                        | <b>長年ご使用の液晶テレビの点検をぜひ!</b> 熱、湿気<br>故障した                                                      | 、ホコリなどの影響や、使用の度合いによって部品が劣化し、<br>り、ときには安全性を損なって事故につながることもあります。               |
|                                                        | ✓                                                                                           | このような場合、故障や事故防止のた                                                           |

ご使用の際 ●映像が時々、消えることがある。 このような症状は ●変なにおいがしたり、煙が出たりする。 ありませんか? ●電源を切っても、映像や音が消えない。 ●内部に水や異物がはいった。

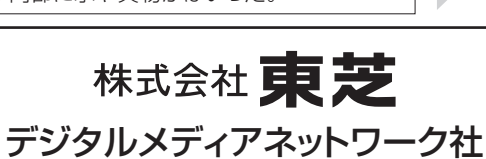

ご使用

中 止

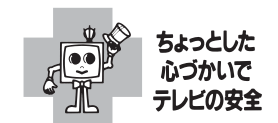

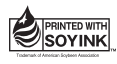

愛情点検

●この印刷物は環境に配慮した植物性 ★豆油イン±を体用しています 大豆油インキを使用しています。

〒105-8001 東京都港区芝浦1-1-1 ※所在地は変更になることがありますのでご了承ください。

(TD/D) VX1A00080100 ©TOSHIBA CORPORATION 2007

め、すぐに電源プラグをコンセントか

ら抜いて、必ずお買い上げの販売店に 点検・修理をご相談ください。

ご自分での修理は危険ですので、絶対

にしないでください。